## Инвертор

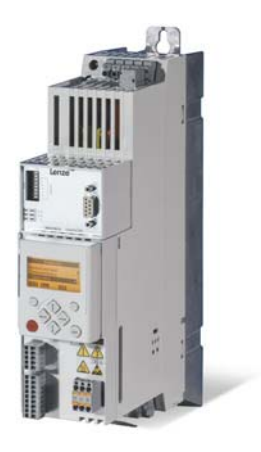

E84AVSCxxxxx...

8400 Преобразователи частоты StateLine C

Инструкции по эксплуатации RU

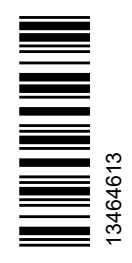

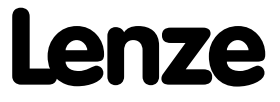

## Код продукта

| Код изделия: Шильдик:                                                               |                                                                                                    |             |         |           |        |         |         |         |             |   |                                                                                                    |
|-------------------------------------------------------------------------------------|----------------------------------------------------------------------------------------------------|-------------|---------|-----------|--------|---------|---------|---------|-------------|---|----------------------------------------------------------------------------------------------------|
|                                                                                     | E94                                                                                                    | ٨           | P       | 80        | v      | 2007    | v       | ~       | v           | v | //                                                                                                    |
| Диапазон<br>продуктов                                                               |                                                                                                    |             |         | 30        |        |         | ×       | ×       | ×           | x |                                                                                                    |
| 8400 Инверто<br>приводы                                                             | рные                                                                                                    |             |         |           |        |         |         |         |             |   |                                                                                                    |
| Поколение                                                                           |                                                                                                    |             |         |           |        |         |         |         |             |   | and a state of the state of the |
| А = 1. поколен                                                                      | ние                                                                                                    |             |         |           |        |         |         |         |             |   |                                                                                                    |
| Тип                                                                                 |                                                                                                    |             |         |           |        |         |         |         |             |   |                                                                                                    |
| V = инвертор<br>управлением                                                         | с векто                                                                                                    | рным        |         |           |        |         |         |         |             |   | ~                                                                                                    |
| Версия                                                                              |                                                                                                    |             |         |           |        |         |         |         |             |   |                                                                                                    |
| SC = StateLine                                                                      | SC = StateLine C                                                                                                    |             |         |           |        |         |         |         |             |   |                                                                                                    |
| Тип монтажа                                                                         |                                                                                                    |             |         |           |        |         |         |         |             |   | Ser. No.                                                                                                    |
| E = установка<br>D = Push-troug<br>C = cold-plate                                   | gh техн<br>технол                                                                                                    | ика<br>огия |         |           |        |         |         |         |             |   | Input:<br>Output:                                                                                                    |
|                                                                                     |                                                                                                    |             |         |           |        |         |         |         |             |   |                                                                                                    |
| <b>Мощность</b> наг                                                                 | пример                                                                                                    |             |         |           |        |         |         |         |             |   | <ol> <li>Обозначение типа</li> </ol>                                                                                                    |
| 251 = 25 x 10 <sup>1</sup><br>222 = 22 x 10 <sup>2</sup>                            | 251 = 25 x 10 <sup>1</sup> W = 0.25 кВт<br>222 = 22 x 10 <sup>2</sup> W = 2.2 кВт<br>225 = 22 x 10 <sup>2</sup> W = 2.2 кВт |             |         |           |        |         |         |         | ② Версия ПО |   |                                                                                                    |
| Класс напряж                                                                        | ения                                                                                                    |             |         |           |        |         |         |         |             |   |                                                                                                    |
| 2 = 230/240 B, 1/N/3.3. ~τ (0.25 2.2 κBτ)<br>4 = 400/500 B, 3/3.3. ~τ (0.37 45 κBτ) |                                                                                                    |             |         |           |        |         |         |         |             |   |                                                                                                    |
| Условия окру                                                                        | жаюше                                                                                                    | й средь     | a       |           |        |         |         |         |             |   |                                                                                                    |
| S = стандартн                                                                       | ные про                                                                                                    | мышле       | енные у | словия    | окружа | ающей с | среды I | Е33 в   |             |   |                                                                                                    |
| соответствии                                                                        | c IEC (                                                                                                    | 60721-3     | 3-3     | ono · · / |        |         |         |         |             |   |                                                                                                    |
| v = тяжелые у                                                                       | словия                                                                                                    | окружа      | ающеи   | среды (   | покра  | пенные  | печатн  | ые плат | ы)          |   |                                                                                                    |
| Система безо                                                                        | паснос                                                                                                    | ти          |         |           |        |         |         |         |             |   |                                                                                                    |
| Х = без техно.                                                                      | погии б                                                                                                    | езопас      | ности   |           |        |         |         |         |             |   |                                                                                                    |
| В = с встроен                                                                       | ной сис                                                                                                    | темой       | безопа  | сности '  | 'Безоп | асное о | тключе  | ние мом | лента       |   |                                                                                                    |

(STO)"

Код изделия служит для идентификации получаемых продуктов по данным шильдика. Каталог продуктов предоставляет данные о возможной конфигурации для заказа продуктов.

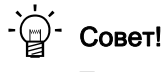

Текущие инструкции продукта и данные на CD, информация и инструменты для других продуктов Lenze представлены также и в интернете:

<u>http://www.Lenze.com</u> → Download

| 2          | Инструкции по безопасности                                                                                    |  |  |  |  |  |  |  |  |  |
|------------|----------------------------------------------------------------------------------------------------|--|--|--|--|--|--|--|--|--|
| 2.1        | Общие сведения о безопасности и приложениях для контроллеров Lenze                                            |  |  |  |  |  |  |  |  |  |
| 2.2        | Общие сведения о безопасности и приложениях для моторов Lenze                                                 |  |  |  |  |  |  |  |  |  |
| 2.3        | Остаточные факторы риска                                                                                      |  |  |  |  |  |  |  |  |  |
| 5          | Overview of terminals (Обзор терминалов)                                                                      |  |  |  |  |  |  |  |  |  |
| ŀ          | Подключение/цепь контроллера                                                                                  |  |  |  |  |  |  |  |  |  |
| 5          | До ввода в эксплуатацию                                                                                       |  |  |  |  |  |  |  |  |  |
| 5.1        | Выбор подходящего инструмента ввода в эксплуатацию                                                            |  |  |  |  |  |  |  |  |  |
| 5.2        | Общие замечания по параметрам                                                                                 |  |  |  |  |  |  |  |  |  |
|            | 5.2.1 Изменение параметризации с помощью пульта                                                               |  |  |  |  |  |  |  |  |  |
|            | 5.2.2 Изменение настроек параметров с помощью ПК и ПО Lenze                                                   |  |  |  |  |  |  |  |  |  |
|            | 5.2.3 Сохранять настройки параметров в модуле памяти на случай                                                |  |  |  |  |  |  |  |  |  |
|            |                                                                                                    |  |  |  |  |  |  |  |  |  |
| 52         | о.2.т меню полезователя для овстрого доступа к часто исполезуемым Параметра<br>Общие замечация по приложениям |  |  |  |  |  |  |  |  |  |
| 0.0        | 531 Выбрать режим управления                                                                                  |  |  |  |  |  |  |  |  |  |
| 54         |                                                                                                    |  |  |  |  |  |  |  |  |  |
| 5.4<br>5.5 |                                                                                                    |  |  |  |  |  |  |  |  |  |
|            |                                                                                                    |  |  |  |  |  |  |  |  |  |
| 3          | Запуск                                                                                                    |  |  |  |  |  |  |  |  |  |
| 5.1        | Настроики привода по умолчанию (Lenze-настроики)                                                              |  |  |  |  |  |  |  |  |  |
| 5.2        | Быстрыи ввод в эксплуатацию с пультом                                                                         |  |  |  |  |  |  |  |  |  |
| 5.3        | Подстроика самых важных параметров под приводную задачу                                                       |  |  |  |  |  |  |  |  |  |
|            | 6.3.1 Основные настроики                                                                                      |  |  |  |  |  |  |  |  |  |
|            | 6.3.2 Параметры приложения                                                                                    |  |  |  |  |  |  |  |  |  |
|            | 6.3.3 Параметры управления двигателем                                                                         |  |  |  |  |  |  |  |  |  |
| 7          | Диагностика & устранение неисправностей                                                                       |  |  |  |  |  |  |  |  |  |
| 7.1        | LED отображение статусов устройства                                                                           |  |  |  |  |  |  |  |  |  |
| 7.2        | Диагностика использованием »EASY Starter«                                                                     |  |  |  |  |  |  |  |  |  |
| 7.3        | Параметры диагностики                                                                                         |  |  |  |  |  |  |  |  |  |
| 7.4        | Мониторинг                                                                                                    |  |  |  |  |  |  |  |  |  |
| 7.5        | Сообщения об ошибках                                                                                          |  |  |  |  |  |  |  |  |  |
| 7.6        | Неправильная работа привода                                                                                   |  |  |  |  |  |  |  |  |  |
| 3          | Индивидуальная подстройка приложения                                                                          |  |  |  |  |  |  |  |  |  |
| 8.1        | Соединение функциональных блоков приложения                                                                   |  |  |  |  |  |  |  |  |  |
|            | "Управление скоростью (Actuating drive speed)"                                                                |  |  |  |  |  |  |  |  |  |
| 3.2        | Активация дополнительных функций в потоке сигналов                                                            |  |  |  |  |  |  |  |  |  |
|            | 8.2.1 Значения ограничения скорости                                                                           |  |  |  |  |  |  |  |  |  |
|            | 8.2.2 Зоны блокировки скорости                                                                                |  |  |  |  |  |  |  |  |  |
|            | 8.2.3 Сглаживание рампы                                                                                       |  |  |  |  |  |  |  |  |  |
| 3.3        | Осуществление дополнительных функций потока информации                                                        |  |  |  |  |  |  |  |  |  |
|            | 8.3.1 Предварительная настройка входных и выходных интерфейсов                                                |  |  |  |  |  |  |  |  |  |
|            | 8.3.2 Потенциометр двигателя                                                                                  |  |  |  |  |  |  |  |  |  |
|            | 8.3.3 Регулятор процесса                                                                                      |  |  |  |  |  |  |  |  |  |
|            |                                                                                                    |  |  |  |  |  |  |  |  |  |

### 1 Об этой документации

Эта документация применима к 8400 StateLine C контроллеру со следующими данными шильдика:

| Диапазон продуктов | Обозначение типа | начиная с версии ПО |
|--------------------|------------------|---------------------|
| 8400 StateLine C   | E84AVSCxxxxx     | 06.00               |

- Документация содержит важные технические данные о вводе в эксплуатацию и работе 8400 StateLine C контроллера.
- Документация использует "упрощенную" работу с "регулированием скорости", предустановленную Lenze по умолчанию. Самые важные настройки для ввода в эксплуатацию будут объяснены таким образом, что многие приложения использующие 8400 StateLine C контроллер и предустановленное приложение "Управление скоростью (Actuating drive speed)" могут быть быстро реализованы.
- Документация дополняет инструкции по установке, руководство по аппаратному обеспечению и справочное руководство для 8400 StateLine C контроллера.
- Аппаратное и справочное руководство включены в пакет поставки в электронном формате.

### Определение использованных пометок

Следующие предупреждения и значки используются в этой документации для индикации опасностей и важной информации:

| Символ | Предупрежд<br>ение | Значение                                                                                                    |
|--------|--------------------|----------------------------------------------------------------------------------------------------|
|        | Опасность!         | Угроза причинения вреда здоровью в связи с опасностью электрического напряжения<br>Отсылка к непосредственной опасности, которая может привести к смерти или серьезному вреду здоровью в случае, если соответствующие меры не будут предприняты. |
|        | Опасность!         | Угроза причинения вреда здоровью в связи с общим источником опасности<br>Отсылка к непосредственной опасности, которая может привести к смерти<br>или серьезному вреду здоровью в случае, если соответствующие меры не<br>будут предприняты.     |
| STOP   | Стой!              | Опасность причинения материального ущерба собственности<br>Отсылка к возможной опасности, способной привести к нанесению ущерба<br>имуществу в случае, если соответствующие меры предосторожности не<br>будут приняты.                           |
| i      | Важно!             | Важное замечание, необходимое для обеспечения бесперебойной работы                                                                                                    |

## 2 Инструкции по безопасности

## 2 Инструкции по безопасности

# Опасность!

Стикер с предупреждением должен быть заметен и должен находиться рядом с устройством!

|   | Описан | ие предупреждающих знаков С                                                                                                    |
|---|--------|----------------------------------------------------------------------------------------------------|
|   |        | <b>Долгое время разрядки!</b><br>Все силовые терминалы остаются под напряжнеим несколько минут после<br>отключения сети!<br>Время, данное ниже знака предупреждения на устройстве. |
|   |        | Высокий ток обмотки!<br>Выполнять фиксированную установку и подключение заземления в<br>соответствии с EN 61800-5-1!                                                               |
|   |        | Электростатически чувствительные устройства!<br>Перед работой устройства, персонал должен убедиться в отсутствии<br>электростатического заряда!                                    |
| C |        | Горячая поверхность!<br>Риск ожегов!<br>Горячие поверхности травмоопасны для персонала без защитных перчаток.                                                                      |

# Инструкции по безопасности Общие сведения о безопасности и приложениях для контроллеров Lenze

### 2.1 Общие сведения о безопасности и приложениях для контроллеров Lenze

(в соответствии с Директивой по низковольтному оборудованию 2006/95/EG)

### Для Вашей личной безопасности

Невыполнение следующих мер безопасности может привести к серьезным травмам персонала и материальному ущербу:

- Используйте продукты по прямому назначению.
- Никогда не вводите оборудование в эксплуатацию в случае видимых повреждений.
- Никогда не вводите оборудование в эксплуатацию до полного окончания сборки.
- Не осуществляйте никаких технических модификаций продукта.
- Используйте только аксессуары, сертифицированные для продукта.
- Используйте только оригинальные запасные части от Lenze.
- Изучите все предписания для избежания несчастных случаев, директивы и законы, применимые в конкретном случае.
- Транспортировка, установка, ввод в эксплуатацию и обслуживание должны проводиться только квалифицированным персоналом.
  - Изучите IEC 364 и CENELEC HD 384 или DIN VDE 0100 и IEC акт 664 или DIN VDE 0110 и все национальные предписания для избежания несчастных случаев.
- В соответствии с этой базовой инструкцией по технике безопасности,квалифицированный, обученный персонал - это персонал, знакомый с техникой сборки, установкой, вводом в эксплуатацию и работой продукта и который имеет необходимую для этого квалификацию.

- Изучите все спецификации в этом документе.
  - Это является условием безопасной и бесперебойной работы и достижения желаемых свойств продукта.
  - Процедурные замечения и описания цепей, описанные в этой документации, носят общий характер.
     Пользователю следует проверять, применимы ли они в приложениях, с которыми он работает. Lenze Drives GmbH не несет ответственности за применимость процедур и планов цепей, описанных в документации.
- В зависимости от степени защиты, некоторые детали контроллеров Lenze (частотные преобразователи, серво-инверторы, ПТ контроллеры скорости) и их аксессуарные компоненты могут находиться под напряжением, находиться в движении во время работы. Поверхности могут иметь высокую температуру.
- Неавторизованный демонтаж требуемой защиты, неправильная эксплуатация, некорректная установка или работа, создают риск серьезных травм для персонала или материального ущерба.
- –Дополнительная информация доступна в этой документации.
- Большие объемы энергии вырабатываются в контроллере. Таким образом, требуется использовать личное защитное оборудование (защита тела, головы, глаз, ушей, рук).

### Приложение в соответствии с предписанием

Контроллеры являются компонентами, которые строятся для установки в электрических системах или машинах. Они не предназначены для использования в бытовых приложениях, а только для промышленных целей, в соответствии с EN 61000-3-2.

Когда контроллеры устанавливаются в машины, ввод в эксплуатацию (то есть старт работы, в соответствии с предписанием) не производится, пока не будет доказано соответствие машины предписаниям ЕС директивы 2006/42/ЕС (Директива о машинном оборудовании); необходимо выполнение EN 60204.

Ввод в эксплуатацию (то есть старт работы, в соответствии с предписанием) допускается только, когда есть соответствие ЕМС Директиве (2004/108/EC).

Контроллеры удовлетворяют требованиям директивы по низковольтному оборудованию 2006/95/ЕС. Согласованный стандарт EN 61800-5-1 применяется к контроллерам.

Технические данные и условия питания можно узнать по шильдику и документации. Их следует придерживаться.

Предупреждение: Контроллеры являются продуктами, которые могут устанавливаться в приводных системах категории C2 в соответствии с EN 61800-3. Эти продуктыы могут вызывать радиопомехи в жилых районах. В этом случае могут быть необходимы специальные меры.

#### Транспортировка, хранение

Пожалуйста, следуйте примечаниям по транспортировке, хранению и соответствующему обращению. Контролируйте климатические условия и их соответствие техническим данным.

#### Установка

Контроллеры должны устанавливаться и охлаждаться в соответствии с инструкциями, приведенными в соответствующей документации.

Параметры окружающего воздуха не должны превышать степени загрязнения 2 в соответствии с EN 61800-5-1.

Обеспечьте правильное управление и избегайте чрезмерных механических нагрузок. Не подвергайте компоненты механическому воздействию и не изменяйте изоляционные расстояния во время транспортировки или управления. Не прикасайтесь к электронным компонентам и контактам.

Контроллеры содержатчувствительные к статическому электричеству компоненты, которые могут быть легко повреждены при неправильном управлении. Не повреждайте электрические компоненты т.к. это несет риск Вашему здоровью!

### Электроподключение

При работе с контроллерами, следуйте применимым национальным предписаниям для избежания несчастных случаев (например VBG 4).

Электрическая установка должна выполняться в соответствии с соответствующими предписаниями (например, по сечениям кабелей, предохранителям, подключению 3.3.). Дополнительную информацию можно получить из документации.

Эта документация содержит данные по установке в соответствии с ЕМС (экранирование, защитное заземление, фильтры и кабели). Эти предписания должны также выполняться для СЕ контроллеров. Производитель системы ответственен за соответствие предельным значениям, требуемым по нормам ЕМС. Контроллеры должны устанавливаться в корпусах (например шкафах управления), чтобы не превышать предельные значения радиопомех, действующие по месту установки. Корпуса должны позволять ЕМС-совместимую установку. В особенности имейте ввиду, что двери шкафа управления, например, имеют круговое металлическое соединение с корпусом. Сведите количество отверстий в корпусе к минимуму.

Контроллеры Lenze могут иметь ПТ в проводе заземления. В случае, если устройство защитного отключения (УЗО) используется для защиты против прямого или непрямого контакта с контроллером с трехфазным питанием, только устройство защитного отключения (УЗО) типа В резрешено для использования со стороны питания контроллера. В случае, если контроллер имеет однофазное питание, устройство защитного отключения (УЗО) типа А также резрешено. Кроме использования устройства защитного отключения (УЗО), другие защитные меры также могут быть приняты, например, электроизоляция с помощью двойной или усиленной изоляции или изоляция от системы питания средствами трансформатора.

#### В работе

Если необходимо, системы, включающие контроллеры, должны быть оснащены дополнительными устройствами мониторинга и защиты в соответствии с действительными предписаниями к безопасности (например с нормативным актом для технического оборудования, предписаниями для избежания несчастных случаев). Контроллеры могут подстраиваться под Ваше приложение. Пожалуйста, следуйте соответствующей информации, приведенной в документации.

После отключения контроллера от питания нельзя прикасаться к каким-либо компонентам, которые были под напряжением, а также к силовым клеммам, так как конденсаторы все еще остаются заряженными. Пожалуйста, следуйте соответствующим стикерам на контроллере.

Все защитные покрытия и двери должны быть закрыты во время работы.

Примечания для UL-утвержденных систем со встроенными контроллерами: UL предупреждения являются примечаниями, которые применяются только к UL системам. Документация содержит специальные UL примечания.

Определенные версии контроллера поддерживают функции безопасности (например "Безопасное отключение момента", ранее именуемую "Безопасный останов"), соответствующие требованиям ЕС Директивы 2006/42/ЕС (Директива о машинном оборудовании). Примечания по встроенной системе безопасности, представленные в этой документации, должны выполняться.

### Техническая поддержка и сервис

Контроллеры не требуют технической поддержки в случае, если предписанные условия работы соблюдаются.

#### Утилизация

Отдайте на переработку металлические и пластиковые составляющие. Обеспечьте профессиональную утилизацию электроники.

Определенные для продукта замечания по безопасности и приложениям, приведенные в этой инструкции, должны выполняться!

# Инструкции по безопасности Общие сведения о безопасности и приложениях для моторов Lenze

### 2.2 Общие сведения о безопасности и приложениях для моторов Lenze

(в соответствии с Директивой по низковольтному оборудованию 2006/95/EG)

#### Общ.

Низковольтные машины представляют опасность ввиду деталей под напряжением, вращающихся деталей и горячих поверхностей.

Синхронные машины имеют напряжение на открытых терминалах во время работы.

Все операции, связанные с транспортировкой, проводкой, вводом в эксплуатацию и технической поддержкой должны выполняться квалифицированным, обученным персоналом (EN 501101 (VDE 0105100) и IEC 60364 должны выполняться). Неправильное обращение создает опасность вреда здоровью персонала и опасность материального ущерба.

Низковольтные машины могут управляться только в условиях, описанных в разделе "Приложение в соответствии с предписанием".

Условия в месте установки должны соответствовать данным, приведенным на шильдике и в документации.

Приложение в соответствии с предписанием

Низковольтные машины предназначены для коммерческих установок. Они соответствуют общим стандартам серии EN 60034 (VDE 0530). Их использование в потенциально взрывоопасных условиях запрещается, если они изначально не предназначены для подобной работы (следуйте дополнительным инструкциям).

Низковольтные машины являются компонентами для установки, определяемыми согласно Директиве о машинном оборудовании 2006/42/ЕС. Ввод в эксплуатацию запрещен, пока не получено соответсвие конечного продукта с этой директивой (следуйте EN 602041).

Низковольтные машины с IP23 защитой или ниже предназначены только для эксплуатации на открытом воздухе при реализации специальных защитных мер.

Встроенные тормоза не должны быть использованы в качестве тормозов безопасности. Нельзя исключать неконтролируемые факторы, как например попадание масла по протечки в сальнике вала, вызывающее сбой в процессе торможения.

#### Транспортировка, хранение

О повреждениях необходимо сообщать немедленно при получении заказа; если требуется, ввод в эксплуатацию должен быть отменен. Затяните рым-болты перед транспортировкой. Они расчитаны под вес низковольтных машин, без учета дополнительных нагрузок. Если необходимо, используйте соответствующие дополнительные средства транспортировки (например направляющие).

Удалите транспортные запорные устройства перед вводом в эксплуатацию. Используйте их повторно для транспортировки. При хранении низковольтных машин, обеспечивайте условия сухости, пылезащищенности и низкой вибрации (veff ≤ 0.2 мм/с) (подшипники получают ущерб в процессе хранения).

#### Установка

Обеспечивайте ровную поверхность, прочную установку с лапами/фланцем и точность установки в случае подключения прямой муфты. Избегайте разонансов с частотой вращения и двойной частотой сети, что может быть вызвано сборкой. Вручную поверните ротор, проверьте наличие необычных шумов. Проверье направление вращения при отключенной муфте (см. раздел "Электроподключение"). Используйте соответствующие меры для установки и отключения ременных шкивов и муфт (нагрев) и покрывайте их специальной защитой. Избегайте недопустимых ременных нагрузок.

Машины сбалансированы с полушпонкой. Муфта должна быть также сбалансирована с полушпонкой. Выступающая часть шпонки должна быть удалена..

Если требуется, обеспечьте трубные соединения.

Исполнения с валовым концом снизу должны быть

защищены покрытием, которое предотвращает попадание посторонних частиц в вентилятор. Свободная циркуляция охлаждающего воздуха должна быть обеспечена.

Нагретый воздух от рассматриваемой машины, а также от других машин, не должен моментально попадать внутрь.

### Электроподключение

Все операции должны выполняться квалифицированным и обученным персоналом на низковольтной машине в останове и обесточенной и при соблюдении мер для предотвращения непреднамеренного пуска.Это также применимо к вспомогательным контурам (например тормоза, энкодера, вентилятора).

Проверьте безопасность отключения от сети!

В случае, если погрешности, определенные в EN 60034-1; IEC 34 (VDE 0530-1) - напряжение ±5 %, частота ±2 %, форма волны, симметрия - превышаются, больше тепла будет сгенерировано и электромагнитная совместимость пострадает.

Следите за данными на шильдике, инструкциями по работе и схемой подключения на клеммной коробке.

Проводка должна обеспечивать непрерывное и безопасное электропитаниея (отсутствие свободных концов проводов); используйте соответствующие кабельные терминалы. Проводка с проводом заземления должна быть безопасна. Вставные коннекторы должны быть надежно вставлены (до упора).

Зазор между частями под напряжением и землей не должен быть ниже 8 мм на  $V_r\!\le\!550$  B, 10 мм на  $V_r\!\le\!725$  B, 14 мм на  $V_r\!\le\!1000$  B.

Клеммная коробка должна быть свободна от посторонных частиц, пыли и влаги. Все неиспользуемые вводы кабеля и сама коробка должен быть защищены от пыли и воды.

### Ввод в эксплуатацию и работа

Перед вводом в эксплуатацию после длительного периода хранения, измерьте сопротивление изоляции. В случае значений  $\leq 1 \ k\Omega$  на вольт номинального напряжения, просушите проводку.

Для тестового пуска без выходных элементов, закройте шпоночный паз. Не отключайте защитные устройства, даже при тестовом пуске.

Проверьте правильность работы тормоза перед вводом в эксплуатацию низковольтных машин с тормозами.

Встроенные тепловые датчики не обеспечивают полной защиты машины. Если необходимо, ограничьте максимальный ток. Измените параметры контроллера таким образом, чтобы мотор был выключен при I > I<sub>r</sub> через несколько секунд работы, особенно при риске блокировки. Интенсивность вибрации v<sub>eff</sub> ≤ 3.5 мм/с (P<sub>N</sub> ≤ 15 кВт) или

4.5 мм/с (P<sub>N</sub> > 15 кВт) считается нормальной в случае, если используется муфта.

В случае, если есть отклонения от нормальной работы, например повышенные температуры, шумы, вибрации, найдите причину и, если требуется, свяжитесь с производителем. В случае сомнений, выключите низковольтную машину. В случае, если машина подвергается воздействию грязи, регулярно чистите воздушные каналы.

Уплотнительные кольца на валу и роликоподшипники имеют ограниченный срок службы.

Дополнительно смажьте подшипники с помощью специальных средств, когда низковольтная машина находится в работе. Используйте только смазочный материал, который рекомендуется производителем. В случае, если дренажные отверстия для закрыты, (IP54 выход привода; IP23 привод и неприводной выход),

### 2.3 Остаточные факторы риска

### Защита людей

До работы с контроллером, проверьте отсутствие напряжения на силовых терминалах т.к.

- в зависимости от устройства силовые терминалы U, V, W, +UG, - UG, Rb1 и Rb2 остаются под напряжением как минимум 3 ... 20 мин после выключения сети.
- силовые терминалы L1, L2, L3; U, V, W, +UG, UG, Rb1 и Rb2 остаются под напряжением когда мотор останавливается.

### Защита привода

Подключайте/отключайте все встраиваемые терминалы только в обесточенном состоянии!

Отсоединяйте контроллер, например от задней панели шкафа управления, только в обесточенном состоянии!

### Защита мотора

С некоторыми настройками контроллера, подключенный мотор может быть перегрет.

- Например длительная работа торможения ПТ.
- Длительная работа самовентилируемых моторов на низкой скорости.

удалите "заглушки" перед вводом в эксплуатацию. Покройте сверленые отверстия смазкой. Замените смазанные подшипники (2Z подшипники) после примерно 10,000 ч - 20,000 ч, самое позднее, в любом случае после 3 - 4 лет.

Определенные для продукта замечания по безопасности и приложениям, приведенные в этой инструкции, должны выполняться!

#### Защита машины/оборудования

Приводы могут достигать опасных превышений скорости (например настройка высоких выходных частот с моторами и машинами, не подходящими для этих условий)! Преобразователь частоты не обеспечивает защиты от таких условий работы. Для этой цели, используйте дополнительные компоненты.

Переключайте контакторы кабеля мотора, только если контроллер ПЧ в останове. При переключении контакторов в кабеле мотора при запущенном контроллере ПЧ, Вы можете активировать функции мониторинга контроллера. В случае, если функция мониторинга не активирована, переключение резрешается.

#### Передача набора параметров

Во время передачи набора параметров, терминалы управления контроллера могут принимать неопределенные состояния! Таким образом требуется отключить терминал X4 (цифровые входные сигналы) перед началом передачи. Это обеспечивает останов контроллера ПЧ и установку всех терминалов управления на статус "LOW".

### 3 Overview of terminals (Обзор терминалов)

### Power terminals (Силовые терминалы)

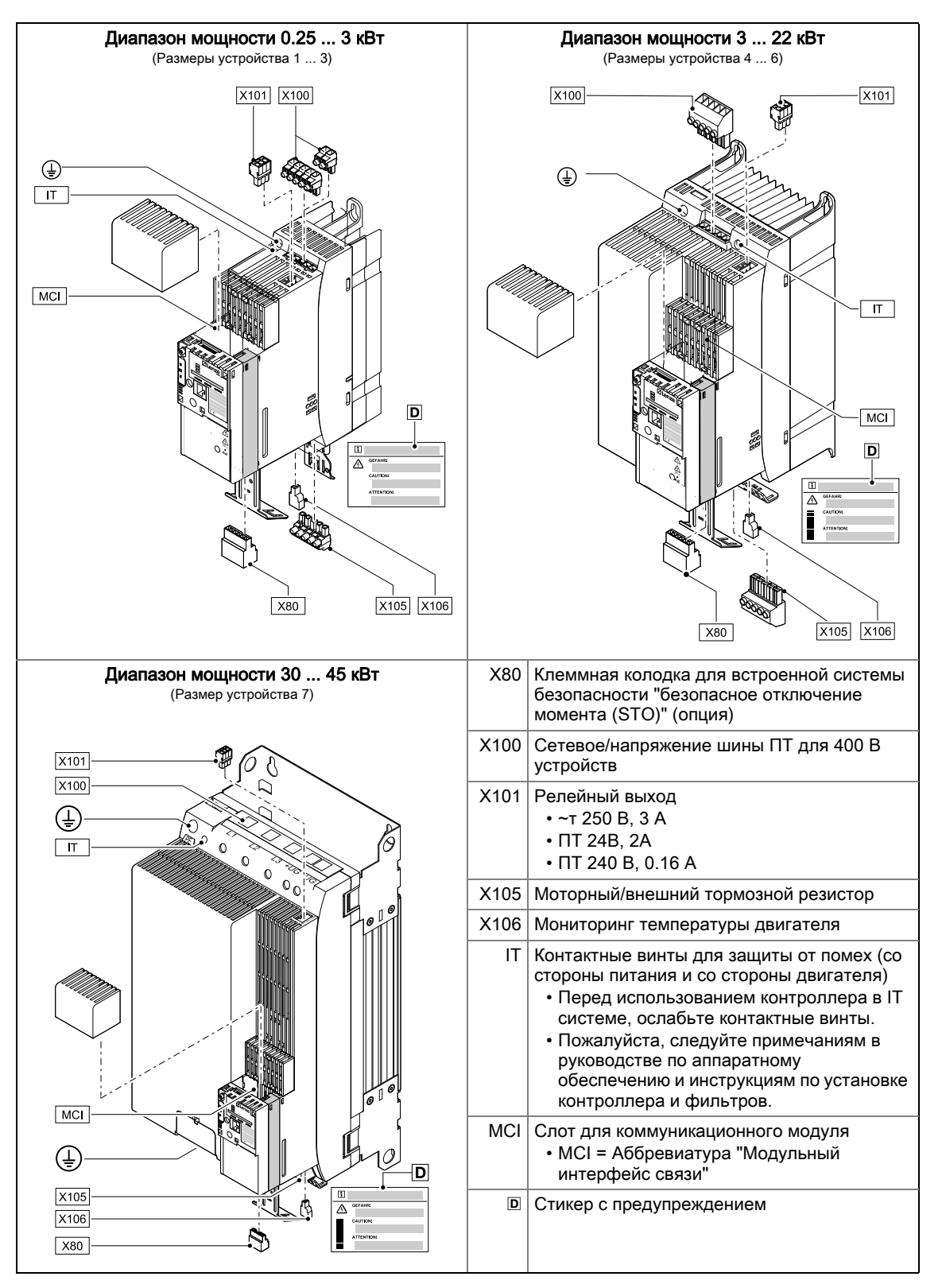

Lenze · 8400 StateLine · Инструкции по работе · от версии ПО V06.00 · DMS 1.2 RU · 12/2012 · TD05

### Control terminals (Терминалы управления)

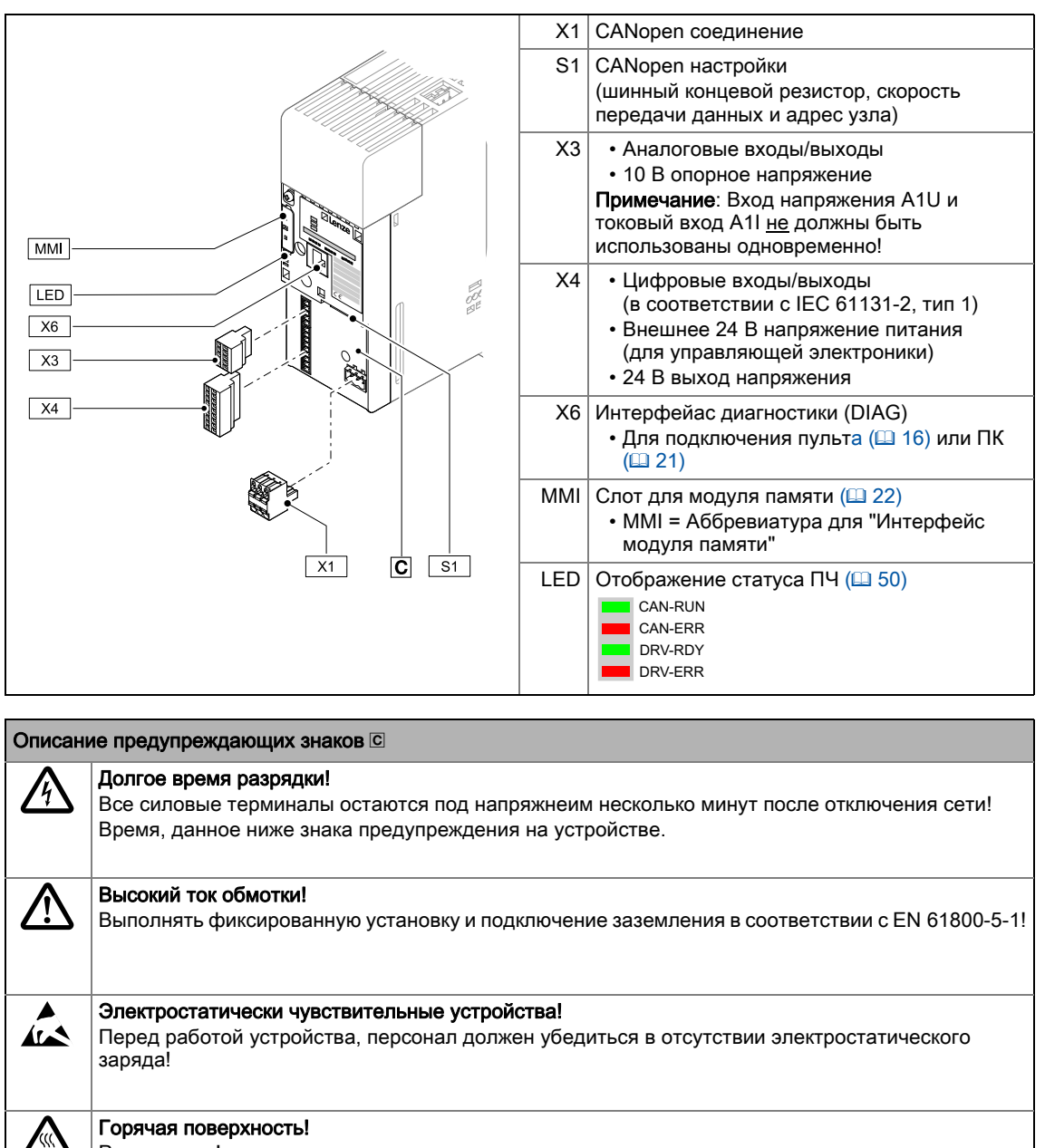

Риск ожегов!

### Горячие поверхности травмоопасны для персонала без защитных перчаток.

### 4 Подключение/цепь контроллера

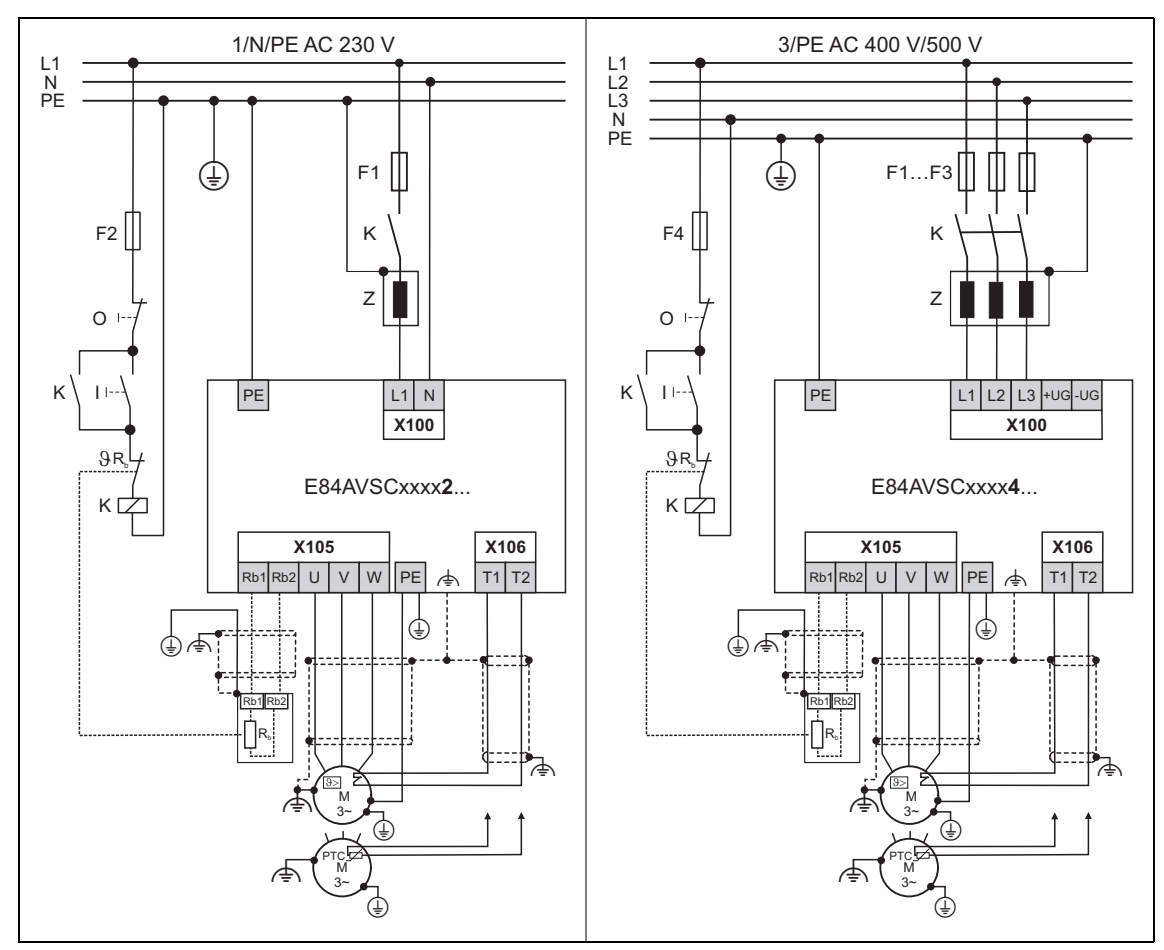

[4-1] Подключение питания и терминалов мотора 230В устройств (слева) и 400В устройств (справа)

4

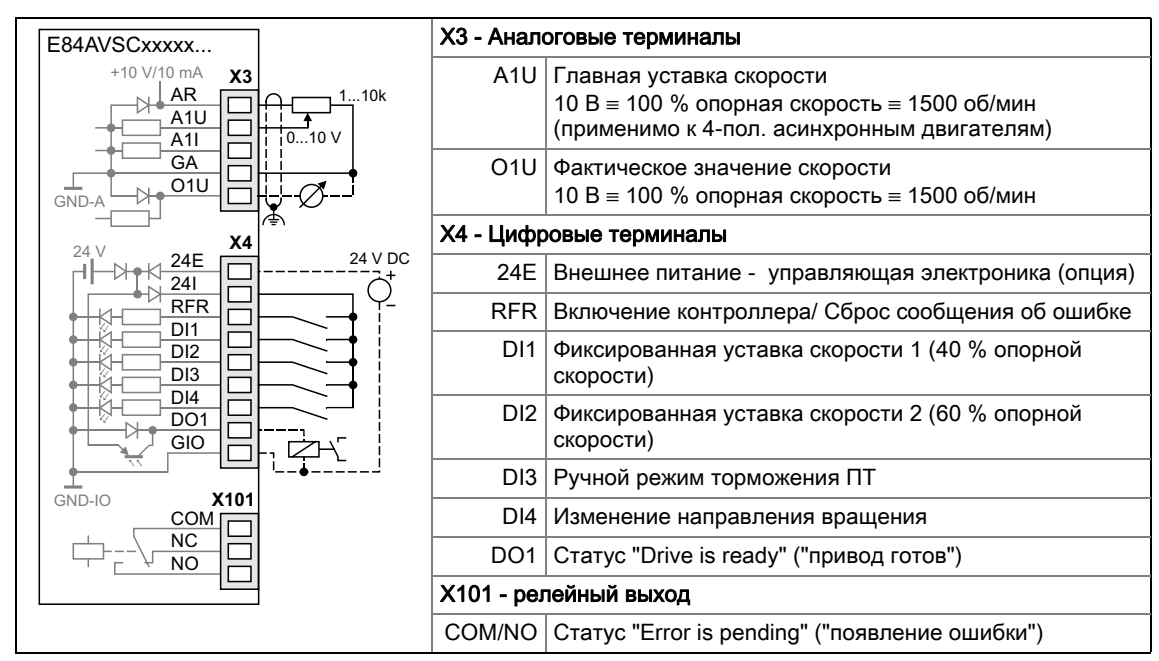

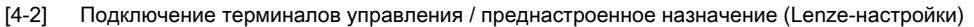

### 5 До ввода в эксплуатацию

Являясь компонентом машины, которая включает в себя приводную систему с регулированием скорости, контроллер должен быть подстроен под свою приводную задачу. Контроллер подстраивается путем изменения параметров, которые сохраняются в модуль памяти. Параметры могут быть доступны через пульт, »EASY Starter« или »Engineer«. Доступ также возможен через управляющее устройство посредством связи полевой шины, например посредством САN шины.

# Опасность!

Обычно, изменение параметров ведет к немедленному отклику контроллера ПЧ!

Это может привести к нежелательному поведению вала двигателя в случае, если контроллер ПЧ был включен! Источники уставок, например, могут неожиданно переключиться (например во время конфигурирования источника сигнала для главной уставки).

Определенные команды или настройки, способные вызвать критические состояния работы, составляют исключения. Подобные изменения параметров возможны только при останове контроллера ПЧ. В противном случае будет показано предупреждающее сообщение.

### 5.1 Выбор подходящего инструмента ввода в эксплуатацию

Существует несколько возможностей ввода в эксплуатацию контроллера ПЧ 8400 StateLine:

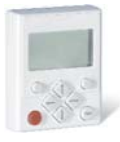

### Запуск с помощью пульта Х400 (терминал диагностики Х400)

Пульт это доступная альтернатива ПК или местному управлению, установке параметров и диагностике. Пульт особенно полезен для тестовых или демонстрационных целей или в случае, когда только несколько параметров должны быть подобраны.

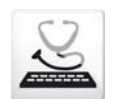

### Запуск с помощью ПК и »EASY Starter«

»EASY Starter« это инструмент Lenze для простой online диагностики, установки параметров и Ввод в запуска контроллера ПЧ.

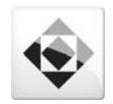

### Ввод в эксплуатацию с помощью ПК и »Engineer«

»Engineer« является программным обеспечением Lenze для установки параметров во всех устройствах, конфигурируя и диагностируя отдельные компоненты (к примеру контроллер ПЧ, технологические ПК, электродвигатели, системы I/O) и управления машиной.

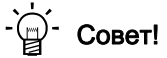

Инженерные инструменты »EASY Starter« и »Engineer StateLevel« бесплатно представлены в интернете.

<u>http://www.Lenze.com</u> → Download → Software downloads

\_\_\_\_\_

Для связи между ПК и контроллером ПЧ, может быть использован, например, USB диагностический адаптер(смотрите обзор аксессуаров).

### Аксессуары для запуска

| Версия                               | Особенности                                                                                                    | Код продукта |
|--------------------------------------|----------------------------------------------------------------------------------------------------|--------------|
| Пульт Х400                           | <ul> <li>Навигация в меню</li> <li>Графический дисплей с подсветкой для удобного<br/>представления данных</li> <li>4 навигационные клавиши, 2 контекстно-зависимые<br/>клавиши</li> <li>Настраиваемая функция пуска/останова<br/>(RUN/STOP)</li> <li>Совместим с горячей заменой</li> <li>Может быть использован для L-force Inverter Drives<br/>8400 и Servo Drives 9400</li> </ul> | EZAEBK1001   |
| Терминал диагностики<br>X400         | <ul> <li>Пульт Х400 в прочном корпусе</li> <li>Также подходит для установки в дверь шкафа<br/>управления</li> <li>Имеет кабель 2.5 м</li> <li>Корпус IP20, в случае установки в кабинете<br/>управления IP65</li> </ul>                                                                                                    | EZAEBK2001   |
| USB диагностический<br>адаптер       | <ul> <li>Вход связи USB от PC</li> <li>Выход диагностического интерфейса контроллера<br/>ПЧ</li> <li>Диагностический LED</li> <li>Электроизоляция ПК и контроллера</li> <li>Совместим с горячей заменой</li> </ul>                                                                                                    | E94AZCUS     |
| Соединительный кабель                | Длина 2.5 м                                                                                                    | EWL0070      |
| для USB диагностического<br>адаптера | Длина 5 м                                                                                                    | EWL0071      |
|                                      | Длина 10 м                                                                                                    | EWL0072      |

### 5 До ввода в эксплуатацию 5.2 Общие замечания по параметрам

### 5.2 Общие замечания по параметрам

Все параметры для параметризации контроллера ПЧ или мониторинга сохранены как т.н. "коды".

- Коды нумеруются и отображаются с префиксом "С" перед кодом, например "С00002".
- Кроме этого, каждый код имеет имя и специальные атрибуты, как например тип доступа (чтение(reading), запись(writing)), тип данных, максимальное значение и стандартная уставка ("уставка Lenze").
- Из соображений ясности, некоторые коды содержат "субкоды" для сохранения параметров. Это руководство использует слеш "/" как разделитель между кодом и субкодом, например C00118/3".
- Согласно их функциональности, параметры разделены на три группы:
  - Параметры установки: Для уточняющих уставок и настройки устройства/ функции мониторинга.
  - Параметры конфигурации: Для конфигурации связей сигналов и конечного назначения.
  - Отображаемые параметры диагностики: Для представления внутренних процессовых параметров устройства, текущих фактических значений и сообщений статуса.

### 5.2.1 Изменение параметризации с помощью пульта

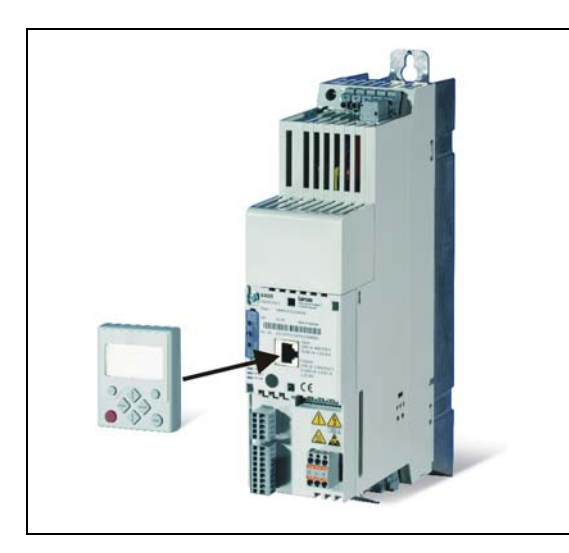

Пульт подключается по интерфейсу диагностики X6 ("DIAG") к входу устройства. Подключение и отключение пульта возможно во время работы оборудования.

### Отображающие и управляющие элементы пульта

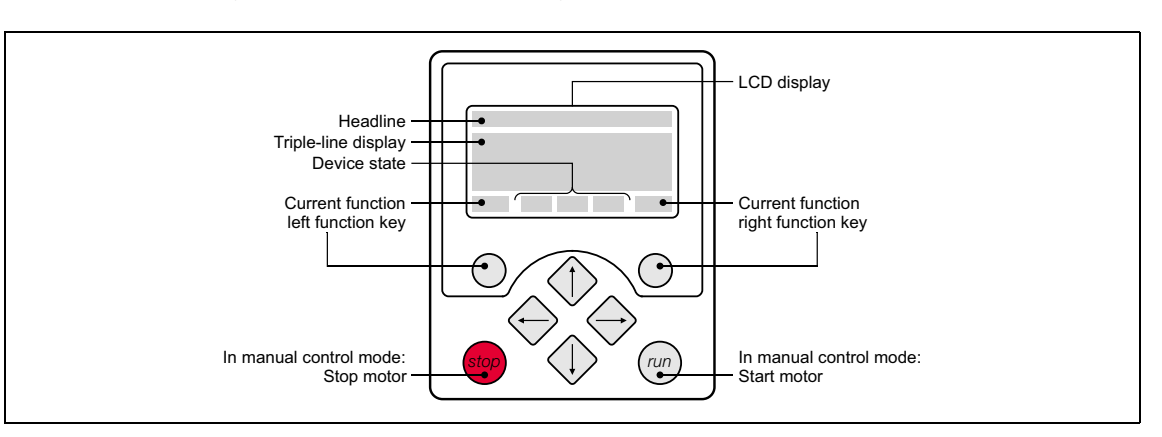

| Диспл          | цисплей LCD                                                                                  |                                          |                                                                                                    |  |  |  |  |  |  |
|----------------|----------------------------------------------------------------------------------------------|------------------------------------------|----------------------------------------------------------------------------------------------------|--|--|--|--|--|--|
| Загол          | аголовок (Headline)                                                                          |                                          |                                                                                                    |  |  |  |  |  |  |
| На ур<br>На ур | овне меню(menu): Имя меню(Menu name)<br>овне параметров (parameter level) : Имя парам        | етра(Ра                                  | arameter name)                                                                                     |  |  |  |  |  |  |
| Диспл          | плей из трех частей                                                                          |                                          |                                                                                                    |  |  |  |  |  |  |
| На ур<br>На ур | овне меню: Лист доступных меню(List of availa<br>овне параметров: Код/субкод и установка или | ble men<br>фактич                        | us)<br>еское значение                                                                              |  |  |  |  |  |  |
| Device         | e status (Статус устройства)                                                                 |                                          |                                                                                                    |  |  |  |  |  |  |
| RDY            | Контроллер ПЧ включен                                                                        | IMP                                      | Импульсный останов активен                                                                         |  |  |  |  |  |  |
| RUN            | Контроллер ПЧ доступен.                                                                      | !Sflt                                    | Системный сбой                                                                                     |  |  |  |  |  |  |
| CINH           | Контроллер ПЧ заблокирован                                                                   | IFLT                                     | Статус устройства "Fault" ("Ошибка")                                                               |  |  |  |  |  |  |
| QSP            | Быстрый останов действует                                                                    | !TRB                                     | Статус устройства "Trouble"("Проблема")                                                            |  |  |  |  |  |  |
| Imax           | Превышен текущий предел                                                                      | !Tqsp                                    | Действует статус устройства "Ошибка<br>быстрого останова""TroubleQSP"                              |  |  |  |  |  |  |
| Mmax           | Регулятор скорости 1 ограничен                                                               | WRN                                      | Показывается предупреждение                                                                        |  |  |  |  |  |  |
| Functi         | on - левая функциональная клавиша                                                            | Function - правая функциональная клавиша |                                                                                                    |  |  |  |  |  |  |
| EDIT           | Изменить настройки параметров<br>(перейти в режим редактирования)                            | ОК                                       | Принять изменения в контроллере ПЧ<br>(без сохранения с защитой от сбоев в сети<br>питания → अख्य) |  |  |  |  |  |  |
|                | Вернуться в главное меню                                                                     | ESC                                      | Отмена(отменить изменения)                                                                         |  |  |  |  |  |  |
| CINH!!         | Параметр может быть изменен только когда контроллер ПЧ отключен.                             |                                          |                                                                                                    |  |  |  |  |  |  |
| SAVE           | Сохранить настройки параметров в модуле памяти на случай сбоев в сети питания                |                                          |                                                                                                    |  |  |  |  |  |  |

| Элеме      | Элементы управления                                                                                                    |  |  |  |  |  |  |
|------------|----------------------------------------------------------------------------------------------------|--|--|--|--|--|--|
| 0          | Выполнять функцию, назначенную для функциональной клавиши (см. дисплей LCD)                                               |  |  |  |  |  |  |
| stop       | Выполнять функцию останова C00469 (Lenze настройка: отключить контроллер ПЧ)                                              |  |  |  |  |  |  |
| run        | Деактивировать функцию останова (Lenze настройка: снова включите контроллер ПЧ)                                           |  |  |  |  |  |  |
| $\Diamond$ | На уровне меню: Выберите меню/субменю (menu/submenu)                                                                      |  |  |  |  |  |  |
| ♦          | На уровне параметров: Выберите парметр<br>В режиме редактирования: Изменить выбранные значения или выбрать элемент списка |  |  |  |  |  |  |

### Элементы управления

| $\Leftrightarrow$ | На уровне меню: Выберите субменю, измените на уровень параметров<br>В режиме редактирования: курсор вправо |  |  |  |  |  |
|-------------------|----------------------------------------------------------------------------------------------------|--|--|--|--|--|
| $\Leftrightarrow$ | На уровне меню: На один уровень меню выше (если возможно)                                                  |  |  |  |  |  |
|                   | На уровне параметров: назад на уровень меню                                                                |  |  |  |  |  |
|                   | В режиме редактирования: курсор влево                                                                      |  |  |  |  |  |

### Структура меню

На пульте параметры классифицируются на различные меню и субменю.

- Меню пользователя USER menu включает выборку часто используемых параметров. (ш 23)
- Список кодов Code list содержит все параметры.
- Перейти к параметру **Go to param** функция позволяет перейти непосредственно к запрашиваемому параметру.
- Журнал Logbook сохраняет все ошибки по их хронологии.
- Меню диагностика Diagnostics содержит диагностические/показывающие параметры для индикации внутренних процессов устройства, фактических значений и сообщений статуса.

### Основные операции

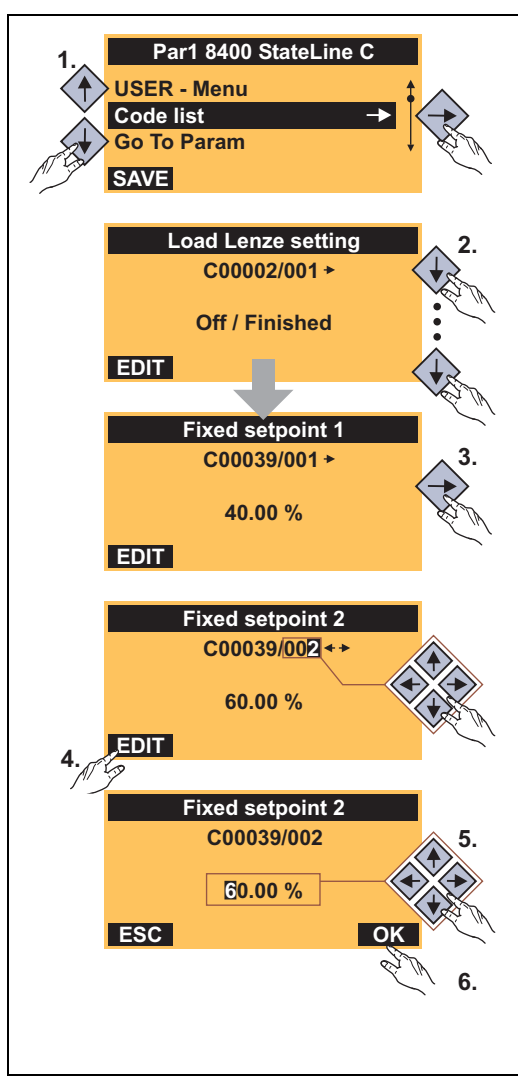

[5-1] Пример: Изменение параметра с помощью пульта

- - Использовать 
     /
     навигационные клавиши для перемещения по уровням меню вверх/вниз.
  - Использовать Эфункциональную клавишу для возврата в главное меню.
- Использовать ()/() навигационные клавиши для выбора параметра установки в субменю.
- Если имеется параметр с субкодом, для смены субкода:
  - Нажать навигационную клавишу ф для перехода в режим редактирования субкода.
  - Использовать навигационные клавиши для установки желаемых субкодов.
- Использовать 
   функциональную клавишу для перехода в режим редактирования.
- 5. Использовать навигационные клавиши для установки желаемых значений.
- Использовать функциональную клавишу для принятия изменений и выхода из режима редактирования.

### Мультиязычность

Все тексты, отображаемые на пульте -- на английском.

Начиная с версии 11.00.00 самые главные меню, так же как и параметры конфигурации и диагностики, могут быть доступны на немецком и французском языке . Для изменения языка выберите пункт меню Language selection в главном меню пульта.

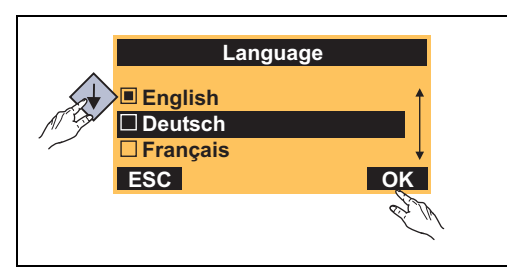

- Мультиязычные тексты хранятся в контроллере ПЧ и поэтому не должны загружаться в устройство
- По соображениям сохранения памяти, только самые важные меню и параметры,а также сообщения об ошибках доступны на разных языках.

### Уровень пользователя

С версии 12.00.00, расширение меню, субменю и кодов, показанных в пульте может подстраиваться путем выбора "user level"(уровень пользователя) в C00001/1:

- Standard уровень пользователя (Lenze-настройки): Только самые важные меню и коды отображаются в пульте.
- Expert уровень пользователя: Все меню и коды отображаются в пульте.
- Service уровень пользователя: Только для целей сервиса (Lenze Сервис).

После изменения уровня пользователя меню в пульте реструктурируются в соответствии с выбранным уровнем пользователя. Параметры подключенного коммуникационного модуля всегда показываются полностью независимо от заданного уровня пользователя.

### 5 До ввода в эксплуатацию 5.2 Общие замечания по параметрам

### 5.2.2 Изменение настроек параметров с помощью ПК и ПО Lenze

USB диагностический адаптер, например, может быть использован для связи между PC (включая »EASY Starter« или » Engineer« ПО) и контроллер, см. следующее изображение. USB диагностический адаптер это соединение между ПК (свободный USB порт) и контроллером (Х6 интерфейс диагностики).

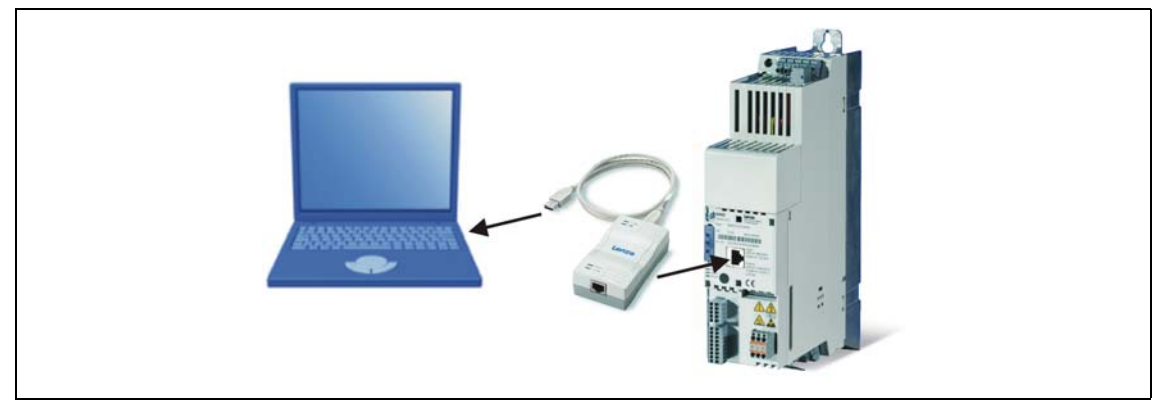

[5-2] Примерная схема параметризации контроллера ПЧ

Вкладка "Все параметры" All parameters в »EASY Starter« и »Engineer« представляет быстрый доступ ко всем параметрам контроллера ПЧ.

Представленные категории (▲) и субкатегории (■) соответствуют 1:1 меню и субменю пульта:

| 送 L-force EASY Starter |                             |         |      |           |                             |                              |      | X |
|------------------------|-----------------------------|---------|------|-----------|-----------------------------|------------------------------|------|---|
| •» · 💫 崎 🖡             | • .= 🗟 🗟 (                  |         |      | <b></b> # | 4                           |                              |      |   |
| Туре                   | Diagnosis All Parameters Us | er meni | J    |           |                             |                              |      |   |
| 🕎 8400 StateLine C     | ⊞ Parameter list            | ^       | Code | Subcode   | Name                        | Value                        | Unit | ^ |
| A-                     | ■ Quick commissioning       |         | 2    | 1         | Load Lenze setting          | Off / ready [0]              |      |   |
| B                      | 🕞 Terminal                  |         | 2    | 6         | Load all parameter sets     | Off / ready [0]              |      |   |
|                        | 🕞 Keypad                    |         | 2    | 19        | Reset error                 | Off / ready [0]              |      |   |
|                        | T Diagnostics               |         | 5    | 0         | Application                 | Actuating drive speed [1000] |      |   |
|                        | E Controller commands       |         | 7    | 0         | Control mode                | Terminal 0 [10]              |      |   |
|                        |                             |         | 10   | 1         | AIN1: (+y0) = min           | 0                            | %    | = |
|                        |                             |         | 10   | 3         | AIN1: (-y0) = (-min)        | 0                            | %    |   |
|                        | E Motor control             |         | 11   | 0         | Appl.: Reference speed      | 1500                         | rpm  |   |
|                        | Speed/position encoder      |         | 12   | 0         | Accel. time - main setpoint | 2                            | s    |   |
|                        | Digital terminals           | =       | 13   | 0         | Decel. time - main setpoint | 2                            | s    |   |
|                        |                             |         | 15   | 0         | VFC: V/f base frequency     | 50                           | Hz   |   |
|                        |                             |         |      |           |                             | 2.70                         |      | _ |

[5-3] All parameters вкладка в »EASY Starter«

Кроме этого, »Engineer« представляет интерфейс запуска во вкладке "Параметры приложения" **Application parameters**, где вы можете запустить приложение за несколько шагов.

Подробная информация об управлении »Engineer« доступна во встроенной online справке, которую можно вызвать клавишей [F1].

### 5 До ввода в эксплуатацию 5.2 Общие замечания по параметрам

### 5.2.3 Сохранять настройки параметров в модуле памяти на случай сбоев в сети питания

Изменения параметров контроллера ПЧ через EASY Starter /»Engineer«, пульт или управляющее устройство посредством полевой связи будут утеряны после отключения питания контроллера ПЧ, если только настройки не были сохранены во встроенный модуль памяти.

### Общая информация

- В состоянии поставки, настройки Lenze параметров были сохранены во встроенный модуль памяти.
- Когда устройство или внешнее напряжение 24 V подключено, все параметры автоматически загружаются из модуля памяти в основную память контроллера ПЧ.
- Полное функционирование модуля памяти поддерживается, даже если отсутствует питание сети, а осуществляется только внешнее питание 24 В постоянного тока, например, через разъем X4/24E.

### Сохранить параметры

- Используя пульт, вы можете нажать функциональную клавишу **SAVE** для сохранения настроек параметров.
- »EASY Starter«/»Engineer« имеет для выполнения сохранения иконку инструментов("*toolbar*) или команду "Сохранить все настройки параметров"("Save all parameter sets") (<u>C00002/11</u> = "1: On / start").
  - Процесс записи может занять несколько секунд. После запуска команды <u>C00002/11</u>, выдается динамическая информация о статусе("Выполнено 20%" ("Work in progress 20%")→ "Выполнено 40%" → "Выполнено 60%", и т.п.).

### Важно!

Для предотвращения несогласованности данных во время процесса сохранения:

- Не выключайте питание!
- Не демонтируйте модуль памяти!

### 5.2.4 Меню пользователя для быстрого доступа к часто используемым параметрам

Когда система установлена, параметры должны изменяться снова и снова, пока система не будет работать удовлетворительно. Пользовательское меню содержит подборку часто используемых параметров для быстрого доступа к ним и изменения.

|      | Параметр                             | Имя                                                   | Lenze-настройки                  |  |  |  |  |
|------|--------------------------------------|-------------------------------------------------------|----------------------------------|--|--|--|--|
|      | C00051                               | Отображение фактической<br>скорости                   | -                                |  |  |  |  |
|      | C00053                               | Отображение напряжения шины<br>ПТ                     | -                                |  |  |  |  |
|      | C00054                               | Отображение тока двигателя                            | -                                |  |  |  |  |
|      | C00061                               | Отображение температуры<br>радиатора                  | -                                |  |  |  |  |
|      | C00137                               | Отображение статуса устройства                        | -                                |  |  |  |  |
|      | C00166/3                             | Отображение текущей ошибки                            | -                                |  |  |  |  |
|      | C00011                               | Задание скорости                                      | 1500 rpm                         |  |  |  |  |
|      | C00039/1                             | Фиксированная уставка 1                               | 40.00 %                          |  |  |  |  |
| nu   | C00039/2                             | Фиксированная уставка 2                               | 60.00 %                          |  |  |  |  |
| r me | C00012                               | Время разгона- главная уставка                        | 2.000 s                          |  |  |  |  |
| Use  | C00013                               | Время останова - основная<br>уставка                  | 2.000 s                          |  |  |  |  |
|      | C00015                               | V/f базовая частота                                   | 50 Hz                            |  |  |  |  |
|      | C00016                               | Vmin                                                  | 1.60 %                           |  |  |  |  |
|      | C00022                               | Imax in motor mode                                    | Зависит от питания устройства    |  |  |  |  |
|      | C00120                               | Настройка перегрузки двигателя<br>(I <sup>2</sup> xt) | 100.00 %                         |  |  |  |  |
|      | C00087                               | Rated motor speed                                     | 1460 rpm                         |  |  |  |  |
|      | C00099                               | Отображение версии ПО                                 | -                                |  |  |  |  |
|      | C00200                               | Отображение типа ПО                                   | -                                |  |  |  |  |
|      | C00105                               | Decel. time - quick stop                              | 2.000 s                          |  |  |  |  |
|      | C00173                               | Mains voltage                                         | 0: "3 фазы 400 В / 1 фаза 230 В" |  |  |  |  |
| Выд  | Зыделено серым = индикатор параметра |                                                       |                                  |  |  |  |  |

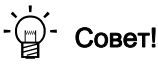

Меню пользователя может быть настроено в ячейке С00517.

В »Engineer«, вы можете настроить меню пользователя с легкостью с помощью вкладки **User menu** ("Меню пользователя") (см. »Engineer« online справку).

Защита паролем позволяет ограничить доступ к параметрам меню пользователя. Тогда, доступ к остальным параметрам будет защищен паролем и таким образом обезопасен от нежелательных изменений.

### 5.3 Общие замечания по приложениям

Технологические приложения, встроенные в контроллер ПЧ базируясь на пути потока сигналов, позволяют осуществлять как распространенные, так и специализированные технические решения:

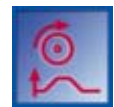

### Технологическое приложение "Управление скоростью привода"

Данное приложение (настроенное в C00005) служит для решение задач, связанных с регулированием скорости привода, например, в приводах конвейеров (взаимозависимых), экструдерах, тестовых стендах, вибраторах, перемещающихся приводах, прессах, станках, измерительных модулях.

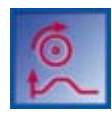

### Технологическое приложение "Управление скоростью привода (AC Drive Profile)"

Это технологическое приложение, выбираемое с версии 13.00.00 в С00005, позволяет регулирование скорости или момента посредством "AC Drive profile". Шины данных EtherNet/IP ™ и системная шина (CANopen) поддерживаются.

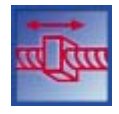

### Промышленное приложение "Стоп-позиционирование"

Это приложение (выбираемое в C00005) используется для решения задач регулирования скоростью, которые требуются пре-стопа или остановки в определенных положениях, например для роликовых и ременных конвейеров.

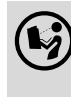

Подробную информацию по каждому приложению можно найти в справочном руководстве 8400 StateLine в главе "Технологическое приложение".

### Основные компоненты приводного решения

Приводное решение состоит из следующих основных компонентов:

- Входы сигналов (для сигналов управления и уставок)
- Поток сигналов технологического приложения
- Выходы сигналов (для сигналов статуса и фактического значения)

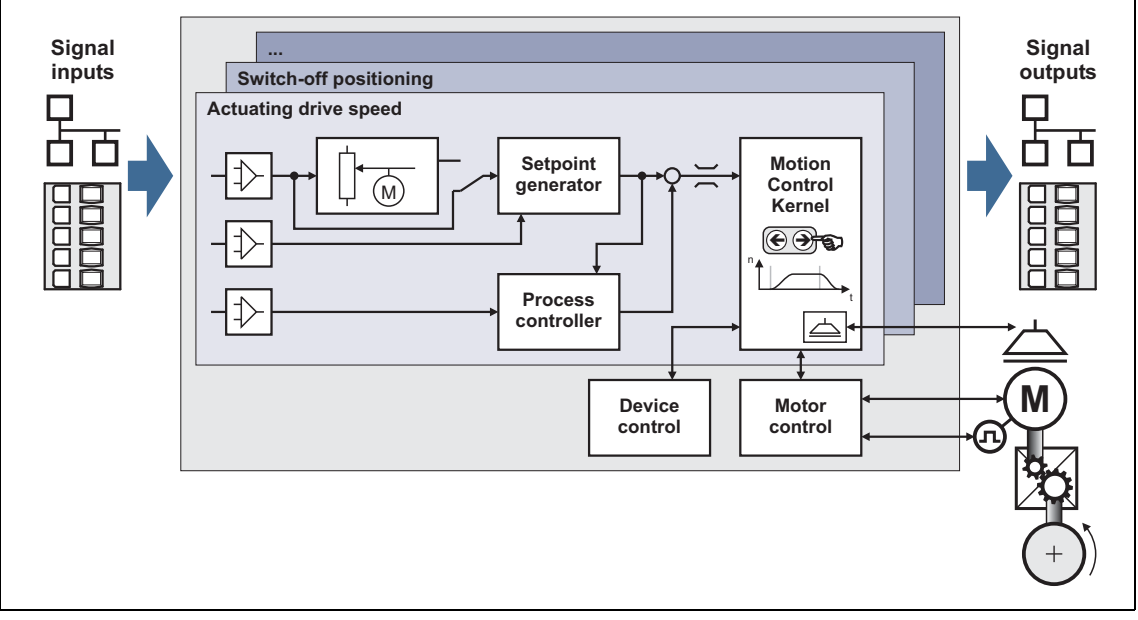

[5-4] Основные компоненты приводного решения

### 5 До ввода в эксплуатацию 5.3 Общие замечания по приложениям

### 5.3.1 Выбрать режим управления

Различные режимы управления могут быть выбраны для каждого приложения в С00007. Путем выбора режима управления Вы задаете способ управления технологическим приложением, например посредством терминалов или посредством шины данных.

### C00007

| Control mode                 |                                  |                                                                                                    |  |  |  |  |  |
|------------------------------|----------------------------------|----------------------------------------------------------------------------------------------------|--|--|--|--|--|
| Список выбора(Le<br>шрифтом) | элzе-настройки напечатаны жирным | Информация                                                                                                 |  |  |  |  |  |
| 0                            | Соединения были изменены         | Эта индикация имеет место в случае, если<br>взаимосвязь ФБ была изменена в преднастроенной<br>связи I/O.   |  |  |  |  |  |
| 10                           | Terminals 0                      | Технологическое приложение управляется                                                                     |  |  |  |  |  |
| 12                           | Terminals 2                      | посредством цировых и аналоговых входных терминалов контроллера.<br>• Для краткого обзора преднастроенного |  |  |  |  |  |
| 14                           | Terminals 11                     |                                                                                                    |  |  |  |  |  |
| 16                           | Terminal 16                      | распределения терминалов, см. следующий сегмент.                                                           |  |  |  |  |  |
| 20                           | Пульт                            | Технологическое приложение управляется с помощью пульта.                                                   |  |  |  |  |  |
| 21                           | пк                               | См. справочное руководство.                                                                                |  |  |  |  |  |
| 30                           | CAN                              |                                                                                                    |  |  |  |  |  |
| 40                           | MCI                              |                                                                                                    |  |  |  |  |  |

# Предварительная настройка цифровых терминалов в режимах управления "Terminals 0/2/11/16"

Четыре режима управления "Terminals 0/2/11/16" различаются только назначением цифровых терминалов командным входам приложения:

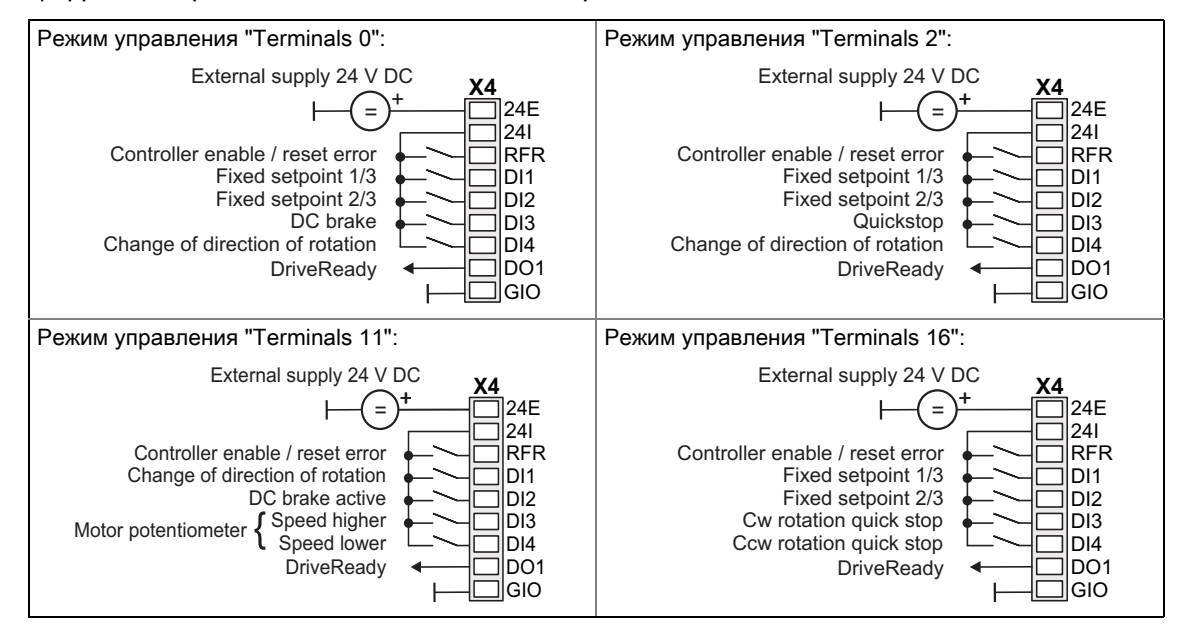

\_\_\_\_\_

### Сравнение режимов управления "Terminals 0/2/11/16"

Следующая таблица демонстрирует какие функции предустановленного приложения "Управление скоростью (Actuating drive speed)" были преднастроены в режиме управления для управления через терминалы (Lenze-настройки напечатаны жирным):

\_\_\_\_\_

| Режим управления<br>"terminals" |                 |            | пия              | Функция приложения<br>"Управление скоростью<br>(Actuating drive speed)" | Информа                                                                                            | ция                                                                       |                                                                                                    |  |
|---------------------------------|-----------------|------------|------------------|-------------------------------------------------------------------------|----------------------------------------------------------------------------------------------------|---------------------------------------------------------------------------|----------------------------------------------------------------------------------------------------|--|
| 0<br>DI1<br>DI2                 | 2<br>DI1<br>DI2 | -          | 16<br>DI1<br>DI2 | Перезапись фиксированных уставок                                        | В качестве альтернативы выбору скорости посредством аналогового входа,                             |                                                                           |                                                                                                    |  |
|                                 |                 |            |                  |                                                                         | "фиксированные уставки" (JOG значения" могут также активироваться посредством цифровых терминалов. |                                                                           |                                                                                                    |  |
|                                 |                 |            |                  |                                                                         | DI1                                                                                                | DI2                                                                       | Выбор скорости                                                                                                    |  |
|                                 |                 |            |                  |                                                                         | LOW                                                                                                | LOW                                                                       | Посредством аналогового<br>входа 1<br>(Терминал A1U)                                                                                   |  |
|                                 |                 |            |                  |                                                                         | HIGH                                                                                               | LOW                                                                       | Фиксированная уставка 1<br>(C00039/1: 40 %)                                                                                            |  |
|                                 |                 |            |                  |                                                                         | LOW                                                                                                | HIGH                                                                      | Фиксированная уставка 2<br>(C00039/2: 60 %)                                                                                            |  |
|                                 |                 |            |                  |                                                                         | HIGH                                                                                               | HIGH                                                                      | Фиксированная уставка 3<br>(C00039/3: 80 %)                                                                                            |  |
| DI3                             | -               | DI2        | -                | Ручной<br>режим торможения ПТ                                           | Ручное то<br>затормози<br>необходи<br>тормозног                                                    | рможение<br>пть привод<br>мости испо<br>то резистор                       | ПТ позволяет быстро<br>до полной остановки без<br>льзования внешнего<br>ра.                                                            |  |
| -                               | DI3             | -          | -                | Quick stop                                                              | Функция Е<br>мотором и<br>полной ос<br>рампы (п <sub>а</sub>                                       | ыстрый ст<br>1 выбор ус <sup>.</sup><br>тановки за<br><sub>ct</sub> = 0). | оп разделяет управление<br>гавки. Мотор тормозится до<br>настраиваемое время                                                           |  |
| DI4                             | DI4             | DI1        | -                | Изменение направления вращения                                          |                                                                                                    |                                                                           |                                                                                                    |  |
| -                               | -               | -          | DI3<br>DI4       | Безошибочный<br>выбор направления                                       | DI3                                                                                                | DI4                                                                       | Выбор направления<br>вращения                                                                                                    |  |
|                                 |                 |            |                  | вращения                                                                | LOW                                                                                                | LOW                                                                       | Quick stop                                                                                                    |  |
|                                 |                 |            |                  |                                                                         | HIGH                                                                                               | LOW                                                                       | Вращение по часовой<br>стрелке                                                                                                    |  |
|                                 |                 |            |                  |                                                                         | LOW                                                                                                | HIGH                                                                      | Вращение против часовой<br>стрелки                                                                                                    |  |
|                                 |                 |            |                  |                                                                         | HIGH                                                                                               | HIGH                                                                      | No change                                                                                                    |  |
| -                               | -               | DI3<br>DI4 | -                | Потенциометр двигателя                                                  | Эта функц<br>аппаратны<br>использов<br>уставки, ко<br>входов.                                      | ция потенцый потенци<br>аться как<br>аторый упр<br><u>Потенцио</u>        | иометра мотора заменяет<br>юметр мотора и может<br>альтернатива источника<br>авляется посредством двух<br><u>метр двигателя</u> (Ш 73) |  |
|                                 |                 |            |                  |                                                                         | DI3                                                                                                | DI4                                                                       | Функция                                                                                                    |  |
|                                 |                 |            |                  |                                                                         | LOW                                                                                                | LOW                                                                       | No change                                                                                                    |  |
|                                 |                 |            |                  |                                                                         | HIGH                                                                                               | LOW                                                                       | Увеличение скорости                                                                                                    |  |
|                                 |                 |            |                  |                                                                         | LOW                                                                                                | HIGH                                                                      | Уменьшение скорости                                                                                                    |  |
|                                 |                 |            |                  |                                                                         | HIGH                                                                                               | HIGH                                                                      | No change                                                                                                    |  |
| -                               | -               | -          | -                | Регулятор процесса                                                      | Если треб<br>реализова<br>посредств<br><u>Регулят</u>                                              | уется, ПИ<br>ан в потоке<br>вом параме<br>ор процесе                      | Ц-контроллер может быть<br>е сигналов приложения<br>етров конфигурации.<br>са (Ш 76)                                                   |  |

### 5 До ввода в эксплуатацию 5.4 Часто используемые команды

### 5.4 Часто используемые команды

Команды ПЧ ( доступные в подкодах C00002 ) позволяют, помимо прочего, напрямую управлять контроллером ПЧ, создавать наборы параметров, и вызывать сервис диагностики.

Касательно выполнения Команд ПЧ, необходимо разделять:

- Команды ПЧ с немедленным управляющим воздействием (например "Удалить журнал")
  - После вызова в C00002/х, эти команды ПЧ предоставляют <u>статическую</u> информацию о статусе ("On" или "Off").
- Команды ПЧ с более длительной продолжительностью выполнения (несколько секунд)
  - После вызова в C00002/х, эти команды ПЧ предоставляют <u>динамическую</u> информацию о статусе ("работа выполнена на 20 %" → "работа выполнена на 40 %", и т.п.).
  - Выполнение Команды ПЧ не завершено успешно, пока не появилась информация о статусе "Off / ready" в C00002/х.
  - В случае ошибки, выводится информация о статусе "Action cancelled" ("Действие отменено") в C00002/х\_. В этом случае подробности можно получить из статуса последней исполненной Команды ПЧ, показываемого в C00003

|     | Параметр  | Имя                                | Требуется останов контроллера<br>ПЧ | Информация о статусе |
|-----|-----------|------------------------------------|-------------------------------------|----------------------|
|     | C00002/1  | Загрузка Lenze-настроек            | •                                   | динамическое         |
| ЧДЫ | C00002/11 | Сохранить все наборы<br>параметров |                                     | динамическое         |
| ома | C00002/19 | Сброс ошибки                       |                                     | статическое          |
| Ŷ   | C00002/21 | Удалить журнал                     |                                     | статическое          |
|     | C00003    | Status of the last device command  |                                     |                      |

### C00002/1

### Загрузка Lenze-настроек

Эта команда ПЧ служит для сброса всех установок параметров в устройстве до Lenze-настроек, чтобы привести устройство к определенной конфигурации.

Примечание: Все изменения параметров, которые были выполнены после последнего сохранения, будут потеряны!

• Возможно только если контроллер заблокирован.

| Сп | исок выбора(Lo<br>іфтом) | епze-настройки напечатаны жирным | Информация                                                                       |
|----|--------------------------|----------------------------------|----------------------------------------------------------------------------------|
|    | 0                        | Off / ready (выкл/готов)         |                                                                                  |
|    | 1                        | On / start (вкл/старт)           | Сброс всех параметров до Lenze-настроек<br>(Восстановление статуса при поставке) |

### C00002/11

| Сохранить все наборы параметров                                                                       |                                  |                                                                               |  |  |  |
|----------------------------------------------------------------------------------------------------|----------------------------------|-------------------------------------------------------------------------------|--|--|--|
| Примечание: Во время процесса записи:<br>• Не выключайте питание!<br>• Не демонтируйте модуль памяти! |                                  |                                                                               |  |  |  |
| Список выбора(Lo<br>шрифтом)                                                                          | эпze-настройки напечатаны жирным | Информация                                                                    |  |  |  |
| 0 Off / ready (выкл/готов)                                                                            |                                  |                                                                               |  |  |  |
| 1                                                                                                    | On / start (вкл/старт)           | Сохранять настройки параметров в модуле памяти на случай сбоев в сети питания |  |  |  |

# 5До ввода в эксплуатацию5.5Проверка версии ПО (версия сборки) | С00002/19

C00002/19

| Сброс ошибки                                          |                                                                                    |                                                 |
|-------------------------------------------------------|------------------------------------------------------------------------------------|-------------------------------------------------|
| Примечание: Пос<br>ожидания, что та<br>• Текущая ошиб | сле сброса (подтверждения) текуще<br>кже требует сброса.<br>бка показана в C00170. | ей ошибки, следующие ошибки могут быть в режиме |
| Список выбора(Le<br>шрифтом)                          | эпze-настройки напечатаны жирным                                                   | Информация                                      |
| 0 Off / ready (выкл/готов)                            |                                                                                    |                                                 |
| 1                                                     | On / start (вкл/старт)                                                             | Сброс (подтверждение) текущей ошибки            |

### C00002/21

| Удалить журнал               |                                  |                                          |  |  |  |
|------------------------------|----------------------------------|------------------------------------------|--|--|--|
| Список выбора(Le<br>шрифтом) | епzе-настройки напечатаны жирным | Информация                               |  |  |  |
| 0 Off / ready (выкл/готов)   |                                  |                                          |  |  |  |
| 1                            | On / start (вкл/старт)           | Удалить все записи в журнале контроллера |  |  |  |

### C00003

### Status of the last device command

Статус команды устройства, которая была проведена последней (С00002).

Важно: Перед выключением напряжения питания после выполнения команды устройства, проверьте, была ли команда выполнена корректно - с помощью отображения статуса!

### 5.5 Проверка версии ПО (версия сборки)

Особенно с учетом использования более старых контроллеров (например в случае, если клиент использует контроллер из запаса) имеет смысл проверить версию ПО (сборки).

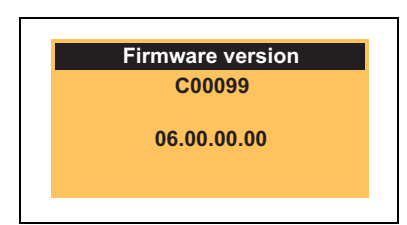

Версию ПО контроллера можно посмотреть на шильдике в строке "HW/SW" и можно определить путем прочтения кода C00099.

# 6 Запуск 6.1 Настройки привода по умолчанию (Lenze-настройки)

6 Запуск

### 6.1 Настройки привода по умолчанию (Lenze-настройки)

### Предустановленное управление мотором "V/f характеристика управления (VFCplus)"

8400 StateLine контроллер поддерживает различные варианты управления мотором. По умолчанию, V/f характеристика управления (VFCplus) с линейной характеристикой для асинхронных двигателей предустановлена в С00006 в качестве управлениямотором.

Характеристика управления V/f (VFCplus) это режим управления двигателем для стандартно частотных инверторных приложений, основанный на простом и устойчивом процессе управления, который подходит для работы асинхронных двигателей с линейными или квадратичными характеристиками момента(например, вентиляторы). Кроме этого, этот режим также подходит для групп двигателей и специальных двигателей. Ввиду низкого уровня параметризации, запуск подобных приложений простой и быстрый.

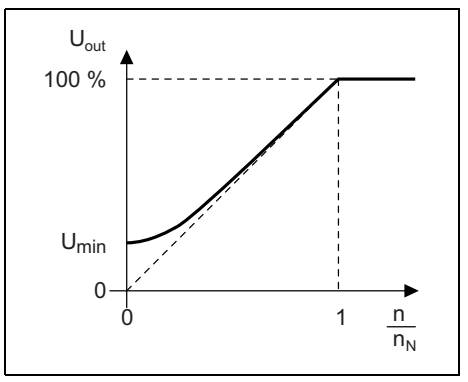

Напряжение двигателя в инверторе определяется с помощью линейной характеристики в зависимости от частоты поля или скорости вращения. Напряжение следует определенной характеристике.

[6-1] Принцип линейной V/f характеристики

Предустановки параметров гарантируют, что ПЧ готов к работе сразу и электродвигатель работает штатно, без дальнейшей параметризации, если установлены ПЧ и 50 Гц асинхронный двигатель с подходящими характеристиками.

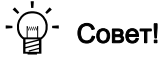

Другие способы управления мотором:

- Энергосберегающая характеристика управления V/f (VFCplusEco)
- V/f управление (VFCplus + энкодер)
- Векторное управление без ОС (SLVC)
- Управление без ОС для синхронных двигателей (SLPSM)

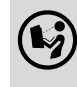

Подробную информацию по различным вариантам можно найти в справочном руководстве 8400 StateLine в главе "Управление мотором (MCTRL)".

### 6.2 Быстрый ввод в эксплуатацию с пультом

<u>Цель:</u> Для тестовых и демонстрационных целей, мотор без нагрузки должен быть приведен в движение максимально быстро и с минимальной проделанной работой и настройками.

### Управление посредством терминалов или пульта?

Для этого простого приложения, Вы можете выбрать между двумя опциями управления приводом:

- Управление терминалами (настройка по умолчанию):
  - Потенциометр уставок, подключенный к аналоговому входу напряжения контроллера служит в качестве источника уставки скорости.
  - Сигналы управления выбираются посредством цифровых входов контроллера.
- Управление с пультом:
  - Уставка скорости выбирается через пульт посредством С00728/3.
  - Сигналы управления выбираются через пульт посредством С00727/1...5.

### Требуемые шаги ввода в эскплуатацию

- 1. Подключение питания и терминалов управления.
  - Обратитесь к инструкциям подключения, прилагаемым к ПЧ чтобы найти информацию о том, как правильно выполнить соединения, удовлетворяющие требованиям вашего оборудовании.
  - Пример подключения можно найти в разделе "Подключение/цепь контроллера". (Ш 12)
  - Для управления с пультом, только терминал X4/RFR из терминалов управления (для включения контроллера) должен быть подключен:

| Цифровые терминалы (Х4)                   | Имя | Функция                            |                        |
|-------------------------------------------|-----|------------------------------------|------------------------|
| E84AVSCxxxxx                              | RFR | Восходящий<br>фронт                | Включение ПЧ           |
|                                           |     | Восходящйи⊔Н<br>исходящий          | Сброс ошибки           |
| DI1<br>DI2<br>DI3<br>DI4<br>DO1<br>GND-IO |     | Нисходящий<br>фронт<br>(или откр.) | Блокировка контроллера |

- 2. Выключите ПЧ: Установить X4/RFR на уровень LOW (0 В).
- 3. Включите питание ПЧ.
  - <u>При неработающим двигателе</u>: подключите питание 24 В.
  - При работающем двигателе: Подключите напряжение питания сети.
  - Если мигает зеленый светодиод "DRV-RDY" и красный "DRV-ERR" выключен, ПЧ готов к работе и запуск может быть начат.

4. Загрузка Lenze-настроек в контроллер.

Этот шаг рекомендуется для получения определенной определенной конфигурации. Все установки параметров в контроллере сбрасываются до Lenze-настроек. Lenze-настройки могут быть загружены только в случае, если контроллер ПЧ в останове!

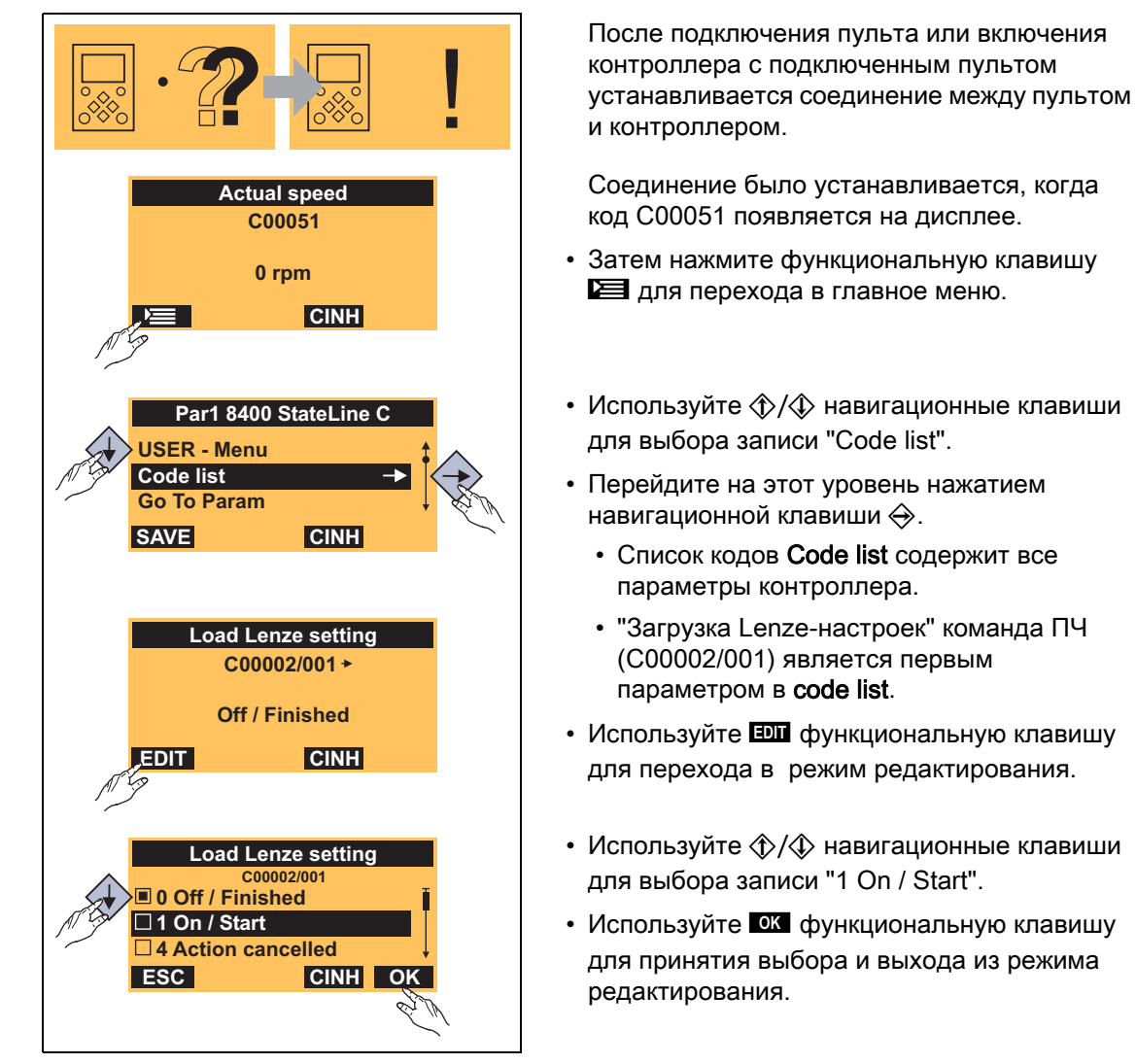

Теперь Lenze-настройки загружаются и контроллер будет перезапущен.

### 5. Опциональные настройки

<u>V/f основная частота</u>: В случае, если номинальное напряжение двигателя отличается от напряжения питания, V/f основная частота должна быть подстроена

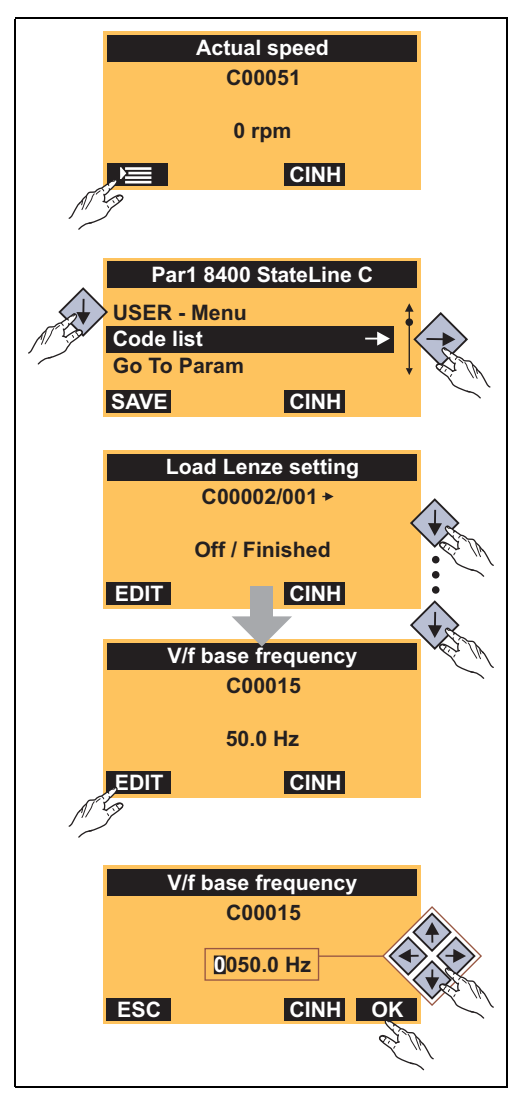

На основании перезапуска контроллера после загрузки Lenze-настроек:

- Нажмите функциональную клавишу 🖾 для перехода в главное меню.
- Пройдите в главное меню и используйте
   (1)
   (1)
   (2)
   (2)
   (3)
   (4)
   (4)
   (5)
   (5)
   (5)
   (6)
   (7)
   (7)
   (7)
   (7)
   (7)
   (7)
   (7)
   (7)
   (7)
   (7)
   (7)
   (7)
   (7)
   (7)
   (7)
   (7)
   (7)
   (7)
   (7)
   (7)
   (7)
   (7)
   (7)
   (7)
   (7)
   (7)
   (7)
   (7)
   (7)
   (7)
   (7)
   (7)
   (7)
   (7)
   (7)
   (7)
   (7)
   (7)
   (7)
   (7)
   (7)
   (7)
   (7)
   (7)
   (7)
   (7)
   (7)
   (7)
   (7)
   (7)
   (7)
   (7)
   (7)
   (7)
   (7)
   (7)
   (7)
   (7)
   (7)
   (7)
   (7)
   (7)
   (7)
   (7)
   (7)
   (7)
   (7)
   (7)
   (7)
   (7)
   (7)
   (7)
   (7)
   (7)
   (7)
   (7)
   (7)
   (7)
   (7)
   (7)
   (7)
   (7)
   (7)
   (7)
   (7)
   (7)
   (7)
   (7)
   (7)
   (7)
   (7)
   (7)
   (7)
   (7)
   (7)
   (7)
   (7)
   (7)
   (7)
   (7)
   (7)
   (7)
   (7)
   (7)
   (7)
   (7)
- Перейдите на этот уровень нажатием навигационной клавиши
- Пройдите до параметра С00015 повторно нажимая 🚸 навигационную клавишу.
- Затем используйте функциональную клавишу для перехода в режим редактирования.
- Задайте значение в соответствии со следующей формулой с помощью навигационных клавиш:

$$C00015 \ [\Gamma \mu] \ = \ \frac{U_{\Pi \Psi} \ [B]}{U_{HOM \ B} \ [B]} \cdot f_{HOM} \ [\Gamma \mu]$$

 $V_{\Pi 4}:$  Напряжение сети 400 V или 230 V  $U_{\rm HOM, dB}:$  Номинальное напряжение двигателя в зависимости от метода соединения  $f_{\rm HOM}:$  Номинальная частота двигателя

 Используйте функциональную клавишу для подтверждения измененной настройки и для выхода из режима редактирования.

<u>Опорная скорость</u>: В зависимости от настройки V/f основной частоты, может требоваться подстройка опорной скорости в C00011 для прохождения всего диапазона скорости мотора (общую процедуру см. выше.)

<u>Vmin</u>: Vmin напряжения двигателя служит для выбора нагрузонезависимого тока намагничивания, который требуется для асинхронных двигателей. Момент мотора может быть оптимизирован подстройкой C00016 (общую процедуру см. выше.)

6. Для управления с пультом вместо управления терминалами:

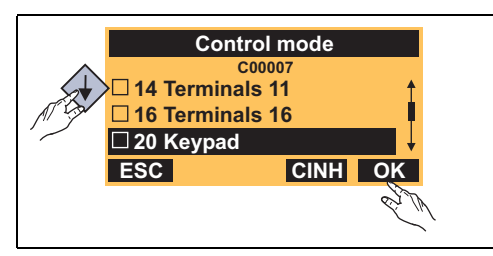

- Пройдите к параметру C00007 (для общей процедуры с пультом см. шаг 5).
- Задайте выбор "20 keypad".
- 7. Сохраните настройки параметров на случай перебоев в сети питания
  - Если настройки не были заменены во встроенном модуле памяти, выполненные изменения параметров будут потярены после выключения питания контроллера.
  - Используя пульт, вы можете нажать функциональную клавишу **SAVE** для сохранения настроек параметров.
- 8. Включите контроллер ПЧ и выберите уставку скорости.

Для этой цели, учтите нижеследующую информацию!

### Запуск контроллера ПЧ

### Стой!

Перед установкой уставки скорости, проверьте включен ли удерживающий тормоз на валу двигателя!

### Важно!

В случае, если контроллер ПЧ подключен к сети, контроллер остается в "ReadyToSwitchOn" статусе при Lenze-настройках (зеленый LED "DRV-RDY" мигает дважды в каждые примерно 1.25 сек).

Чтобы иметь возможность переключиться в статус "SwitchedOn", контроллер должен быть сначала выключен: установите X4/RFR на LOW(0 B).

В случае, если статус контроллера "SwitchedOn", (зеленый LED "DRV-RDY" мигает каждую секунду):

- Запуск контроллера ПЧ: Задайте терминал X4/RFR на восходящий фронт.
  - Пока другой источник не активен для останова контроллера ПЧ, контроллер переключается с "SwitchedOn" на "OperationEnabled" (зеленый LED "DRV-RDY" постоянно включен).
  - Теперь привод следует выбору уставки (см. следующий сегмент).
  - Фактическая скорость показывается в С00051.
- Остановите контроллер ПЧ снова: Задайте терминал X4/RFR на низкий уровень.

### Выберите уставку скорости

В случае управления терминалами в предустановленном режиме управления "Terminals 0":

- При Lenze-настройках, основная уставка скорости выбирается посредством аналогового терминала X3/A1U (например посредством потенциометра уставок).
  - Нормирование: 10 В ≡ 100 % опорная скорость (С00011) ≡ 1500 об/мин (применяется к 4-пол. асинхронным двигателям)

В случае управления с пультом:

- 1. Дойдите до параметра С00728/3.
- 2. Задайте желаемую уставку скорости в [%] с учетом опорной скорости, заданной в С00011 (вращение против ЧС: -199.99 % .... 0, вращение по ЧС: 0 ... +199.99 %).

Чтобы предотвратить прыжки, основная уставка скорости ведется посредством генератора рампы с линейными рампами:

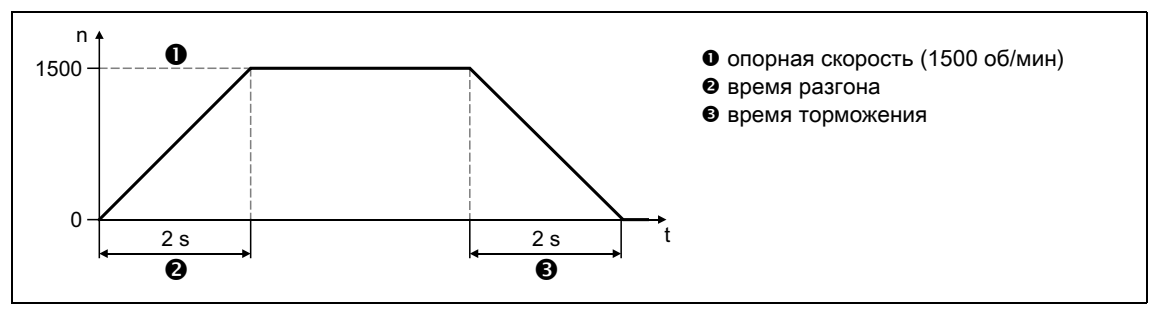

[6-2] Профиль скорости с предустановленным генератором рампы с линейными рампами

### Использование фиксированных уставок

В качестве альтернативы выбору уставки посредством аналогового входа или C00728/3. "фиксированные уставки" могут также быть запущены в соответствии со следующей таблицей истинности:

| Управление<br>терминалами |      | Управление с пультом |          | Выбор скорости                                                                                             |
|---------------------------|------|----------------------|----------|----------------------------------------------------------------------------------------------------|
| DI1                       | DI2  | C00727/5             | C00727/4 |                                                                                                    |
| LOW                       | LOW  | 0                    | 0        | Уставочная скорость выбирается посредством<br>аналогового входа 1 или через пульт посредством<br>C00728/3. |
| HIGH                      | LOW  | 1                    | 0        | Уставочная скорость = заданная уставка 1 (C00039/1:<br>40 %)                                               |
| LOW                       | HIGH | 0                    | 1        | Уставочная скорость = заданная уставка 2 (C00039/2: 40 %)                                                  |
| HIGH                      | HIGH | 1                    | 1        | Уставочная скорость = заданная уставка 3 (C00039/3: 40 %)                                                  |

• Фиксированные уставки относятся к опорной скорости, заданной в С00011.

### Другие функции управления

...в предустановленном режиме управления "Terminals 0" или через пульт:

| Управление<br>терминалами | Управление с пультом | Функция                                                                                                    |
|---------------------------|----------------------|----------------------------------------------------------------------------------------------------|
| DI3                       | C00727/2             |                                                                                                    |
| HIGH                      | 1                    | <ul> <li>Ручной режим торможения ПТ</li> <li>Ручное торможение ПТ позволяет быстро затормозить привод до полной остановки без необходимости использования внешнего тормозного резистора.</li> <li>Максимальный тормозной момент, генерируемый с помощью торможения ПТ примерно равен 20 30 % номинального момента двигателя. Это ниже, чем аналогичный момент при торможении в режиме генератора с внешним тормозным резистором.</li> <li>Торможение ПТ остается активным пока DI3 имет восходящий фронт или C00727/2 установлен на "1".</li> </ul> |

| Управление<br>терминалами | Управление с пультом | Функция                                                    |
|---------------------------|----------------------|------------------------------------------------------------|
| DI4                       | C00727/3             |                                                            |
| LOW                       | 0                    | Направление вращения по ЧС (по часовой стрелке)            |
| HIGH                      | 1                    | Направление вращения против ЧС (против часовой<br>стрелки) |

### Дополнительная информация в этом руководстве:

- Следующий раздел содержит самые важные параметры для быстрого ввода в эксплуатацию.
- Раздел "<u>Диагностика & устранение неисправностей</u>" информирует о том, как определить и устранить сбои во время ввода в эксплуатацию. (Ш 50)
- Раздел "Индивидуальная подстройка приложения" описывает дополнительные опции подстройки приложения на основании соответствующего соединения функциональных блоков. (Ш 62)
# 6.3 Подстройка самых важных параметров под приводную задачу

Следующий краткий обзор содержит самые важные параметры для быстрого ввода в эксплуатацию.

- Следующие подглавы содержат подробное описание этих параметров.
- Описание <u>всех параметры</u> можно найти в справочном руководстве контроллера и в Engineer online справке.

|         | Параметр | Имя                                                                         | Инфо/Lenze-настрой                                                                                                    | іки                                          |  |
|---------|----------|-----------------------------------------------------------------------------|----------------------------------------------------------------------------------------------------|----------------------------------------------|--|
|         | C00011   | Appl.: Reference speed                                                      | 1500 rpm                                                                                                    |                                              |  |
|         | C00059   | Appl.: Reference frequency C11                                              | -                                                                                                    |                                              |  |
| ЙКИ     | C00015   | VFC: V/f base frequency                                                     | 50.0 Hz                                                                                                    | VFC = Управление                             |  |
| трој    | C00016   | VFC: Vmin                                                                   | 1.60 %                                                                                                    | напряжение-частота                           |  |
| нас     | C00022   | Imax in motor mode                                                          | Зависит от питания устройства                                                                                                    |                                              |  |
| lble    | C00120   | Setting of motor overload (I <sup>2</sup> xt)                               | 100.00 %                                                                                                    |                                              |  |
| Основі  | C00142   | Auto-start option                                                           | 0x19 ≡ Останов контроллера ПЧ когда<br>• контроллер включен (устройство включено)<br>• Низкое напряжение<br>• Загрузка Lenze-настроек |                                              |  |
|         | C00173   | Mains voltage                                                               | 0: "3 фазы 400 В / 1 с                                                                                                    | фаза 230 В"                                  |  |
|         | C00034/1 | AIN1: Configuration<br>(Конфигурация)                                       | 0: "-10+10 v"                                                                                                    | AIN1 = analog input<br>(аналоговый вход)     |  |
|         | C00026/1 | AIN1: Offset (Смещение)                                                     | 0.00 %                                                                                                    |                                              |  |
|         | C00027/1 | AIN1: Gain (Коэффициент<br>усиления)                                        | 1.0000                                                                                                    |                                              |  |
|         | C00010/x | AIN1: Characteristic<br>(Характеристика)                                    | см. <u>описание параметра</u>                                                                                                    |                                              |  |
|         | C00012   | Acceleration time - main setpoint<br>(Время разгона- главная уставка)       | 2.000 s                                                                                                    |                                              |  |
| пожения | C00013   | Deceleration time - main setpoint<br>(Время останова - основная<br>уставка) | 2.000 s                                                                                                    |                                              |  |
| ы при.  | C00039/1 | Fixed setpoint 1 (Фиксированная<br>уставка 1)                               | 40.00 %                                                                                                    |                                              |  |
| аметр   | C00039/2 | Fixed setpoint 2 (Фиксированная<br>уставка 2)                               | 60.00 %                                                                                                    |                                              |  |
| Πap     | C00039/3 | Fixed setpoint 3 (Фиксированная<br>уставка 3)                               | 80.00 %                                                                                                    |                                              |  |
|         | C00105   | Decel. time - quick stop (Время<br>останова - быстрый останов)              | 2.000 s                                                                                                    |                                              |  |
|         | C00114   | Dlx: Polarity (Полярность)                                                  | Нет инверсии                                                                                                    | DIx = цифровые входы                         |  |
|         | C00118   | DOx: Polarity (Полярность)                                                  | Нет инверсии                                                                                                    | DOx = digital outputs<br>(цифровые выходы)   |  |
|         | C00434/1 | O1U: Gain (Коэффициент<br>усиления)                                         | 100.00 %                                                                                                    | O1U = аналоговый выход<br>(выход напряжения) |  |
|         | C00435/1 | O1U: Offset (Смещение)                                                      | 0.00 %                                                                                                    |                                              |  |

|                    | Параметр                             | Имя                                                                     | Инфо/Lenze-настрой         | іки                 |  |
|--------------------|--------------------------------------|-------------------------------------------------------------------------|----------------------------|---------------------|--|
| (Mi                | C00006                               | Motor control (Управление<br>двигателем)                                | 6: "VFCplus:V /f linear"   |                     |  |
| ение двигателе     | C00018                               | Switching frequency (Частота<br>переключения)                           | 2: "8 kHz var./drive-opt." |                     |  |
|                    | C00021                               | Slip compensation (Компенсация скольжения)                              | 2.67 %                     |                     |  |
|                    | C00019                               | Auto-DCB: Threshold (Порог)                                             | 3 rpm                      | DCB = торможение ПТ |  |
| Jabr               | C00036                               | DC braking: Current (Ток)                                               | 50.00 %                    |                     |  |
| Motor control (Vnp | C00106                               | Auto-DCB: Hold time (Время<br>торможения)                               | 0.500 s                    |                     |  |
|                    | C00910/1                             | Max. pos. output frequency (Макс.<br>положительная выходная<br>частота) | 1000 Hz                    |                     |  |
|                    | C00910/2                             | Max. neg. output frequency (Макс.<br>отрицательная выходная частота)    | 1000 Hz                    |                     |  |
| Выд                | Выделено серым = индикатор параметра |                                                                         |                            |                     |  |

# 6.3.1 Основные настройки

|                    | Параметр | Имя                                                         | Lenze-настройки                  |
|--------------------|----------|-------------------------------------------------------------|----------------------------------|
| Основные настройки | C00011   | Appl.: Reference speed<br>(Приложение: Опорная скорость)    | 1500 rpm                         |
|                    | C00059   | Appl.: Reference frequency C11<br>(Опорная частота)         | -                                |
|                    | C00015   | VFC: V/f base frequency (основная частота)                  | 50.0 Hz                          |
|                    | C00016   | VFC: Vmin                                                   | 1.60 %                           |
|                    | C00022   | lmax in motor mode<br>(максимальный ток в двигателе)        | Зависит от питания устройства    |
|                    | C00120   | Setting of motor overload (l²xt)<br>(Настройка перегрузки ) | 100.00 %                         |
|                    | C00142   | Auto-start option (Опция<br>автостарта)                     | см. <u>описание параметра</u>    |
|                    | C00173   | Mains voltage (Напряжение сети)                             | 0: "3 фазы 400 В / 1 фаза 230 В" |

#### C00011

#### Appl.: Reference speed (Приложение: Опорная скорость)

Настойка задания скорости

- В контроллере все сигналы, относящиеся к скорости, обрабатываются одним образом в процентах от переменной задания.
- Установите опорную скорость, которая будет соответствовать 100 %.
- Частота, которая соответствует установленной опорной скорости показывается в СООО59.

## Важно:

Это не является максимальным ограничением!

Все значения в процентах в контроллере могут быть в диапазоне 0 ... 199.99 %.

| Настроечный диапазон (мин. значение) ед.   макс. значение) |        | е  ед.   макс. значение) | Lenze-настройки |
|------------------------------------------------------------|--------|--------------------------|-----------------|
| 50                                                         | об/мин | 60000                    | 1500 rpm        |

#### C00059

#### Appl.: Reference frequency (Опорная частота)

Отображение частоты поля, которая соответствует опорной скорости, заданной в <u>C00011</u> в соответствующей моторной комбинации.

| Диапазон отображения (мин. значение   ед   макс. значение) |    |         |
|------------------------------------------------------------|----|---------|
| 0.00                                                       | Гц | 1300.00 |

#### C00015

#### VFC: V/f base frequency (основная частота)

V/f основная частота для V/f характеристики управления и V/f управления

• V/f основная частота определяет наклон V/f характеристики и имеет значительное влияние на ток, момент и мощность двигателя.

C00015 [Fu] = 
$$\frac{U_{\Pi \Psi} [B]}{U_{HOMB} [B]} \cdot f_{HOM} [Fu]$$

 $V_{\Pi 4}$ : Напряжение сети 400 V или 230 V  $V_{\rm HoM, dB}$ : Номинальное напряжение двигателя в зависимости от метода соединения  $f_{\rm HoM}$ : Номинальная частота двигателя

После того как требуемый двигатель выбран из »Engineer« каталога, подходящее значение может быть введено автоматически. Автоматическое определение посредством идентификации параметров двигателя также воможно.

| Настроечный диапазон (мин. значение) ед.   макс. значение) |    |        | Lenze-настройки |
|------------------------------------------------------------|----|--------|-----------------|
| 7.5                                                        | Гц | 2600.0 | 50.0 Hz         |

#### C00016

#### VFC: Vmin

- Начальное напряжение V/f характеристики в диапазоне низких скоростей или частот с V/f характеристикой управления (VFCplus) и V/f управлением (VFCplus+энкодер). Это может увеличить пусковой момент. • После того как требуемый двигатель выбран из »Engineer« каталога, подходящее значение может быть введено автоматически. Автоматическое определение посредством идентификации параметров двигателя также воможно.
- Общие линейные и квадратичные V/f характеристики показаны на изображениях ниже. Изображения показывают влияние использованных параметров на подстройку формы характеристики.

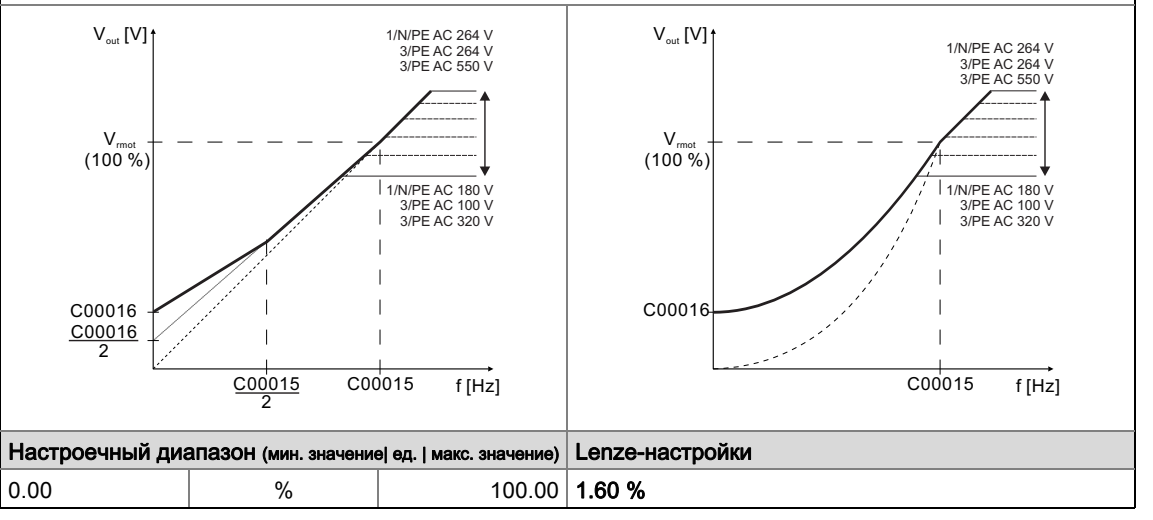

### C00022

| Imax in motor mode (максимальный ток в двигателе)               |   |        |                                      |  |
|-----------------------------------------------------------------|---|--------|--------------------------------------|--|
| Максимальный ток в режиме двигателя для всех режимов управления |   |        |                                      |  |
| Настроечный диапазон (мин. значение) ед.   макс. значение)      |   |        | Lenze-настройки                      |  |
| 0.00                                                            | А | 655.35 | 655.35 Зависит от питания устройства |  |

C00120

0.00

#### Setting of motor overload (I<sup>2</sup>xt) (Настройка перегрузки )

%

Рабочий порог "OC6: Motor overload (I<sup>2</sup>xt)" (перегрузка двигателя) сообщения об ошибке

 В случае, если вычисленная нагрузка мотора достигает заданного здесь рабочего порога, ошибка "Warning" (Предупреждение) выполняется при Lenze-настройках. Сообщение об ошибке может быть задано в С00606.
 Настроечный диапазон (мин. значение) ед. | макс. значение)

250.00 100.00 %

# 6 Запуск 6.3 Подстройка самых важных параметров под приводную задачу

## C00142

| Auto-start option (Опция автостарта)  |                                                                                                    |                                                                                                    |  |  |  |
|---------------------------------------|----------------------------------------------------------------------------------------------------|----------------------------------------------------------------------------------------------------|--|--|--|
| Начальная работ<br>настроек, так же   | Начальная работа контроллера после подключения питания, низкого напряжения, загрузки Lenze-<br>настроек, так же как и сброс "Trouble"(неполадка) или "Fault"(сброс) можно установить индивидуально. |                                                                                                    |  |  |  |
| Диапазон настро<br>значение)          | ЙКИ (мин. шестн. значение   макс. шестн.                                                                                                    | Lenze-настройки                                                                                                    |  |  |  |
| 0x00                                  | 0xFF                                                                                                    | 0x19                                                                                                    |  |  |  |
| Пульт отображає<br>битов (bit 0 наход | ет настройку в качестве строка<br>дится в самом правом положении):                                                                                                    | Десятично: 25<br>Бинарно: 00011001                                                                                                    |  |  |  |
| EDIT                                  | C00142<br>00011001<br>Bit 7 6 5 4 3 2 1 0                                                                                                    |                                                                                                    |  |  |  |
| Значение бит-ко                       | дировано: (⊠ = бит задан)                                                                                                    | Информация                                                                                                    |  |  |  |
| Bit 0 ☑                               | Блокировка при питании-вкл                                                                                                    | Эта опция предотвращает переход в "SwitchedOn"<br>после включения сети в случае, если контроллер<br>уже запущен при включенном питании.                                                                                  |  |  |  |
|                                       |                                                                                                    | Спасность!                                                                                                    |  |  |  |
|                                       |                                                                                                    | В случае, если "Inhibit at power-on (Останов при<br>включении)" опция автостарта была отключена,<br>(bit 0 = 0), мотор может напрямую начать работать в<br>случае, если контроллер ПЧ запущен после<br>подключения сети! |  |  |  |
| Bit 1 🗆                               | Останов при Неполадке (Trouble)                                                                                                    |                                                                                                    |  |  |  |
| Bit 2 🗆                               | Останов при Сбое (Fault)                                                                                                    |                                                                                                    |  |  |  |
| Bit 3 🗹                               | Останов при низком напряжении                                                                                                    |                                                                                                    |  |  |  |
| Bit 4 ☑                               | Останов при Lenze-настройке                                                                                                    | После загрузки Lenze-настройки, эта опция предотвращает переход в "SwitchedOn" статус в случае, если контроллер уже запущен снова после загрузки Lenze-настройки.                                                        |  |  |  |
| Bit 5 7 🛛                             | Reserved(Резерв)                                                                                                    |                                                                                                    |  |  |  |

\_\_\_\_\_

# C00173

# Mains voltage (Напряжение сети)

Если номинальное напряжение питания отличается от 230 В или 400 В, установите напряжение питания для работы привода.

Установленное напряжение влияет на порог тормозного прерывателя, функцию мониторинга использования устройства (lxt) и порог отключения в случае недостаточного напряжения в шине ПТ.

| Список выбора(Lenze-настройки напечатаны жирным<br>шрифтом) |                     | Информация                    |
|-------------------------------------------------------------|---------------------|-------------------------------|
| 0                                                           | 3ph 400V / 1ph 230V | 3-фазы 400 В или 1-фаза 230 В |
| 1                                                           | 3ph 440V / 1ph 230V | 3-фазы 440 В или 1-фаза 230 В |
| 2                                                           | 3ph 480V / 1ph 230V | 3-фазы 480 В или 1-фаза 230 В |
| 3                                                           | 3ph 500V / 1ph 230V | 3-фазы 500 В или 1-фаза 230 В |

# 6.3.2 Параметры приложения

В дальнейшем, поток сигналов приложения "Управление скоростью (Actuating drive speed)" показывается в соответствии с Lenze-настройкой.

- Для лучшей готовности, недействующие функции не показываются в этом представлении.
- Представление со всеми интерфейсами/параметрами можно найти в приложении. (ш 64)

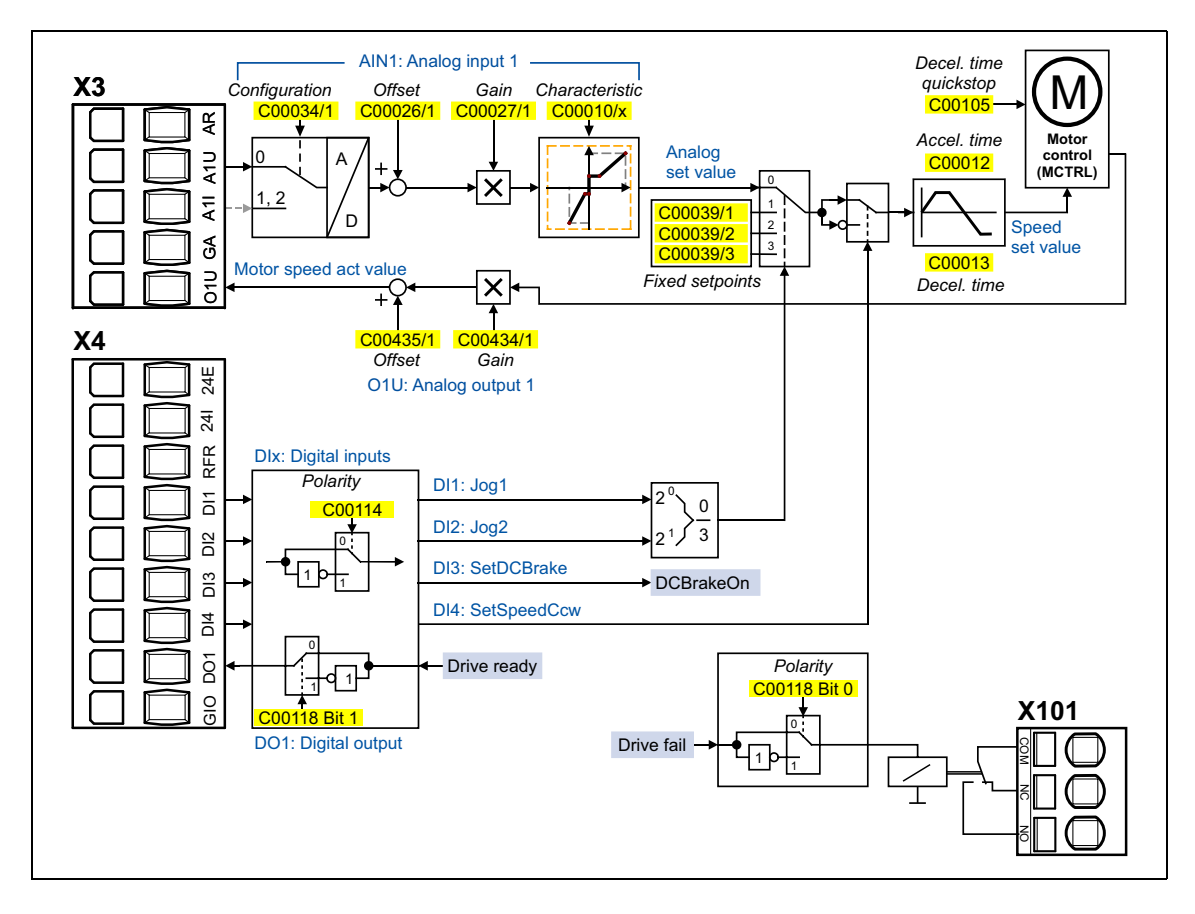

|          | Параметр | Имя                                                                         | Инфо/Lenze-настрой                                     | іки                                          |  |
|----------|----------|-----------------------------------------------------------------------------|--------------------------------------------------------|----------------------------------------------|--|
|          | C00034/1 | AIN1: Configuration<br>(Конфигурация)                                       | 0: "-10+10 v" AIN1 = analog input<br>(аналоговый вход) |                                              |  |
|          | C00026/1 | AIN1: Offset (Смещение)                                                     | 0.00 %                                                 |                                              |  |
| иложения | C00027/1 | AIN1: Gain (Коэффициент<br>усиления)                                        | 1.0000                                                 |                                              |  |
|          | C00010/x | AIN1: Characteristic<br>(Характеристика)                                    | см. описание параметра                                 |                                              |  |
|          | C00012   | Acceleration time - main setpoint<br>(Время разгона- главная уставка)       | 2.000 s                                                |                                              |  |
|          | C00013   | Deceleration time - main setpoint<br>(Время останова - основная<br>уставка) | 2.000 s                                                |                                              |  |
| du iad   | C00039/1 | Fixed setpoint 1 (Фиксированная<br>уставка 1)                               | 40.00 %                                                |                                              |  |
| рамет    | C00039/2 | Fixed setpoint 2 (Фиксированная<br>уставка 2)                               | 60.00 %                                                |                                              |  |
|          | C00039/3 | Fixed setpoint 3 (Фиксированная<br>уставка 3)                               | 80.00 %                                                |                                              |  |
|          | C00105   | Decel. time - quick stop (Время<br>останова - быстрый останов)              | 2.000 s                                                |                                              |  |
|          | C00114   | Dlx: Polarity (Полярность)                                                  | Нет инверсии                                           | DIx = цифровые входы                         |  |
|          | C00118   | DOx: Polarity (Полярность)                                                  | Нет инверсии                                           | DOx = цифровые выходы                        |  |
|          | C00434/1 | O1U: Gain (Коэффициент<br>усиления)                                         | 100.00 %                                               | O1U = аналоговый выход<br>(выход напряжения) |  |
|          | C00435/1 | O1U: Offset (Смещение)                                                      | 0.00 %                                                 |                                              |  |

# C00034/1

| Analog input (Аналоговый вход) (AIN1): Configuration(Конфигурация) |                                  |                                                                                                    |
|--------------------------------------------------------------------|----------------------------------|----------------------------------------------------------------------------------------------------|
| Конфигурация ан                                                    | алогового входа для измерения то | ка или напряжения                                                                                                    |
| Список выбора(Lenze-настройки напечатаны жирным<br>шрифтом)        |                                  | Информация                                                                                                    |
| 0                                                                  | -10+10 B                         | Входной сигнал является сигналом напряжения -<br>10 В +10 В<br>• -10 В +10 В ≡ -100 % +100 %                                                                            |
| 1                                                                  | 020 мА                           | Входной сигнал является токовым 0 мА 20 мА<br>• 0 мА 20 мА ≡ 0 % +100 %                                                                                                 |
| 2                                                                  | 420 мА                           | <ul> <li>Входной сигнал является токовым 4 мА 20 мА</li> <li>4 мА 20 мА ≡ 0 % +100 %</li> <li>Цепь проходит мониторинг на разрыв (I &lt; 4 mA) с помощью ПЧ.</li> </ul> |

## C00026/1

| Analog input (Ана                                          | логовый вход) (Al | N1): Offset (Сдвиг)      |                 |
|------------------------------------------------------------|-------------------|--------------------------|-----------------|
| Настроечный диапазон (мин. значение) ед.   макс. значение) |                   | э  өд.   макс. значение) | Lenze-настройки |
| -199.99                                                    | %                 | 199.99                   | 0.00 %          |

# C00027/1

| Analog input (Аналоговый вход) (AIN1): Gain (Коэффициент усиления) |  |          |                 |
|--------------------------------------------------------------------|--|----------|-----------------|
| Настроечный диапазон (мин. значение) ед.   макс. значение)         |  |          | Lenze-настройки |
| -100.0000                                                          |  | 100.0000 | 1.0000          |

# 6 Запуск 6.3 Подстройка самых важных параметров под приводную задачу

C00010/x

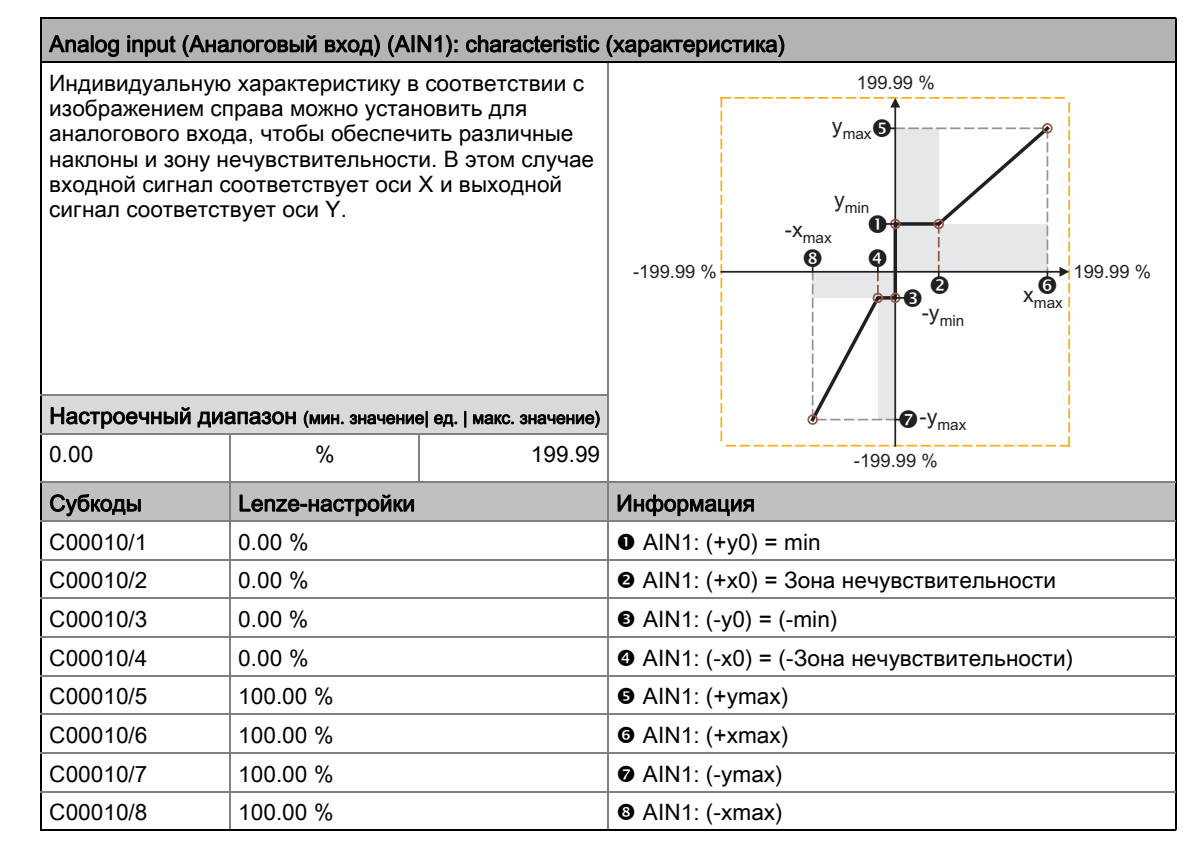

C00012

| Acceleration time - main setpoint (Время разгона- главная уставка)         |                                                                                                 |         |         |  |
|----------------------------------------------------------------------------|-------------------------------------------------------------------------------------------------|---------|---------|--|
| Время разгона генератора рампы для основной уставки скорости               |                                                                                                 |         |         |  |
| • Период време                                                             | • Период времени для разгона от состояния покоя до опорной скорости, заданной в <u>C00011</u> . |         |         |  |
| Настроечный диапазон (мин. значение) ед.   макс. значение) Lenze-настройки |                                                                                                 |         |         |  |
| 0.000                                                                      | С                                                                                               | 999.999 | 2.000 s |  |
|                                                                            |                                                                                                 |         |         |  |

C00013

| Deceleration time - main setpoint (Время останова - основная уставка)                                                                                          |   |         |                 |
|----------------------------------------------------------------------------------------------------|---|---------|-----------------|
| Время торможения генератора рампы для основной уставки скорости<br>• Период времени для торможения от опорной скорости, заданной в C00011 до полной остановки. |   |         |                 |
| Настроечный диапазон (мин. значение) ед.   макс. значение                                                                                                    |   |         | Lenze-настройки |
| 0.000                                                                                                    | С | 999.999 | 2.000 s         |

#### C00039/x

#### Fixed setpoints (Фиксированные уставки) 1 ... 3

60.00 %

80.00 %

#### Фиксированные уставки скорости (Jog значения) для генератора уставок • С учетом опорной скорости, заданной в <u>C00011</u>.

| - )             | - )                   |  |                         |  |  |  |
|-----------------|-----------------------|--|-------------------------|--|--|--|
| Настроечный диа | апазон (мин. значение |  |                         |  |  |  |
| -199.99         | %                     |  |                         |  |  |  |
| Субкоды         | Lenze-настройки       |  | Информация              |  |  |  |
| C00039/1        | 40.00 %               |  | Фиксированная уставка 1 |  |  |  |

#### Выбор/активация фиксированных уставок скорости (Jog значений)

В предустановленном режиме управления "Terminals 0", фиксированные уставки 1 ... 3 для "Управления скоростью (Actuating drive speed)" выбираются посредством цифровых терминалов DI1 и DI2:

Фиксированная уставка 2

Фиксированная уставка 3

| DI2  | DI1  | Уставка скорости =                    |  |  |
|------|------|---------------------------------------|--|--|
| LOW  | LOW  | Выбор посредством аналогового входа 1 |  |  |
| LOW  | HIGH | Фиксированная уставка 1               |  |  |
| HIGH | LOW  | Фиксированная уставка 2               |  |  |
| HIGH | HIGH | Фиксированная уставка 3               |  |  |

#### C00105

#### Decel. time - quick stop (Время останова - быстрый останов)

Время торможения для функции "быстрый стоп"

• Период времени для торможения от опорной скорости, заданной в <u>C00011</u> до полной остановки.

| Настроечный диапазон (мин. значение) ед.   макс. значение) |   |         | Lenze-настройки |
|------------------------------------------------------------|---|---------|-----------------|
| 0.000                                                      | С | 999.999 | 2.000 s         |

#### Функция "Быстрый стоп"

C00039/2

C00039/3

В случае, если "быстрый стоп" функция активна, управление мотором разделяется с выбором уставки и в течение времени торможения, настроенного в C00105, мотор доводится до полной остановки (n<sub>act</sub> = 0).

• Электродвигатель поддерживается в состоянии покоя во время операций с обратной связью.

• Импульсное торможения (CINH) устанавливается в случае, если автоторможение ПТ функция была запущена посредством C00019.

#### Активация "быстрый стоп" функции

• С командой ПЧ С00002/17 = "1: On / start".

• В "Terminals 2" режиме управления путем установки цифрового входа DI3 на восходящий фронт.

• В "Terminals 16" режиме управления путем установки цифрового входа DI3 <u>и</u> DI4 на нисходящий фронт (функция "безошибочный выбор направления вращения").

"Быстрый стоп" функция также запускается в случае, если режим мониторинга запустит "TroubleQSP (Тревога Быстрый Стоп)" сообщение об ошибке, настроенное для этого режима.

# 6 Запуск 6.3 Подстройка самых важных параметров под приводную задачу

# C00114

\_\_\_\_\_

| Digital inputs (Цифровые входы) (Dlx): Polarity (Полярность)                             |                                                  |                         |                                                   |  |
|------------------------------------------------------------------------------------------|--------------------------------------------------|-------------------------|---------------------------------------------------|--|
| Полярность кажд                                                                          |                                                  |                         |                                                   |  |
| Диапазон настро<br>значение)                                                             | ЙКИ (мин. шестн. значение   и                    | макс. шестн.            | Lenze-настройки                                   |  |
| 0x0000                                                                                   | 0x0000 0xFFF                                     |                         | 0x0000                                            |  |
| Пульт отображає<br>битов (bit 0 наход                                                    | т настройку в качестве<br>цится в самом правом г | е строка<br>положении): | Десятично: 0<br>Бинарно: 0000000.0000000          |  |
| Dlx: polarity<br>C00114<br>RFR DI4 DI2<br>0 0 0 0 0 0 0 0 0 0 0 0 0 0<br>DI3 DI1<br>EDIT |                                                  |                         |                                                   |  |
| Значение бит-ко                                                                          | цировано: (⊠ = бит зад                           | цан)                    | Информация                                        |  |
| Bit 0 🗆                                                                                  | DI1 инвертирован                                 |                         | Инверсия цифрового входа 1                        |  |
| Bit 1 🗆                                                                                  | DI2 инвертирован                                 |                         | Инверсия цифрового входа 2                        |  |
| Bit 2 🗆                                                                                  | Bit 2 🛛 DI3 инвертирован                         |                         | Инверсия цифрового входа 3                        |  |
| Bit 3 🛛 DI4 инвертирован                                                                 |                                                  |                         | Инверсия цифрового входа 4                        |  |
| Bit 4 14 🛛                                                                               | Reserved(Резерв)                                 |                         |                                                   |  |
| Bit 15 🗆                                                                                 | RFR инвертирован                                 |                         | Инверсия цифрового входа RFR (контроллер запущен) |  |

# C00118

# Digital outputs (Цифровые выходы) (DOx): Polarity (Полярность)

| Диапазон настро<br>значение)                                                                      | ЙКИ (мин. шестн. значе     | ение   макс. шестн. | Lenze-настройки                  |
|---------------------------------------------------------------------------------------------------|----------------------------|---------------------|----------------------------------|
| 0x00                                                                                              |                            | 0xFF                | 0x00                             |
| Пульт отображает настройку в качестве строка<br>битов (bit 0 находится в самом правом положении): |                            |                     | Десятично: 0<br>Бинарно: 0000000 |
| DOx: polarity<br>C00118<br>D01<br>000000<br>Relay<br>EDIT                                         |                            |                     |                                  |
| Значение бит-кодировано: (🗹 = бит задан)                                                          |                            |                     | Информация                       |
| Bit 0 🗆                                                                                           | Bit 0 🛛 Реле инвертировано |                     | Инверсия реле                    |
| Bit 1 🗆                                                                                           | Bit 1 🛛 DO1 инвертировано  |                     | Инверсия цифрового выхода 1      |
| Bit 2 7ロ Reserved(Резерв)                                                                         |                            | )                   |                                  |

# C00434/1

| Analog voltage output (Аналоговый выход напряжения) (O1U): Gain (Коэффициент<br>усиления) |   |        |                 |
|-------------------------------------------------------------------------------------------|---|--------|-----------------|
| Настроечный диапазон (мин. значение) ед.   макс. значение)                                |   |        | Lenze-настройки |
| -199.99                                                                                   | % | 199.99 | 100.00 %        |

# C00435/1

| Analog voltage output (Аналоговый выход напряжения) (O1U): Offset (Сдвиг) |   |        |                 |  |
|---------------------------------------------------------------------------|---|--------|-----------------|--|
| Настроечный диапазон (мин. значение) ед.   макс. значение)                |   |        | Lenze-настройки |  |
| -199.99                                                                   | % | 199.99 | 0.00 %          |  |

# 6.3.3 Параметры управления двигателем

|                    | Параметр | Имя                                                                     | Lenze-настройки |                     |
|--------------------|----------|-------------------------------------------------------------------------|-----------------|---------------------|
| ателем)            | C00006   | Motor control (Управление<br>двигателем)                                | 6: "VFCplus:V   | /f linear"          |
|                    | C00018   | Switching frequency (Частота<br>переключения)                           | 2: "8 kHz var./ | drive-opt."         |
| ю дви              | C00021   | Slip compensation (Компенсация скольжения)                              | 2.67 %          |                     |
| инэг               | C00019   | Auto-DCB: Threshold (Порог)                                             | 3 rpm           | DCB = торможение ПТ |
| Dab                | C00036   | DC braking: Current (Ток)                                               | 50.00 %         |                     |
| Motor control (Упр | C00106   | Auto-DCB: Hold time (Время<br>торможения)                               | 0.500 s         |                     |
|                    | C00910/1 | Max. pos. output frequency (Макс.<br>положительная выходная<br>частота) | 1000 Hz         |                     |
|                    | C00910/2 | Max. neg. output frequency (Макс.<br>отрицательная выходная частота)    | 1000 Hz         |                     |

#### C00006

#### Motor control (Управление двигателем)

Выбор режима управления двигателем

- В дальнейшем показываются все опции для V/f характеристики управления (VFCplus).
- Форма V/f характеристики определяется выбором соответствующего режима управления:
- Подробное описание этого и других типов управления мотором, не указанных здесь (например векторного управления) можно найти в справочном руководстве и в »Engineer« online справке для контроллера.

| Список выбора(Lo<br>шрифтом) | эпze-настройки напечатаны жирным     | Информация                                                                                                    |
|------------------------------|--------------------------------------|----------------------------------------------------------------------------------------------------|
| 6                            | VFCplus: V/f линейна                 | Линейная V/f характеристика<br>• Для приводов постоянный, не зависящий от<br>скорости нагрузочный момент.                                                                                                    |
| 8                            | VFCplus: V/f квадратична             | Квадратичная V/f характеристика<br>• Для приводов с кривой нагрузочного момента,<br>которая квадратична или зависит от скорости.<br>Квадратичные V/f характеристики<br>предпочтительны в случае центробежных<br>насосов и приводов вентиляторов.                                                                                                    |
| 10                           | VFCplus: V/f задается                | Определенная пользователем V/f характеристика<br>• Свободно-определяемая V/f характеристика :<br>Для приводов, требующих подстройки тока<br>намагничивания по значению выходной<br>скорости. Свободно определяемая V/f<br>характеристика может использоваться,<br>например, для работы в связи со специальными<br>машинами, такими как вентильные двигатели<br>для подавления резонансных частот или<br>оптимизации энергопотребления. |
| 11                           | VFCplusEco: V/f<br>энергосберегающая | Линейная V/f характеристика со снижением<br>напряжения<br>• Для приводов, часто работающих на неполной<br>нагрузке, энергосберегающее характеристика V/f<br>управления (VFCplusEco) дает возможность<br>снизить напряжение на низкой нагрузке ради<br>сбережения энергии. На более высоких<br>нагрузках, снижение напряжения прекращается и<br>линейная характеристика устанавливается.                                                |

#### C00018

#### Switching frequency (Частота переключения)

Выбор продолжительности импульса, модулирующего частоту переключения, передаваемый от инвертора к двигателю.

- Выбор между идеальной настройкой привода, которая обеспечивает мягкий ход и оптимальной настройкой, обеспечивающей минимальные потери инвертора (min. Pv).
- Обе возможности предлагают фиксированные и меняемые частоты переключения.
- Когда выбрана меняемая частота переключения, частота переключения может меняться как функция нагрузки и частоты вращения.

| Список | ВЫООРА(Lenze-настройки напечатаны жирным шриф | том) |  |
|--------|-----------------------------------------------|------|--|
|        |                                               |      |  |

|    | • • • • • • • • • • • • • • • • • • • •               |    |                                  |
|----|-------------------------------------------------------|----|----------------------------------|
| 1  | 4 kHz var./drive-optimised (4 кГц<br>разл./прив.опт.) | 15 | 2 kHz constant/min. Pv           |
| 2  | 8 kHz var./drive-optimised                            | 16 | 4 kHz constant/min. Pv           |
| 3  | 16 kHz var./drive-optimised                           | 17 | 8 kHz constant/min. Pv           |
| 5  | 2 kHz constant/drive-<br>optimised(пост./прив.опт.)   | 18 | 16 kHz constant/min. Pv          |
| 6  | 4 kHz constant/drive-optimised                        | 21 | 8 kHz var./drive-opt./4 kHz min  |
| 7  | 8 kHz constant/drive-optimised                        | 22 | 16 kHz var./drive-opt./4 kHz min |
| 8  | 16 kHz constant/drive-optimised                       | 23 | 16 kHz var./drive-opt./8 kHz min |
| 11 | 4 kHz var./min. Pv                                    | 31 | 8 kHz var./min. Pv/4 kHz min     |
| 12 | 8 kHz var./min. Pv                                    | 32 | 16 kHz var./min. Pv/4 kHz min    |
| 13 | 16 kHz var./min. Pv                                   | 33 | 16 kHz var./min. Pv/8 kHz min    |

# C00021

#### Slip compensation (Компенсация скольжения)

Компенсация скольжения для V/f характеристики управления и векторного управления без ОС • Более высокая компенсация скольжения ведет к большему приросту частоты и напряжения, когда машина находится под нагрузкой.

• После того как требуемый двигатель выбран из »Engineer« каталога, подходящее значение может быть введено автоматически. Автоматическое определение посредством идентификации параметров двигателя также воможно.

 Настроечный диапазон (мин. значение) ед. | макс. значение)
 Lenze-настройки

 -100.00
 %
 100.00
 2.67 %

## C00019

## Auto-DCB: Threshold (Порог)

Порог уставки скорости для автоматического торможения ПТ

• Для уставок скорости со значениями ниже порогов, в зависимости от настройки, используется или не используется ПТ.

| Настроечный диа | апазон (мин. значение | е  ед.   макс. значение) | Lenze-настройки |
|-----------------|-----------------------|--------------------------|-----------------|
| 0               | об/мин                | 60000                    | 3 rpm           |

#### C00036

| DC braking: Curre                   | DC braking: Current (Ток)             |                                  |                 |  |  |  |  |
|-------------------------------------|---------------------------------------|----------------------------------|-----------------|--|--|--|--|
| Текущее значени<br>• 100 % ≡ Imax и | е в [%] для тормо<br>в режиме двигате | жения ПТ<br>าя ( <u>C00022</u> ) |                 |  |  |  |  |
| Настроечный диа                     | апазон (мин. значени                  | е  ед.   макс. значение)         | Lenze-настройки |  |  |  |  |
| 0.00                                | %                                     | 200.00                           | 50.00 %         |  |  |  |  |

| C00106                                                                     |                                                                                                    |                      |                          |                          |  |  |  |  |  |  |
|----------------------------------------------------------------------------|----------------------------------------------------------------------------------------------------|----------------------|--------------------------|--------------------------|--|--|--|--|--|--|
|                                                                            | Auto-DCB: Hold til                                                                                                    | me (Время тормож     | кения)                   |                          |  |  |  |  |  |  |
|                                                                            | Время удержания автоматического торможения ПТ<br>• Торможение ПТ применяется для установленного времени, если значение падает ниже уставки<br>скорости, установленной в <u>C00019</u> . |                      |                          |                          |  |  |  |  |  |  |
|                                                                            | Настроечный диапазон (мин. значение) ед.   макс. значение) Lenze-настройки                                                                                                    |                      |                          |                          |  |  |  |  |  |  |
|                                                                            | 0.500 s                                                                                                    |                      |                          |                          |  |  |  |  |  |  |
|                                                                            |                                                                                                    |                      |                          |                          |  |  |  |  |  |  |
| C00910/1                                                                   | Max. pos. output f                                                                                                    | requency (Макс. по   | оложительная вых         | кодная частота)          |  |  |  |  |  |  |
|                                                                            | Макс. положители                                                                                                    | ьная выходная ча     | стота для всех ре        | жимов управления мотором |  |  |  |  |  |  |
|                                                                            | Настроечный диа                                                                                                    | Пазон (мин. значение | еј ед.   макс. значение) | Lenze-настройки          |  |  |  |  |  |  |
|                                                                            | 0                                                                                                    | Гц                   | 1000                     | 1000 Hz                  |  |  |  |  |  |  |
|                                                                            |                                                                                                    |                      |                          |                          |  |  |  |  |  |  |
| С00910/2 Мах. neg. output frequency (Макс. отрицательная выходная частота) |                                                                                                    |                      |                          |                          |  |  |  |  |  |  |
|                                                                            | Макс. отрицатель                                                                                                    | ная выходная час     | стота для всех ре>       | кимов управления мотором |  |  |  |  |  |  |
|                                                                            | Настроечный диа                                                                                                    | Пазон (мин. значение | э  ед.   макс. значение) | Lenze-настройки          |  |  |  |  |  |  |
|                                                                            | 0                                                                                                    | Гц                   | 1000                     | 1000 Hz                  |  |  |  |  |  |  |

# Диагностика & устранение неисправностей LED отображение статусов устройства

# 7 Диагностика & устранение неисправностей

# 7.1 LED отображение статусов устройства

LED постоянно включен

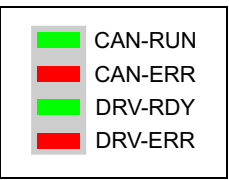

Управление двумя LED "DRV-RDY" и "DRV-ERR" в нижней части на лицевой стороне инвертора зависит от статуса ПЧ.

Значение можно увидеть в представленной таблице:

| DRV-<br>RDY                                                                            | DRV-<br>ERR                                                 | Описание                                                                                 | <b>Device status</b><br>(Показ в C00137) |  |  |  |  |  |
|----------------------------------------------------------------------------------------|-------------------------------------------------------------|------------------------------------------------------------------------------------------|------------------------------------------|--|--|--|--|--|
| OFF                                                                                    | OFF                                                         | OFF или инициализация активна                                                            | Init<br>(Инициализация)                  |  |  |  |  |  |
|                                                                                        | OFF                                                         | Безопасное отключение момента активно                                                    | SafeTorqueOff                            |  |  |  |  |  |
|                                                                                        | OFF                                                         | Устройство готово к старту                                                               | ReadyToSwitchOn<br>(гот.к вкл.)          |  |  |  |  |  |
|                                                                                        | OFF                                                         | Устройство включено                                                                      | SwitchedOn<br>(Включен)                  |  |  |  |  |  |
| OFF                                                                                    |                                                             | Данные двигателя идентифицируются/работа                                                 | OperationEnabled<br>(готов к работе)     |  |  |  |  |  |
|                                                                                        | 1                                                           | Контроллер готов к включению, включен или работа доступна и предупреждение показывается. |                                          |  |  |  |  |  |
|                                                                                        |                                                             | Активна неисправность (Trouble), быстрый стоп                                            | TroubleQSP                               |  |  |  |  |  |
| OFF <u>II II</u>                                                                       |                                                             | Есть неполадка                                                                           | Trouble<br>(Неполадка)                   |  |  |  |  |  |
| OFF                                                                                    |                                                             | Есть сбой                                                                                | Fault (Сбой)                             |  |  |  |  |  |
| OFF                                                                                    |                                                             | Системный сбой                                                                           | SystemFault(систем<br>ный сбой)          |  |  |  |  |  |
| Легенда<br>Символы, используемые для индикации статусов LED, имеют следующее значение: |                                                             |                                                                                          |                                          |  |  |  |  |  |
|                                                                                        | LED мигает примерно каждые 3 с ( <i>медленное мигание</i> ) |                                                                                          |                                          |  |  |  |  |  |
|                                                                                        | LED мига                                                    | ет примерно каждые 1.25 с ( <i>мигание</i> )                                             |                                          |  |  |  |  |  |
|                                                                                        | LED мига                                                    | ет дважды за каждые 1.25 с( <i>двойное мигание</i> )                                     |                                          |  |  |  |  |  |
|                                                                                        | LED мигае                                                   | ет каждую секунду                                                                        |                                          |  |  |  |  |  |

# 7.2 Диагностика использованием »EASY Starter«

\_ \_ \_ \_ \_ \_

Когда установлена связь с контроллером, самые важные данные по работе, статусе ПЧ и времени работы показываются в »EASY Starter« во вкладке **Diagnostics** :

\_\_\_\_\_

| 🗏 L-force EASY Starter                                  |                            |                         |                     |                             |                                |                |
|---------------------------------------------------------|----------------------------|-------------------------|---------------------|-----------------------------|--------------------------------|----------------|
| •)) • 💫 🔒                                               | • .• 🐺 🐺                   |                         | 3 <b>M</b>          |                             |                                |                |
| Туре                                                    | Diagnosis All Parameters   | User menu               |                     |                             |                                |                |
| 🏠 8400 StateLine C                                      | MCTRL: Speed setpoint      | C 0                     | rpm                 | Application                 | C Actuating drive speed [1000] |                |
|                                                         | MCTRL: Actual speed val    | <b>C</b> 0              | rpm                 | Motor control               | C VFCplus: V/f linear [6]      |                |
|                                                         | Motor voltage              | C 0                     | V                   | Device state                | C SwitchedON [4]               |                |
|                                                         | Motor current              | <b>C</b> 0              | А                   | Status-determining error    | C 00.0000.00000                | <u>.</u>       |
|                                                         | Torque actual value        | <b>C</b> 0              | Nm                  | Current error               | C 00.0000.00000                | <u>.</u> -₿    |
|                                                         |                            |                         |                     | Cause of controller inhibit | C 0x2001                       | <u>-</u> C     |
|                                                         |                            |                         |                     | Cause of quick stop QSP     | C 0x0000                       | <u>-</u> D     |
|                                                         | Heatsink temperature       | Device utilisation (Ixt | t)                  | DC-bus voltage              | C 334 V                        |                |
|                                                         | ∩ = <sup>100</sup>         |                         | 120                 | Ready                       | •                              |                |
|                                                         | =                          |                         |                     | Fail                        | •                              |                |
|                                                         |                            |                         |                     | Warning                     |                                |                |
|                                                         | ∎= <sub>0</sub>            |                         | 0                   | Switch-on inhibit           |                                |                |
|                                                         | C 24 °C                    | C 0 %                   |                     | ControllerInhibit           | ٠                              |                |
|                                                         |                            |                         |                     | PowerDisabled               | $\bigcirc$                     |                |
|                                                         |                            | Thermal motor load (    | l²xt)               | Quick stop                  | ٠                              |                |
| Туре: 8400                                              |                            |                         | 120                 | ActSpeedIsZero              | •                              |                |
| Address path: Diagi<br>Name:                            |                            |                         |                     | SafeTorqueOff               | •                              |                |
| Version: 6.0.0<br>Bus server: Lenz                      |                            |                         |                     | Elapsed-hour meter          | C 2:03:09:24 dthtmts           |                |
| Device description: E844<br>Slot - communication module |                            |                         | 0                   | Power-on time meter         | C 13:21:08:13 dth:m:s          |                |
|                                                         |                            | C 0 %                   |                     | Running time - control card | C 13:10:31:32 dthtmts          |                |
| 斜 · 💥 🛃                                                 |                            |                         |                     |                             | Reset Error L                  | ogbook         |
|                                                         | 🙀 Controller inhibit set   |                         |                     |                             |                                |                |
| Output frequency 🛛 🗖 DC                                 | -bus voltage 🛛 🔽 🔲 Motor ( | current 🔽 🗖             | ICTRL: Actual s 🗊 🗖 | Mess error state 🛛 🗊 🗖      | Status-determinin 🗊 🗖 Device : | state 🗊 🗖      |
| 0 <sub>Hz</sub>                                         | 334 <sub>v</sub>           | 0 <sub>A</sub>          | 0<br>rpm            | No Fail                     | 00.0000.000 Swi                | tchedON<br>[4] |

| Кнопка       |   | Функция                                                                                                    |  |  |  |
|--------------|---|----------------------------------------------------------------------------------------------------|--|--|--|
|              | Α | Отображение деталей определяющей статус ошибки                                                                                                    |  |  |  |
|              | В | Отображение деталей текущей ошибки.                                                                                                    |  |  |  |
| C            |   | Отображение все активных источников останова контроллера.                                                                                                    |  |  |  |
| 🖻 Отобра     |   | Отображение всех активных источников быстрого останова.                                                                                                    |  |  |  |
| Сброс ошибки |   | Подтверждает сообщение о сбое (если источник ошибки был устранен).                                                                                                    |  |  |  |
| Logbook      |   | Показать журнал контроллера.<br>• Журнал хронологически ведет учет важных событий в системе и играет<br>важную роль для устранения неисправностей и контроллерной<br>диагностики. |  |  |  |

# 7.3 Параметры диагностики

Параметры диагностики служат для отображения внутренних рабочих факторов устройства, текущих фактических значениях и сообщениях статуса, например для целей диагностики.

• В пульте эти параметры можно найти в меню Diagnostics:

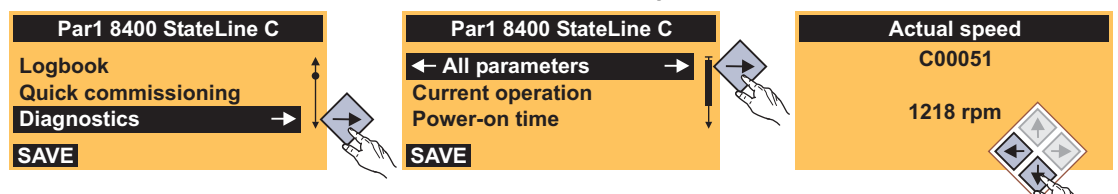

• В »EASY Starter«, эти параметры могут быть найдены во вкладке All parameters в категории Diagnostics:

| 🗏 L-force EASY Starter                                   |                             |          |                            |                     |                                   |         |                       |                         |
|----------------------------------------------------------|-----------------------------|----------|----------------------------|---------------------|-----------------------------------|---------|-----------------------|-------------------------|
| • 🔊 • 💊 🔒 🖡                                              | 🐺 🐺 I                       |          | 1                          | C 🕇                 | <b>A</b> A                        |         |                       |                         |
| Туре                                                     | Diagnosis All Parameters U  | ser m    | ienu                       |                     |                                   |         |                       |                         |
| 🕎 8400 StateLine C                                       |                             | ~        | Code                       | Sub                 | Name                              | Value   |                       | <u> </u>                |
|                                                          |                             |          | 51                         | 0                   | MCTRL: Actual speed value         | 1218    |                       |                         |
|                                                          | Diagnostics                 |          | 52                         | 0                   | Motor voltage                     | 188     |                       |                         |
|                                                          | 🗁 All parameters            |          | 53                         | 0                   | DC-bus voltage                    | 322     |                       |                         |
|                                                          | Current operation           |          | 54                         | 0                   | Motor current                     | 0.49    |                       |                         |
|                                                          | Power-on time               |          | 56                         | 1                   | Torque setpoint                   | 0       |                       |                         |
|                                                          | 🖻 Device status             |          | 56                         | 2                   | Torque actual value               | 0.3     |                       |                         |
|                                                          |                             |          | 58                         | 0                   | Output frequency                  | 40.8    |                       |                         |
|                                                          |                             |          | 61                         | 0                   | Heatsink temperature              | 24      |                       |                         |
|                                                          | Motor control               |          | 64                         | 1                   | Device utilisation (Ixt)          | 0       |                       |                         |
|                                                          |                             | = -      | 64                         | 2                   | Device utilisation (Ixt) Tos      | U       |                       |                         |
|                                                          |                             |          | 64                         | 3<br>0              | Device utilisation (1xt) 3min     | 0       |                       |                         |
|                                                          | ⊞Analog terminals           |          | 133                        | 0                   | Hillisation - brake resistor      | 0       |                       |                         |
|                                                          | ⊞ CAN                       |          | 136                        | 1                   | MCI control word                  | 0x0009  | <br>1                 |                         |
|                                                          |                             |          | 136                        | 2                   | CAN control word                  | 0x0009  | ·<br>}                |                         |
|                                                          |                             |          | 137                        | 0                   | Device state                      | Operati | ionEnable [5]         |                         |
|                                                          |                             |          | 150                        | 0                   | Status word                       | 0x0500  | )                     |                         |
| Type: 8400<br>Address path: Diag                         |                             |          | 158                        | n                   | Cause of controller inhibit       | 0,000   | 1                     | <u> </u>                |
| Name:                                                    |                             | ſ        | C00058-00                  | 10 0                | put frequency                     |         |                       |                         |
| Bus server: Lenz                                         | ⊞ Monitoring                |          | Value:                     |                     | 40.8 Hz                           |         |                       |                         |
| Device description: E844<br>Slot - commmunication module | Elegbook configuration      | -        | Raw value o<br>Raw value ł | tecimal:<br>nexadeo | 4080<br>cimal: 0x00000FF0         |         |                       |                         |
|                                                          | Identification              |          | Range:<br>Default setti    | na:                 | -1300 1300<br>0                   |         |                       |                         |
| ûr. 🐼 🖪                                                  | ⊞Debug                      |          |                            |                     | -                                 |         |                       |                         |
|                                                          | FT Kevpad                   | <b>~</b> |                            |                     |                                   |         |                       |                         |
|                                                          | 🕅 Controller enabled        |          |                            |                     |                                   |         |                       |                         |
| Output frequency 🛛 🗖 DC                                  | -bus voltage 🛛 🗊 🗖 Motor ci | urrent   | t 🖉 🗆                      | мсті                | RL: Actual s 📧 🗖 Mess error state | UF 🗆    | Status-determinin 🗊 🗖 | Device state 🛛 🗊 🗖      |
| 40.8<br>Hz                                               | 322 0                       | )_2      | 49<br>A                    |                     | 1218 No Fa                        | ail     | 00.0000.000<br>00     | OperationEn<br>able [5] |

# 7.4 Мониторинг

Контроллер содержит различные функции мониторинга, которые защищают проект от неразрешенных условий эксплуатации.

\_\_\_\_\_

\_\_\_\_\_

Если функция мониторинга срабатывает,

- запись будет сделана в журнал контроллера,
- реакция (TroubleQSP, Warning, Fault, и т.п.) установленная для этой функции мониторинга сработает,
- статус внутреннего управления устройства меняется в зависимости от выбранной реакции, устанавливается блокировка контроллера и "DRV- ERR" LED на передней части контроллера загорается:

| Реакция                     | Запись в<br>журнал | Отображение<br>в <u>С00168</u> | Импульсный<br>останов | Блокировка<br>контроллера | Подтверждени<br>е требуется         | LED "DRV-<br>ERR" |
|-----------------------------|--------------------|--------------------------------|-----------------------|---------------------------|-------------------------------------|-------------------|
| Никакой                     |                    |                                |                       |                           |                                     | OFF               |
| Fault (Сбой)                | V                  | Ø                              | Ø                     | Ø                         | Ø                                   |                   |
| Trouble (Неполадка)         | V                  | Ø                              | Ø                     | Ø                         |                                     |                   |
| TroubleQSP                  | V                  | V                              |                       |                           | V                                   |                   |
| WarningLocked               | V                  | V                              |                       |                           | Ø                                   | 1                 |
| Warning<br>(Предупреждение) | V                  | Ø                              |                       |                           |                                     |                   |
| Information (Данные)        | $\square$          |                                |                       |                           |                                     | OFF               |
| Системная ошибка            |                    | Ø                              | Ø                     | Ø                         | Переключение<br>сети<br>требуется ! |                   |

# 7.5 Сообщения об ошибках

| Сообщение об ошибке                                 | Причина                                                                                                    | Средства защиты                                                                                                    |
|-----------------------------------------------------|----------------------------------------------------------------------------------------------------|----------------------------------------------------------------------------------------------------|
| An01: AIN1_I < 4 mA                                 | Мониторинг разрыва цепи на<br>аналоговом входе 1 сработал.<br>• Только если аналоговый вход был<br>настроен как токовый контур<br>4 20 (С00034/1 = 2).                                                          | <ul> <li>Проверьте соединение аналогового<br/>входного терминала X3/A1I на<br/>разрыв цепи.</li> <li>Проверьте минимальные значения<br/>тока источников сигналов.</li> </ul>                        |
| Ck16: Time overflow manual control<br>(переп.врем.) | Ручное управление с ПК: Сработал<br>мониторинг соединения.<br>• Онлайн соединение между ПК и<br>контроллером было прервано на<br>время, большее установленного<br>времени тайм-аутаС00464/1.                    | <ul> <li>Проверьте связь между ПК и контроллером.</li> <li>Проверьте напряжение питание/функционирование контроллера.</li> <li>Настройте тайм-аут(C00464/1).</li> </ul>                             |
| dF10: AutoTrip Reset                                | Слишком частый сброс auto-trip.                                                                                                    | <ul> <li>Проверьте причину ошибки,<br/>которая включает сброс auto-trip.</li> <li>Устраните причину ошибки и<br/>сбросьте (подтвердите) ошибку<br/>потом вручную.</li> </ul>                        |
| dF14: SW/HW invalid                                 | Ошибка устройства                                                                                                    | Требуется консультация с Lenze.                                                                                                    |
| dF18: BU RCOM error                                 |                                                                                                    |                                                                                                    |
| dF21: BU Watchdog                                   | -                                                                                                    |                                                                                                    |
| dF22: CU watchdog                                   |                                                                                                    |                                                                                                    |
| dF25: CU RCOM error                                 | Переключение питания слишком<br>частое.<br>• Циклическое переключение<br>питания допустимо каждые 3<br>минуты.                                                                                                  | <ul> <li>После переключения питания 3<br/>раза за минуту, должна быть пауза<br/>на 9 минут.</li> <li>В случае, если проблема возникает<br/>снова, Вам необходима<br/>консультация Lenze.</li> </ul> |
| dF50: Retain error                                  | <ul> <li>Ошибка происходит при допуске к сохраненным данным.</li> <li>Вызывается или внутренней аппаратной ошибкой или отсутствием переключения питания после скачивания ПО.</li> </ul>                         | Переключение питания<br>• В случае, если проблема возникает<br>снова, Вам необходима<br>консультация Lenze.                                                                                         |
| dH09: EEPROM power section                          | Ошибка устройства                                                                                                    | Требуется консультация с Lenze.                                                                                                    |
| dH10: Fan failure                                   | <ul> <li>Произошла сбой в работе вентилятора.</li> <li>Возможные причины:</li> <li>Сработала проверка короткого замыкания соединения вентилятора.</li> <li>Сработал мониторинг скорости вентилятора.</li> </ul> | <ul> <li>Проверьте вентилятор на короткое замыкание.</li> <li>Прочистите вентилятор.</li> </ul>                                                                                                    |
| dH68: Adjustment data error CU                      | Ошибка устройства                                                                                                    | Требуется консультация с Lenze.                                                                                                    |
| dH69: Adjustment data error BU<br>(ош.инф. кор.)    |                                                                                                    |                                                                                                    |
| FC1: Field controller limitation                    | Выход регулятора поля достиг своего<br>максимального значения. Привод<br>находится в в ограничении момента в<br>диапазоне ослабления поля.                                                                      | <ul> <li>Следите за требованиями нагрузки.</li> <li>Исправьте конфигурацию или<br/>уменьшите уставку диапазона<br/>ослабления поля если необходимо.</li> </ul>                                      |
| FCH1: Switching frequency reduction                 | Нагрузко-зависимое уменьшение<br>частоты переключения                                                                                                    | <ul> <li>Следите за требованиями нагрузки.</li> <li>Исправьте конфигурацию или<br/>уменьшите динамику генерации<br/>уставок если необходимо.</li> </ul>                                             |

| Сообщение об ошибке                  | Причина                                                                                                    | Средства защиты                                                                                                    |
|--------------------------------------|----------------------------------------------------------------------------------------------------|----------------------------------------------------------------------------------------------------|
| FCH2: Max. speed for Fchop           | Максимальная скорость для частоты<br>прерывателя была достигнута.<br>• Максимальная скорость была<br>превышена в зависимости от<br>частоты переключения.                                                                                                    | Выберите правильную максимальную<br>скорость в качестве функции частоты<br>переключения.                                                                                                    |
| ID1: Motor data identification error | <ul> <li>Во время идентификации параметров двигателя произошла ошибка.</li> <li>Возможные причины: <ul> <li>Поврежден кабель двигателя.</li> <li>Выключена силовая часть во время идентификации.</li> <li>Некорректные настройки начальных параметров.</li> </ul> </li> </ul>                                                                                                    | <ul> <li>Проверьте соединения двигателя и соответствующий коннектор устройства и, если необходимо, коробку терминалов.</li> <li>Исправьте начальные параметры для идентификации параметров двигателя (данные с шильдика двигателя).</li> <li>Стабильное питание устройства.</li> </ul>                                    |
| ID3: CINH motor data identification  | Устройство зафиксировало<br>блокировку контроллера во время<br>идентификации данных двигателя.<br>• Это отменяет процесс<br>идентификации. Используются<br>Lenze-настройки данных двигателя.                                                                                                    | <ul> <li>Не устанавливайте блокировку<br/>контроллера во время<br/>идентификации данных двигателя.</li> <li>Не выполняйте функции<br/>устройства, которые способны<br/>включить блокировку контроллера.</li> </ul>                                                                                                    |
| ID4: Resistor identification error   | Устройство зафиксировало, что<br>произошла ошибка в вычислении<br>сопротивления кабеля двигателя.<br>• Параметры сечения и длины кабеля<br>некорректны.                                                                                                    | Введите правильные значения для<br>сечения кабеля и его длины.                                                                                                    |
| LP1: Motor phase failure             | <ul> <li>Неполадка фаз двигателя - силовая часть</li> <li>Это сообщение об ошибке показывается, если через фазу двигателя идет меньший ток одной полуволны, чем установленный в С00599.</li> </ul>                                                                                                    | <ul> <li>Проверьте соединения двигателя и соответствующий коннектор устройства и, если необходимо, коробку терминалов.</li> <li>Проверьте порог срабатывания С00599.</li> </ul>                                                                                                    |
| LU: DC bus undervoltage              | Привод зафиксировал недостаточное<br>напряжение шины ПТ. Управление<br>инвертора выключается по причине<br>того, что свойства привода управления<br>двигателем не могут быть больше<br>обеспечены по причине<br>недостаточного напряжения шины ПТ.<br>• В зависимости от конфигурации<br>auto-start функции блокировки,<br>C00142 служащей для, если ошибка<br>эта появилась, запуска контроллера<br>только после выключения<br>блокировки контроллера. | <ul> <li>Включите питание сети или<br/>убедитесь в достаточном питании<br/>через шину ПТ.</li> <li>Отредактируйте настройку в<br/>C00142 если требуется.</li> </ul>                                                                                                    |
| MCI1: Module missing / incompatible  | Опциональный коммуникационный<br>модуль был удален или существует<br>проблема соединения или<br>несовместимость со стандартным<br>устройством.                                                                                                    | <ul> <li>Проверьте соединение между<br/>коммуникационным устройством и<br/>стандартным устройством.</li> <li>Проверьте правильно ли подключен<br/>модуль.</li> <li>В случае несовместимости, или<br/>модуль, или ПО стандартного<br/>устройства устарели. В этом<br/>случае, пожалуйста свяжитесь с<br/>Lenze.</li> </ul> |

Сообщение об ошибке Причина Средства защиты OC1: Power section - short circuit Устройство определило короткое • Проверьте соединения двигателя и замыкание фазы двигателя. Для соответствующий коннектор защиты электроники устройства, устройства. инверторное управление • Используйте только разрешенные выключается. комбинации мощности двигателя и • В большинстве случаев, устройства. неправильно проведенные • Не устанавливайте динамику соединения в двигателе являются регулятора токового ограничения причиной. слишком высокой. • Если устройство неправильно конфигурировано относительно нагрузки двигателя и ограничение тока контроллера (Imax регулятор) установлено неверно, эта ошибка также может произойти. OC2: Power section - earth fault Устройство определило ошибку • Проверьте соединения двигателя и заземления одной из фаз двигателя. соответствующий коннектор Для защиты электроники устройства, устройства. инверторное управление • Используйте фильтры двигателя, выключается. длины кабелей и типы кабелей В большинстве случаев, рекомендованные Lenze. неправильно проведенные • В случае, если фильтры мотора с соединения в двигателе являются дополнительными терминалами причиной. для +UG и –UG и устройства с Если фильтр двигателя, длина мощностью выше или равной 3 кВт кабеля двигателя и тип двигателя используются: Отключите (емкость экранирования) определение ошибки заземления во конфигурированы некорректно, это время работы путем установки постоянной времени фильтра сообщение об ошибке может иметь (С01770) на 250 мс. место в связи с индукционными токами защитного заземления. • В случае, если экранированные Если фильтры двигателя с кабели мотора длиннее 50 м дополнительными терминалами используются: Увеличьте для +UG и –UG и устройства с постоянную времени фильтра для мощностью больше или равной определения ошибки заземления во 3 кВт используются, определение время работы (С01770). ошибки заземления может сработать в связи с индукционными токами +UG и –UG. Причиной также моет быть использование экранированных кабелей двигателя длиной больше 50 м. OC5: Ixt overload Проверка Ixt перегрузки сработала. • Проверьте и, если требуется, исправьте конфигурацию Рабочий порог = 100 % Ixt (настраивается в С00123) устройства и нагрузки двигателя в соответствие с техническими Возможные причины: данными. Неправильная конфигурация • Уменьшите циклы нагрузки устройства относительно нагрузки двигателя (следите за циклами двигателя нагрузки в соответствие с Циклы нагрузки не соблюдаются. документацией). • Следите за требованиями нагрузки. OC6: I2xt motor overload Тепловая перегрузка двигателя • Скорректируйте конфигурацию если необходимо. В случае VFCplus работы: Проверьте Vmin (С00016). OC7: Motor overcurrent Проверьте и, если требуется, Сработал мониторинг максимального исправьте конфигурацию нагрузки с тока. учетом установленной мощности Мгновенное значение тока двигателя. двигателя превысило предельное значение, установленное в С00939

7

| Сообщение об ошибке                             | Причина                                                                                                    | Средства защиты                                                                                                    |
|-------------------------------------------------|----------------------------------------------------------------------------------------------------|----------------------------------------------------------------------------------------------------|
| OC10: Max. current reached                      | Устройство показывает, что<br>максимальный ток был достигнут.                                                                                                    | <ul> <li>Проверьте и, если требуется,<br/>исправьте конфигурацию нагрузки с<br/>учетом установленной мощности<br/>двигателя.</li> <li>Проверьте настройки<br/>максимального тока в С00022 (Imax<br/>в режиме двигателя) и С00023 (Imax<br/>в режиме генератора).</li> </ul>             |
| ОС11: Захват                                    | Устройство показывает, что<br>ограничение сверхтока "CLAMP" было<br>включено.<br>• Постоянная ошибка ведет к<br>перегрузочному отключению.                                                                                                    | Уменьшите динамику генерации<br>уставок или нагрузку двигателя.                                                                                                    |
| OC12: I2xt overload - brake resistor            | Слишком частые и слишком продолжительные процессы торможения.                                                                                                    | Проверьте конфигурацию двигателя.                                                                                                    |
| OC13: Max. current for Fch exceeded             | <ul> <li>Устройство определило ток двигателя, который превышает ограничение максимального тока на постоянной частоте переключения инвертора.</li> <li>Если постоянная частота переключения инвертора установлена, определенный предел повышается для максимального тока, в зависимости от нагрузки. Если это ограничение тока превышено по причине импульса нагрузки или перегрузки , показывается сообщение об ошибке.</li> </ul> | <ul> <li>Следите за настройками<br/>максимального тока в зависимости<br/>от установленной частоты<br/>переключения инвертора.</li> <li>Уменьшите требуемую нагрузку или<br/>настройки динамической частоты<br/>переключения если необходимо.</li> </ul>                                 |
| OC14: Direct-axis current controller limitation | Действует ограничение регулятора прямого тока.                                                                                                    | <ul> <li>Следите за требованиями нагрузки.</li> <li>Исправьте конфигурацию или<br/>уменьшите динамику генерации<br/>уставок если необходимо.</li> </ul>                                                                                                    |
| OC15: Cross current controller limitation       | Действует ограничение регулятора<br>обратного тока.                                                                                                    | <ul> <li>Следите за требованиями нагрузки.</li> <li>Исправьте конфигурацию или<br/>уменьшите динамику генерации<br/>уставок если необходимо.</li> <li>Проверьте настройки параметров<br/>токового регулятора с учетом<br/>регуляторов двигателя (например<br/>уменьшите Vp).</li> </ul> |
| OC16: Torque controller limitation              | Ограничение привода в соответствии с<br>регулятором скорости.                                                                                                    | <ul> <li>Следите за требованиями нагрузки.</li> <li>Исправьте конфигурацию или<br/>уменьшите динамику генерации<br/>уставок если необходимо.</li> </ul>                                                                                                    |
| OC17: Clamp sets pulse inhibit                  | По причине короткого сверхтока,<br>инвертор был выключен на короткое<br>время ("захватное"отключение).                                                                                                    | <ul> <li>Проверьте и, если требуется,<br/>исправьте конфигурацию нагрузки с<br/>учетом установленной мощности<br/>двигателя.</li> <li>Уменьшите динамику изменения<br/>уставок или управления скоростью.</li> </ul>                                                                     |
| OH1: Heatsink overtemperature                   | Температура радиатора выше<br>фиксированного предела температуры<br>(90 ° C).<br>Возможно внешняя температура<br>контроллера слишком высока или<br>вентилятор или его вентиляционные<br>отверстия слишком грязные.                                                                                                    | <ul> <li>Проверьте температуру кабинета<br/>управления.</li> <li>Прочистите фильтр.</li> <li>Прочистите контроллер.</li> <li>Если требуется, прочистите или<br/>замените вентилятор.</li> <li>Обеспечьте достаточное<br/>охлаждение устройства.</li> </ul>                              |

Средства защиты Сообщение об ошибке Причина OH3: Motor temperature (X106) triggered Функция мониторинга температуры • Проверьте мониторинг двигателя на X106, терминале T1 /T2, температуры двигателя. сработало. • Обеспечьте достаточное Возможные причины: охлаждение двигателя. • Двигатель перегрет, так что • Проверьте терминалы на разрыв термоконтакт, встроенный в или неплотный контакт. двигатель сработал. • Разрыв или неплотный контакт на упомянутых соединениях имеет место. OH4: Heatsink temp. > shutdown temp. -Температура радиатора в данный Предотвратите дальнейший нагрев, то 5°C момент отличается только на 5 °C от есть уменьшите нагрузку двигателя температуры отключения двигателя. или установите блокировку контроллера т.о. чтобы радиатор снова охладился. OS1: Max. speed limit reached Устройство зафиксировало • Ограничьте выбор уставок достижение максимальной скорости. максимальными значениями. • Настройте ограничение скорости (С00909) и ограничение частоты (С00910) если необходимо. OT1: Max. torque reached Устройство показывает, что Уменьшите нагрузку двигателя. максимально разрешенный момент на валу двигателя был достигнут. • С00057 отображает текущий момент OT2: Speed controller output limited Выход регулятора скорости достиг • Следите за требованиями нагрузки. предельного значения. В этом случае, • Исправьте конфигурацию или регулятор скорости больше не уменьшите динамику генерации способен корректировать отклонения уставок если необходимо. системы. Только с "Closed loop"(ОС) работой или векторным управлением (SLVC). OU: DC bus overvoltage Устройство зафиксировало • Уменьшите нагрузку в режиме сверхнапряжение в шине ПТ. Для генератора. аппаратной защиты • Используйте тормозной резистор. устройства, инверторное управление • Используйте модуль рекуперации. выключается. • Установите соединение шины ПТ. • Если эта ошибка остается активной дольше, чем на время установленное в СОО601, появляется ошибка "Fault". PS01: No memory module Модуль памяти или недоступен или Если есть модуль памяти : Подключите модуль памяти в слот подключен неправильно. стандартного устройства используемого для этого. • Если есть модуль памяти: Проверьте правильно ли он подключен. PS02: Invalid par. set Установка параметров сохраненная в Убедитесь, что питание во время модуль памяти неверна по причине процесса сохранения и модуль памяти того, что не была полностью остаются подключенными. сохранена. PS03: Invalid device par. set Установка параметров сохраненных в Когда модуль памяти заменяется, модуль памяти не согласовывается со имейте ввиду обратную стандартным устройством. совместимость. PS04: Invalid MCI par. set Установка параметров сохраненных в коммуникационный модуль не согласовывается со стандартным устройством.

**7** 7.5 **7** 7.5

| Сообщение об ошибке                    | Причина                                                                                                    | Средства защиты                                                                                                    |  |
|----------------------------------------|----------------------------------------------------------------------------------------------------|----------------------------------------------------------------------------------------------------|--|
| PS07: Invalid memory module par. set   | Сохраненные в модуль памяти параметры неверны.                                                                                                    | ти Требуется консультация с Lenze.                                                                                                    |  |
| PS08: Invalid device par.              | Набор параметров устройства<br>неверен.                                                                                                    |                                                                                                    |  |
| PS09: Invalid par. format              | Формат кода неверен.                                                                                                    |                                                                                                    |  |
| PS10: Memory module binding invalid    | Действующая персонализация<br>устройства : Модуль памяти и<br>контроллер не имеют идентичные<br>связывающие ID.                                                                                                    | <ul> <li>Используйте модули<br/>памяти/контроллеры с<br/>совместимыми связывающими ID.</li> <li>Проконсультируйтесь с<br/>производителем.</li> </ul>                                                                                                    |  |
| SD3: Open circuit - feedback system    | Устройство зафиксировало разрыв<br>цепи в системе ОС.                                                                                                    | Проверьте проводку системы ОС и<br>соответствующие терминалы.                                                                                                    |  |
| SD10: Speed limit - feedback system 12 | Максимально разрешенная скорость<br>системы ОС соединенной с DI1/DI2<br>достигнута.                                                                                                    | Уменьшите скорость вала вращения<br>/OC.<br>n <sub>Encoder</sub> <= (f <sub>max</sub> x 60) / Инкремент<br>энкодера (на f <sub>max</sub> = 10 кГц)                                                                                                    |  |
| Su02: One mains phase is missing       | Ошибка одной фазы трехфазного питания.                                                                                                    | Проверьте подключение питания (клемма X100).                                                                                                    |  |
| Su03: Too frequent mains switching     | Слишком частое переключение<br>питания силовой части.<br>• Устройство определяет, если<br>силовая часть включается или<br>выключается слишком часто.<br>• Для защиты внутренних соединений<br>от разрушения, устройство выдает<br>эту ошибку и предотвращает<br>блокировку контроллера. Все<br>другие функции активны. | Ошибка должна быть подтверждена.<br>Минимальное время ожидения между<br>двумя процессами переключения<br>питания примерно равно 3 секундам.                                                                                                    |  |
| Su04: CU insufficiently supplied       | После включения питания устройства,<br>24В напряжение питания для<br>управляющей электроники слишком<br>низко (100мс после включения U <<br>19В).<br>• Текущее напряжение питания<br>показывается в C00065.                                                                                                    | Ошибка должна быть подтверждена.<br>В случае внутреннего напряжения<br>питания через силовую электронику,<br>контроллер должен быть заменен.<br>В случае вешнего напряжения<br>питания, проверьте правильность<br>соединения и/или стабильность<br>напряжения питания. |  |

\_\_\_\_\_

# 7.6 Неправильная работа привода

\_ \_ \_ \_ \_

\_\_\_\_\_

# Двигатель не вращается

| Причина                                                                                                    | Мера защиты                                                                                                    |
|----------------------------------------------------------------------------------------------------|----------------------------------------------------------------------------------------------------|
| Напряжение шины ПТ слишком низкое<br>• Красный диод (LED) мигает каждую 1 с<br>• Показание пульта: <i>Ш</i> | Проверьте напряжение сети                                                                                                    |
| Контроллер ПЧ заблокирован<br>• Зеленый LED мигает<br>• Показание пульта :                                  | <ul> <li>Выключите блокировку контроллера</li> <li>Внимание: Блокировка контроллера может иметь несколько источников!</li> <li>С00158 показывает все активные источники блокировки.</li> </ul>      |
| Автоматический старт заблокирован<br>(бит 0 в C00142 = 1)                                                   | LOW/HIGH фронт на RFR<br>Если требуется, исправьте стартовые условия с<br>C00142                                                                                                    |
| торможение ПТ (DCB) действует                                                                               | Выключите торможение ПТ                                                                                                    |
| Механический тормоз не отпущен                                                                              | Отпустите механический тормоз вручную или<br>электрически                                                                                                    |
| Быстрый останов действует (QSP)<br>• Показания пульта : IMP                                                 | <ul> <li>Выключение быстрого останова</li> <li>Внимание : Быстрый останов может иметь<br/>несколько источников!</li> <li>С00159 показывает все активные источники<br/>быстрого останова.</li> </ul> |
| Уставка = 0                                                                                                 | Выберите уставку                                                                                                    |
| ЈОС частота = 0 при включенной уставке ЈОС                                                                  | Установите уставку JOG в C00039/115                                                                                                    |
| Есть неполадка                                                                                              | Удалите сбой                                                                                                    |
| Связь нескольких взаимоисключающих функций с источником сигналов в С00701                                   | Исправьте конфигурацию в С00701                                                                                                    |

\_\_\_\_\_

# Вращение двигателя неравномерно, несистемно

| Причина                                                                                                    | Мера защиты                                                                                                    |
|----------------------------------------------------------------------------------------------------|----------------------------------------------------------------------------------------------------|
| Кабель двигателя поврежден                                                                                                    | Проверьте кабель двигателя                                                                                                    |
| Максимальный ток двигателя в режиме двигателя или генератора установлен слишком низким                                                                                     | Измените настройки под приложение:<br>C00022: Imax в режиме двигателя<br>C00023: Imax в режиме генератора                                                                                                    |
| Двигатель имеет недостаточное или<br>сверхвозбуждение                                                                                                    | Проверьте параметры:<br>С00006: Управление двигателем<br>С00015: VFC: V/f основная частота<br>C00016: VFC: Vmin                                                                                                    |
| Номинальные данные двигателя (сопротивление<br>статора, скорость, ток, частота, напряжение) и соз ф<br>и/или индукция намагничивания не адаптированы к<br>данным двигателя | Выполните автоматическую идентификацию<br>параметров двигателя с помощью команды<br>устройства C00002/23<br>- или -<br>Настройте параметры двигателя вручную:<br>C00084: Сопротивление статора двигателя<br>C00087: Номинальная скорость двигателя<br>C00088: Номинальный ток двигателя<br>C00089: Номинальная частота вращения<br>C00090: Номинальное напряжение<br>C00091: Коэффициент двигателя<br>C00092: Индуктивность намагничивания двигателя |
| Обмотка двигателя некорректна                                                                                                    | Перейдите с соединения звездой на соединение треугольником                                                                                                    |

# Двигатель потребляет слишком высокий ток

**7** 7.6

|                                                                                                | N                                              |
|------------------------------------------------------------------------------------------------|------------------------------------------------|
| Причина                                                                                        | Мера защиты                                    |
| V <sub>min</sub> выбрано слишком высоким                                                       | Исправьте настройки с С00016                   |
| V/f основная частота была выбрана слишком низкой                                               | Исправьте настройки с С00015                   |
| Номинальные данные двигателя (сопротивление статора, скорость ток частота, напряжение) и соз о | Выполните автоматическую идентификацию         |
| и/или индукция намагничивания не адаптированы к<br>данным двигателя                            | устройства С00002/23                           |
|                                                                                                | - или -                                        |
|                                                                                                | Настройте параметры двигателя вручную:         |
|                                                                                                | С00084: Сопротивление статора двигателя        |
|                                                                                                | С00087: Номинальная скорость двигателя         |
|                                                                                                | С00088: Номинальный ток двигателя              |
|                                                                                                | С00089: Номинальная частота вращения           |
|                                                                                                | С00090: Номинальное напряжение                 |
|                                                                                                | С00091: Коэффициент двигателя                  |
|                                                                                                | С00092: Индуктивность намагничивания двигателя |

\_\_\_\_\_

# Падение момента в диапазоне ослабления поля или опрокидывание мотора во время работы в диапазоне ослабления поля

| Причина                                                              | Мера защиты                                                |
|----------------------------------------------------------------------|------------------------------------------------------------|
| Двигатель перегружен                                                 | Проверьте нагрузку двигателя                               |
| Обмотка двигателя некорректна                                        | Перейдите с соединения звездой на соединение треугольником |
| V/f опорная точка выбрана слишком высокой                            | Исправьте настройки с С00015                               |
| Корректирующее значение точки ослабления поля выбрано слишком низким | Исправьте настройки с С00080                               |

# Асинхронный двигатель с ОС вращается без управления и с очень малой скоростью

| Причина                                                                                                    | Мера защиты                                                                                                    |
|----------------------------------------------------------------------------------------------------|----------------------------------------------------------------------------------------------------|
| <ul> <li>Фазы двигателя были перепутаны</li> <li>Таким образом вращающееся поле двигателя<br/>больше не соответствует вращающемуся полю<br/>системы ОС.</li> <li>Поэтому, привод показывает такое поведение<br/>если V/f характеристика управления (C00006 = 7)<br/>осуществляется:</li> <li>Двигатель вращается быстрее, чем уставка<br/>скорости установленная в C00074.</li> <li>После включения контроллера, контроллер не<br/>остановится если уставка скорости = 0 или<br/>если происходит быстрый останов (QSP).</li> <li>Среди прочего, конечный ток двигателя<br/>зависит от значения установленного V<sub>min</sub> и<br/>может увеличиться до I<sub>max</sub> что может вызвать<br/>сообщение о сбое "OC5: Ixt overload".</li> </ul> | Проверьте положение фаз кабеля двигателя<br>Если возможно: Эксплуатируйте двигатель с<br>выключенной ОС (С00006 = 6) и проверяйте<br>направление вращения |

# Мониторинг фаз двигателя (LP1) не срабатывает, если фазы двигателя не подключены

| Причина                              | Мера защиты                      |
|--------------------------------------|----------------------------------|
| Мониторинг не действует (С00597 = 0) | Включите мониторинг (С00597 = 1) |

# 8 Индивидуальная подстройка приложения

Данный раздел описывает подстройки дополнительных опций приложения на основе соответствующих соединений функциональных блоков.

- Эти функции, первоначально отключенные (например сглаживание рампы для основной уставки скорости, значения ограничения скорости и скоростные зоны блокировки), могут быть включены в главном потоке сигналов через настройку параметров.
- Более того, назначение входов и выходов может быть реконфигурировано посредством параметров конфигурации для, например, использования в ПИД-контроллере или в потенциометре мотора.

# 8.1 Соединение функциональных блоков приложения "Управление скоростью (Actuating drive speed)"

В случае версии устройства 8400, каждое приводное решение реализуется с помощью "взаимосвязи функциональных блоков" (англ. FB interconnection). Используя эту взаимосвязь ФБ, может быть осуществлена любая взаимосвязь сигналов. Различные функциональные блоки доступны для цифровой обработки, преобразования сигналов и логических модулей.

Для решения особых приводных задач, доказана эффективность использования доступной взаимосвязи ФБ встроенных технологических приложений как основы для модификаций и расширений.

# Режим I/O & режим приложения

Взаимосвязь интерфейсов показана в режиме I/O редактора функциональных блоков в соответствии с выбранным режимом управления. На более "глубоких" уровнях, главный поток сигналов реализуется в форме взаимосвязи различных функциональных и системных блоков.

Следующее применимо для версии "StateLine C":

- ▶ <u>Предварительная настройка входных и выходных интерфейсов</u> (□ 71)Передачи преднастроенного сигнала могут быть перенастроены в уровне I/O, если требуется.
- Более того, приложения, встроенные в инвертор, могут быть реконфигурированы и расширены индивидуальными функциями.
- С версии 12.00.00 »Engineer« V2.17 и далее, опытные пользователи имеют возможность осуществлять свои собственные приводные решения независимо от преднастроенных технологических приложений использованием т.н. "свободных взаимосвязей".

| Тип модуля          | Задание                                                                                         | Примеры           |                                 |
|---------------------|-------------------------------------------------------------------------------------------------|-------------------|---------------------------------|
| Функциональный блок | Реализация определенной                                                                         | L_NSet_1          | Генератор рампы                 |
|                     | функции в потоке сигналов                                                                       | L_PCTRL_1         | Регулятор процесса              |
|                     |                                                                                                 | L_MPot_1          | Потенциометр двигателя          |
|                     |                                                                                                 | L_Or_1            | Логика ИЛИ                      |
|                     |                                                                                                 | L_OffsetGainP_1   | Сдвиг & коэффициент<br>усиления |
| Системный блок      | Сигнальный интерфейс для                                                                        | LS_AnalogInput    | Аналоговые входы                |
|                     | внутренних функций<br>инвертора                                                                 | LS_AnalogOutput   | Аналоговые выходы               |
|                     |                                                                                                 | LS_DigitalInput   | Цифровые входы                  |
|                     |                                                                                                 | LS_DigitalOutput  | Цифровые выходы                 |
|                     |                                                                                                 | LS_DriveInterface | Интерфейс привода               |
|                     |                                                                                                 | LS_MotorInterface | Интерфейс мотора                |
| Блок портов         | Передача данных процесса<br>посредством полевой шины с<br>использованием модуля связи           | LP_Mciln          | Входные порты                   |
|                     |                                                                                                 | LP_MciOut         | Выходные порты                  |
|                     | Передача данных процесса<br>посредством CAN on board<br>Блок для технологического<br>приложения | LP_CanIn13        | Входные порты                   |
|                     |                                                                                                 | LP_CanOut13       | Выходные порты                  |
| Блок приложения     |                                                                                                 | LA_NCtrl          | Управление скоростью<br>привода |
|                     |                                                                                                 | LA_SwitchPos      | Switch-off<br>позиционирование  |

Во взаимосвязи ФБ различаются следующие модули:

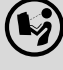

Дополнительную информацию можно найти в справочном руководстве для 8400 StateLine в следующих разделах:

- Технологическое приложение → ТА "запуск привода ..." → Параметры конфигурации
- Работа с редактором функциональных блоков.

Следующая страница демонстрирует взаимосвязи ФБ приложения.

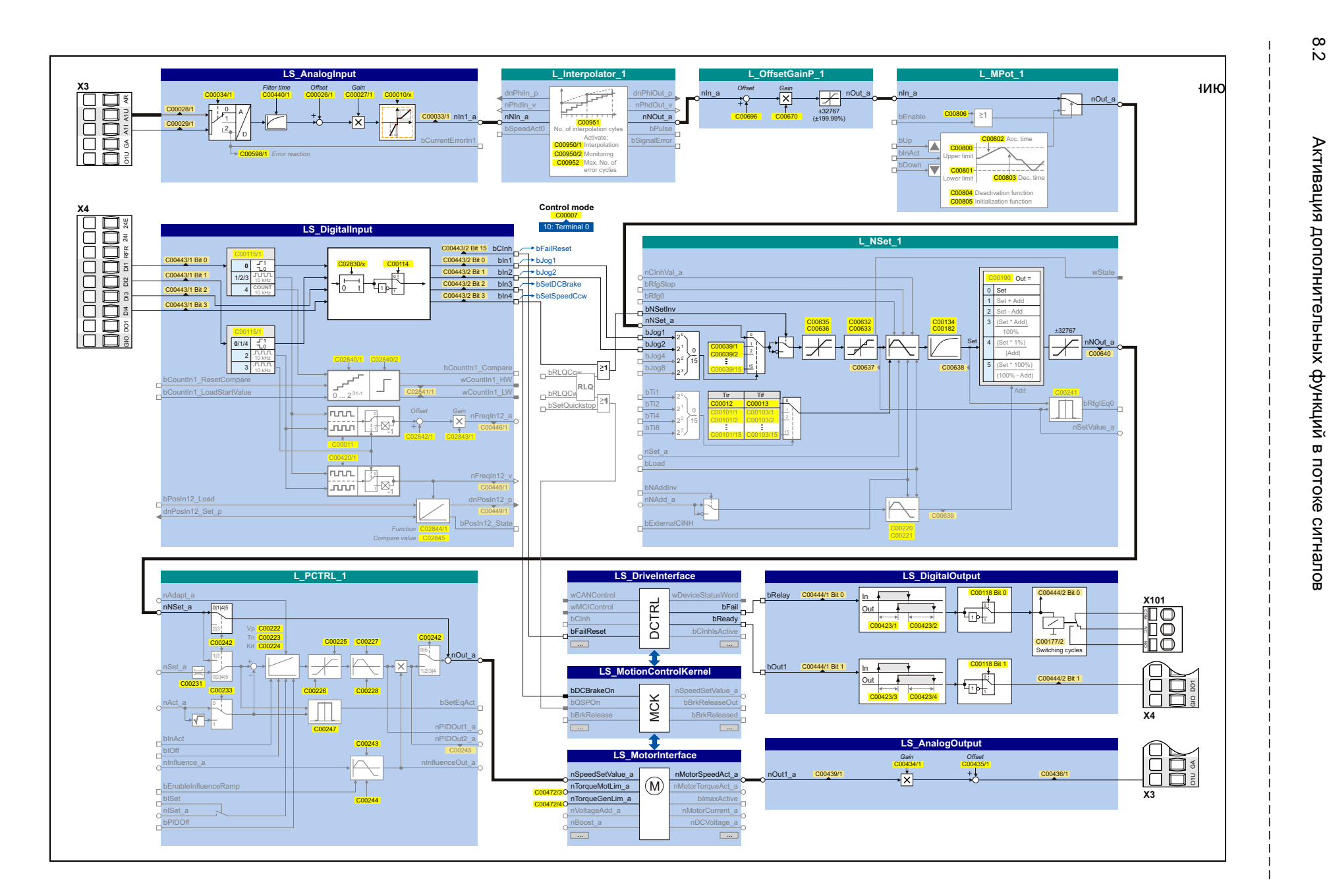

∞ ≥

Индивидуальная подстройка приложения

# Индивидуальная подстройка приложения Активация дополнительных функций в потоке сигналов

\_\_\_\_\_

|                          | Параметр | Имя                                                        | Информация                                                                                                    |  |
|--------------------------|----------|------------------------------------------------------------|----------------------------------------------------------------------------------------------------|--|
| приложения (расширенные) | C00598/1 | Реакц. на разомкн. цепь AIN1                               | Ответ на разрыв цепи на аналоговом входе, когда<br>есть настройка токового контура 4 20 мА.<br>Lenze-настройки: "TroubleQuickStop". Привод<br>тормозится до полной остановки за время<br>торможения, настроенное для быстрой остановки<br>независимо от определенной уставки и может<br>остаться в этом положении.                        |  |
|                          | C00950/1 | Активация сигнальной<br>интерполяции                       | Сигнальная интерполяция и мониторинг<br>(см. справочное руководство; FB L_Interpolator_1)                                                                                                    |  |
|                          | C00950/2 | Активация мониторинга сигналов                             |                                                                                                    |  |
|                          | C00951   | L_Interpolator_1:<br>Число шагов интерполяции              | -                                                                                                    |  |
|                          | C00952   | L_Interpolator_1:<br>Предельное значение - циклы<br>ошибок |                                                                                                    |  |
|                          | C00696   | L_OffsetGainP_1: Offset                                    | Сдвиг и коэффициент усиления                                                                                                    |  |
|                          | C00670   | L_OffsetGainP_1: Gain                                      | │ (см. справочное руководство;<br>│FB L_OffsetGainP_1)                                                                                                    |  |
|                          | C00635   | L_NSet_1: nMaxLimit                                        | ▶ Значения ограничения скорости (Ш 66)                                                                                                    |  |
|                          | C00636   | L_NSet_1: nMinLimit                                        |                                                                                                    |  |
|                          | C0632/13 | L_NSet_1: Блокировочная скорость 1 3 макс.                 | <ul> <li><u>Зоны блокировки скорости</u> (Ш 67)</li> </ul>                                                                                                    |  |
| метрь                    | C0633/13 | L_NSet_1: Блокировочная скорость 1 3 мин.                  |                                                                                                    |  |
| Пара                     | C00134   | Главная уставка сглаживания<br>рампы                       | ▶ <u>Сглаживание рампы</u> (Ш 69)                                                                                                    |  |
|                          | C00182   | Постоянная времени S-рампы РТ1                             |                                                                                                    |  |
|                          | C02830   | Dlx: Debounce time                                         | Время задержки для цифровых входов и выходов                                                                                                    |  |
|                          | C00423   | DOx: Delay times                                           |                                                                                                    |  |
|                          | C00472/3 | LS_ParFree_а: Значение 3                                   | Ограничение момента в режиме двигателя и в                                                                                                    |  |
|                          | C00472/4 | LS_ParFree_a: Значение 4                                   | <ul> <li>режиме генератора. Lenze настройка: 100 %</li> <li>Привод не может выдавать больший момент<br/>режимах двигателя/генератора, чем<br/>установленный здесь.</li> <li>В случае, если V/f характеристика управлени<br/>(VFCplus) выбрана, ограничение <u>непрямо</u><br/>осуществляется посредством Imax<br/>контроллера.</li> </ul> |  |

#### Индивидуальная подстройка приложения 8

Активация дополнительных функций в потоке сигналов 8.2

#### 8.2.1 Значения ограничения скорости

### C00635

| L_NSet_1: nMaxLimit                                            |   |                          |                 |
|----------------------------------------------------------------|---|--------------------------|-----------------|
| Уставка максимальной скорости для ограничения уставки скорости |   |                          |                 |
| Настроечный диапазон (мин. значение) ед.   макс. значение      |   | е  ед.   макс. значение) | Lenze-настройки |
| -199.99                                                        | % | 199.99                   | 199.99 %        |

#### C00636

| _NSet_1: nMinLimit                                            |   |        |                 |
|---------------------------------------------------------------|---|--------|-----------------|
| Уставка минимальной скорости для ограничения уставки скорости |   |        |                 |
| Настроечный диапазон (мин. значение) ед.   макс. значение)    |   |        | Lenze-настройки |
| -199.99                                                       | % | 199.99 | -199.99 %       |

# C02611/x

#### MCK: Limitations

Пределы уставок скорости для определения ограниченных диапазонов достоверности Важно:

Движение с уставками через результирующие зоны блокировки выполняется с помощью настройки рампы, сделанной в С02610/2

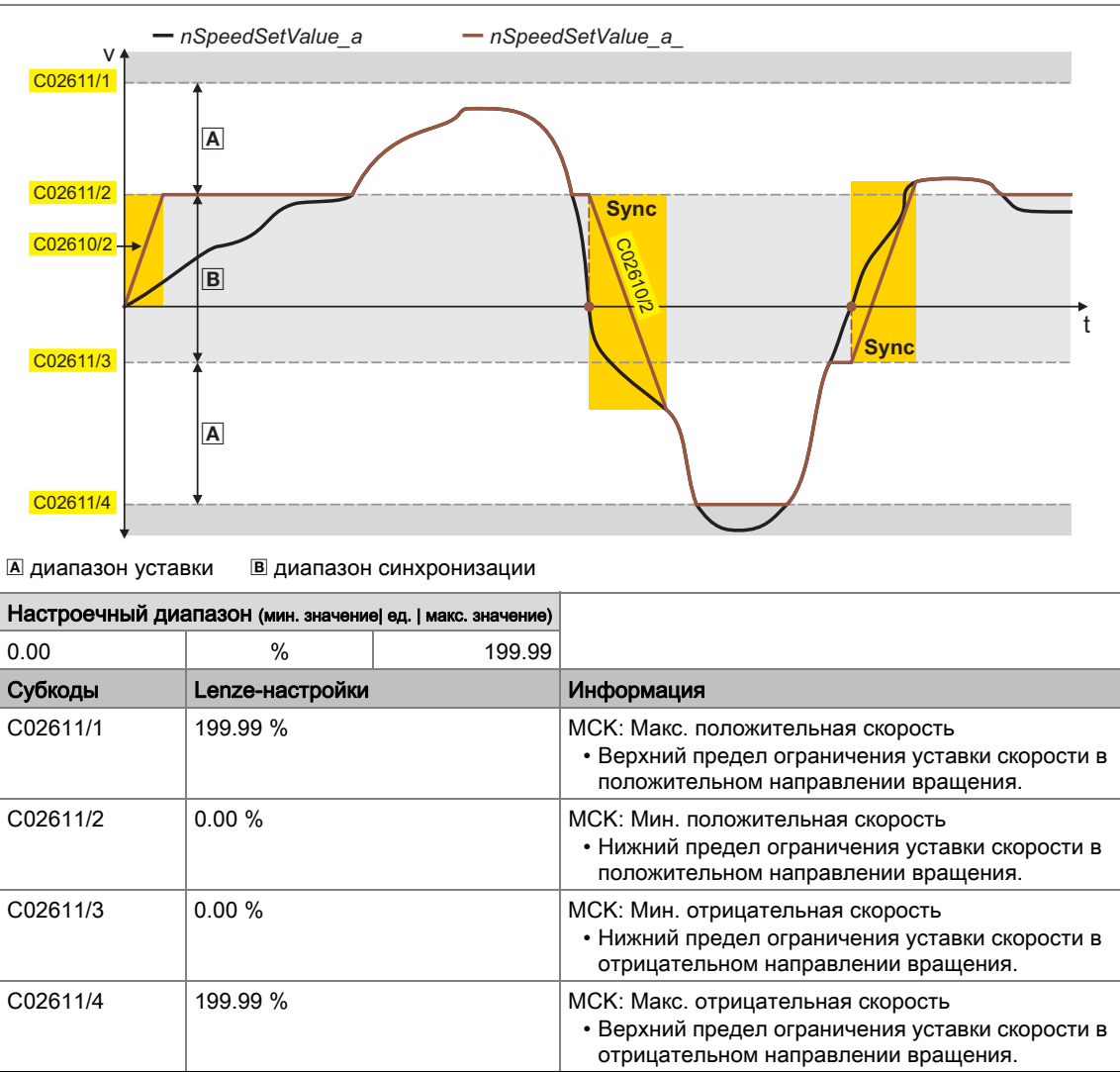

# 8.2.2 Зоны блокировки скорости

В случае, если уставки скорости в приводах с меняющейся скоростью линейно увеличиваются, например, частота/диапазон скорости делятся на некоторое число равных временных сегментов. Таким образом, могут быть скорости во время разгона, которые должны пропускаться очень быстро (например естесственные резонансные частоты).

Функция пропуска частоты предлагает возможность выбирать область, в которой поддерживается начальная скорость. В случае, если уставка скорости покидает эту область, привод будет разогнан до достижения желаемой скорости.

#### Определение зон блокировки

Подкоды кодов <u>C00632</u> и <u>C00633</u> могут быть использованы для определения трех зон, которые будут пропускаться выходной уставкой и которые должны проходиться максимально быстро генератором функции рампы.

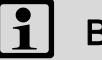

# Важно!

- Нежелательные частоты действуют только на главные уставки.
- Невозможно исключить "0" скорость в случае, если есть реверс знака в уставке скорости.

#### C00632/x

#### L\_NSet\_1: Max. skip freq.

Максимальные предельные значения для скоростных блокировочных зон • Выбор максимальных предельных значений для зон блокировки, в которых скорость не должна быть постоянной.

| Настроечный диапазон (мин. значение) ед.   макс. значение) |                 |        |                                     |
|------------------------------------------------------------|-----------------|--------|-------------------------------------|
| 0.00                                                       | %               | 199.99 |                                     |
| Субкоды                                                    | Lenze-настройки |        | Информация                          |
| C00632/1                                                   | 0.00 %          |        | L_NSet_1: Скорость блокировки 1 max |
| C00632/2                                                   | 0.00 %          |        | L_NSet_1: Скорость блокировки 2 max |
| C00632/3                                                   | 0.00 %          |        | L_NSet_1: Скорость блокировки 3 max |

#### C00633/x

#### L\_NSet\_1: Min. skip freq.

Минимальные значения для всех скоростных блокировочных зон

• Выбор минимальных предельных значений для зон блокировки, в которых скорость не должна быть постоянной.

| Настроечный диапазон (мин. значение) ед.   макс. значение) |                 | еј ед.   макс. значение) |                                     |
|------------------------------------------------------------|-----------------|--------------------------|-------------------------------------|
| 0.00                                                       | %               | 199.99                   |                                     |
| Субкоды                                                    | Lenze-настройки |                          | Информация                          |
| C00633/1                                                   | 0.00 %          |                          | L_NSet_1: Скорость блокировки 1 min |
| C00633/2                                                   | 0.00 %          |                          | L_NSet_1: Скорость блокировки 2 min |
| C00633/3                                                   | 0.00 %          |                          | L_NSet_1: Скорость блокировки 3 min |

# Пример: Установка параметров двух зон блокировки

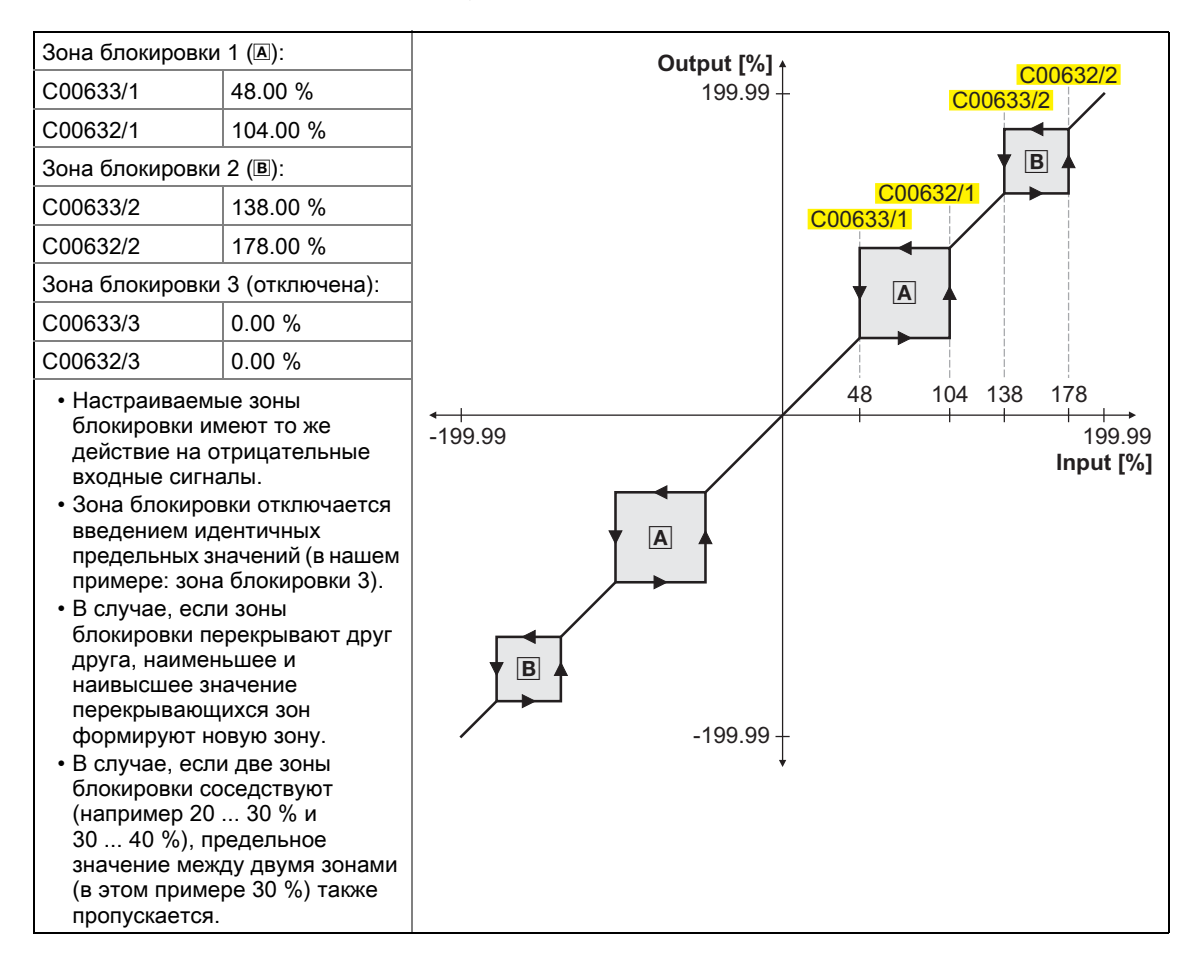

### C02610/2

#### MCK: Ramp time synchr. setpoint

Время для рамп синхронизации между сменами уставок происходящими при превышении пределов минимальных и максимальных уставок скорости.

# Важно:

Подстройте время рампы (участка изменения) под время разгона (<u>C00012</u>) и время замедления (<u>C00013</u>) главной уставки.

| Настроечный диапазон (мин. значение) ед.   макс. значение) |   |         | Lenze-настройки |
|------------------------------------------------------------|---|---------|-----------------|
| 0.000                                                      | С | 999.999 | 2.000 s         |

# Индивидуальная подстройка приложения Активация дополнительных функций в потоке сигналов 8

8.2

\_\_\_\_\_

#### 8.2.3 Сглаживание рампы

\_\_\_\_\_

# C00134

| Ramp rounding main setpoint                                 |           |                                |  |
|-------------------------------------------------------------|-----------|--------------------------------|--|
| Конфигурация сглаживания рампы для главной уставки          |           |                                |  |
| Список выбора(Lenze-настройки напечатаны жирным<br>шрифтом) |           | Информация                     |  |
| 0                                                           | Off       | Скругление рампы отключено     |  |
| 1                                                           | РТ1 режим | Скругление рампы с РТ1 режимом |  |

\_\_\_\_\_

\_\_\_\_\_

C00182

# 

| S-ramp unite PTT                                                                                                    |   |       |                 |
|----------------------------------------------------------------------------------------------------|---|-------|-----------------|
| <ul> <li>РТ1 Время S-рампы для генератора функции рампы главной уставки</li> <li>• Действует только с включеным скруглением рампы (<u>C00134</u> = "1").</li> </ul> |   |       |                 |
| Настроечный диапазон (мин. значение) ед.   макс. значение)                                                                                                    |   |       | Lenze-настройки |
| 0.01                                                                                                    | С | 50.00 | 20.00 s         |

# 8.3 Осуществление дополнительных функций потока информации

Предварительная настройка приложения может быть реконфигурирована посредством параметров конфигурации. Дополнительные функции могут быть осуществлены также и в потоке сигналов.

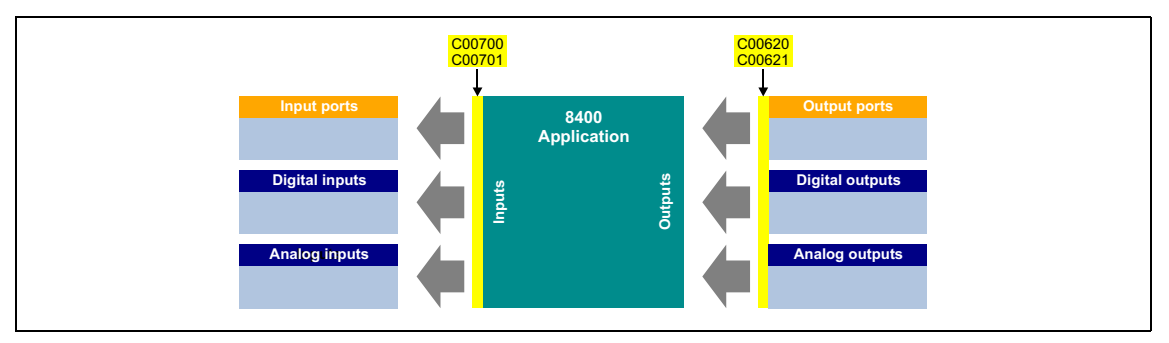

Пожалуйста, см. "принцип источник/получатель" в этом случае:

- Входной терминал устройства может быть связан с несколькими входными интерфейсами приложения.
- Каждый входной интерфейс приложения может быть связан только с одним входным сигналом.
- Выходной интерфейс приложения может быть связан с несколькими выходными терминалами устройства.

Следующий подраздел "<u>Предварительная настройка входных и выходных интерфейсов</u>" демонстрирует параметры конфигурации для приложения "Управление скоростью (Actuating drive speed)".

# 8 Индивидуальная подстройка приложения 8.3 Осуществление дополнительных функций потока информации

# 8.3.1 Предварительная настройка входных и выходных интерфейсов

В предустановленном режиме управления "terminals 0", входные и выходные терминалы приложения "Управление скоростью (Actuating drive speed)" настроены следующим образом:

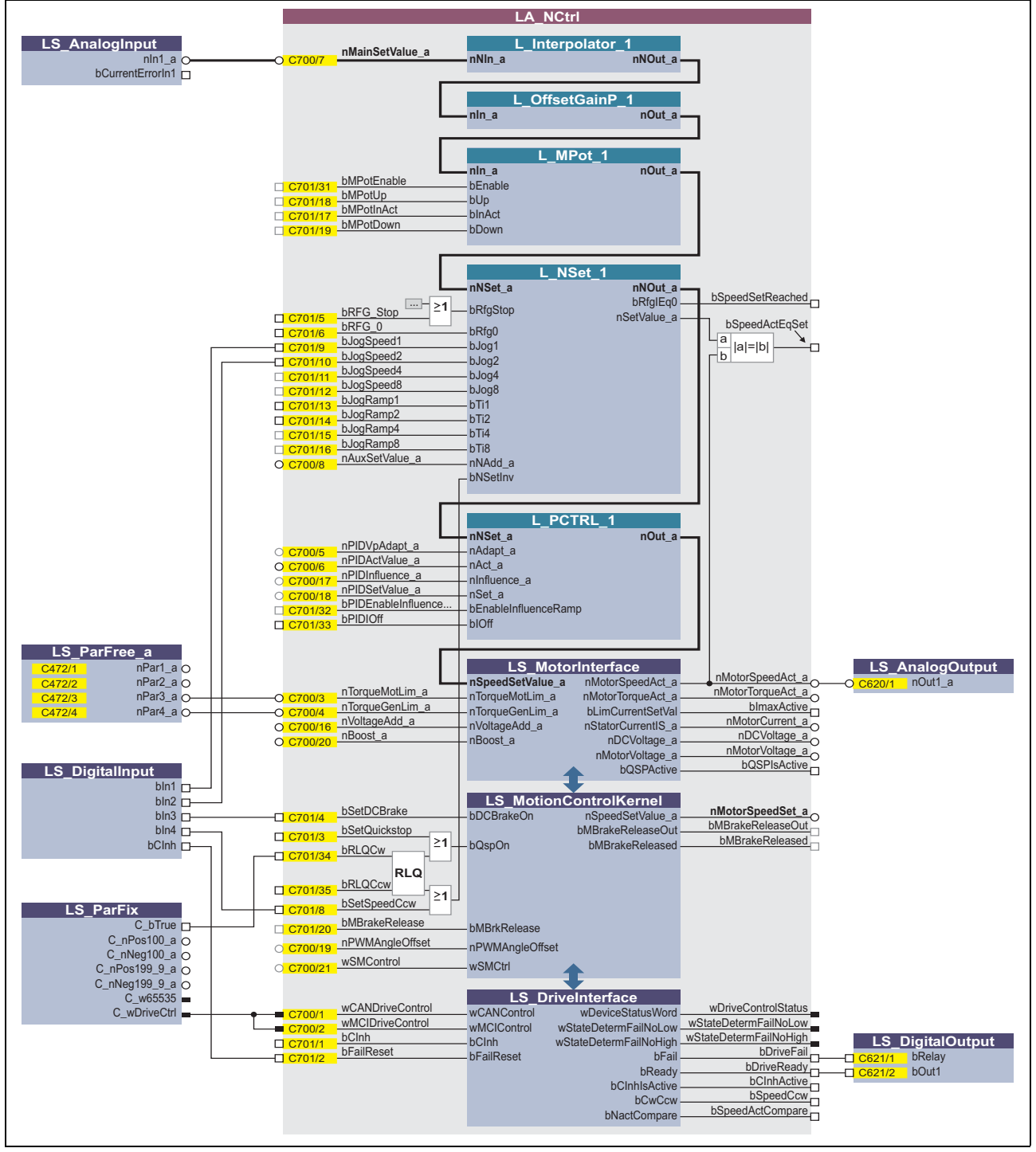

[8-1] Предварительная настройка приложения

# 8 Индивидуальная подстройка приложения 8.3 Осуществление дополнительных функций потока информации

# Краткое описание входных и выходных интерфейсов

Более подробное описание интерфейсов см. в справочном руководстве.

\_\_\_\_\_

| Входной интерфейс                    | Функция                                                                      |  |  |
|--------------------------------------|------------------------------------------------------------------------------|--|--|
| nMainSetValue_a                      | Главная уставка скорости                                                     |  |  |
| Потенциометр мотора                  | (L_MPot_1)                                                                   |  |  |
| bMPotEnable                          | Включение функции потенциометра двигателя                                    |  |  |
| bMPotInAct                           | Включение неактивной функции                                                 |  |  |
| bMPotUp                              | Увеличение уставки скорости                                                  |  |  |
| bMPotDown                            | Снижение уставки скорости                                                    |  |  |
| Генератор функции рампы (L_NSet_1)   |                                                                              |  |  |
| bRFG_Stop                            | Поддержка текущего значения<br>интегратора главной уставки                   |  |  |
| bRFG_0                               | Привести интегратор главной уставки к "0" за текущее время Ті                |  |  |
| bJogSpeed1/2/4/8                     | Входы выбора для фиксированных изменений<br>уставок                          |  |  |
| bJogRamp1/2/4/8                      | Входы выбора для альтернативных времен<br>разгона/замедления(торможения)     |  |  |
| nAuxSetValue_a                       | Дополнительная уставка скорости                                              |  |  |
| Регулятор (L_PCTRL_                  | 1)                                                                           |  |  |
| nPIDVpAdapt_a                        | Процентная настройка коэффициента усиления Vp                                |  |  |
| nPIDActValue_a                       | Скорость или фактическое значение датчика (фактическое процессовое значение) |  |  |
| nPIDInfluence_a                      | Ограничение определяющего параметра в %                                      |  |  |
| nPIDSetValue_a                       | Датчик или процессовая уставка                                               |  |  |
| bPIDEnable<br>InfluenceRamp          | Включение рампы для определяющего параметра                                  |  |  |
| bPIDOff                              | Выключение И компонента регулятора процесса                                  |  |  |
| Интерфейс мотора (LS_MotorInterface) |                                                                              |  |  |
| nTorqueMotLim_a                      | Ограничение момента в режиме двигателя                                       |  |  |
| nTorqueGenLim_a                      | Ограничение момента в режиме генератора                                      |  |  |
| nVoltageAdd_a                        | Дополнительное представление напряжения                                      |  |  |
| nBoost_a                             | Дополнительная уставка для напряжения двигателя на скорости= 0               |  |  |
| Ядро управления (Мо                  | tion Control Kernel)                                                         |  |  |
| bSetDCBrake                          | Ручной режим торможения ПТ (DCB)                                             |  |  |
| bSetQuickstop                        | Включение быстрого останова(QSP)                                             |  |  |
| bRLQCw                               | Включает вращение по часовой стрелке<br>(безопасное)                         |  |  |
| bRLQCcw                              | Включает вращение против часовой стрелки<br>(безопасное)                     |  |  |
| bSetSpeedCcw                         | Изменение направления вращения                                               |  |  |
| bMBRKRelease                         | Управление удерживающим тормозом:<br>Отпустить/применить тормоз              |  |  |
| nPWMAngleOffset                      | Дополнительное смещение для электрического угла<br>вращения                  |  |  |
| wSMControl                           | Интерфейс опциональной инженерии безопасности                                |  |  |
| Управление устройств                 | Управление устройством (LS_DriveInterface)                                   |  |  |
| wCANDriveControl                     | Командное слово через системную шину (CAN)                                   |  |  |
| wMCIDriveControl                     | Командное слово посредством коммуникационного модуля                         |  |  |
| bClnh                                | Запуск/Останов контроллера ПЧ (Enable/Inhibit controller)                    |  |  |
| bFailReset                           | Сброс ошибки                                                                 |  |  |

| Выходной<br>интерфейс                      | Функция                                                                                                    |  |  |
|--------------------------------------------|----------------------------------------------------------------------------------------------------|--|--|
| Генератор функции ра                       | Генератор функции рампы (L_NSet_1)                                                                                                    |  |  |
| bSpeedSetReached                           | Сигнал статуса "setpoint = 0"                                                                                                    |  |  |
| bSpeedActEqSet                             | Сигнал статуса "фактическая скорость = уставка<br>скорости"                                                                                       |  |  |
| Интерфейс мотора (L                        | S_MotorInterface)                                                                                                    |  |  |
| nMotorSpeedAct_a                           | Фактическое значение скорости                                                                                                    |  |  |
| nMotorTorqueAct_a                          | Фактический момент                                                                                                    |  |  |
| blmaxActive                                | "Current setpoint inside the limitation" сигнал статуса<br>("ток.уст.вн.огр.")                                                                    |  |  |
| nMotorCurrent_a                            | Текущий ток статора/действующий ток двигателя                                                                                                    |  |  |
| nDCVoltage_a                               | Фактическое напряжение шины ПТ                                                                                                    |  |  |
| nMotorVoltage_a                            | Текущее напряжение двигателя/выходное<br>напряжение инвертора                                                                                     |  |  |
| bQSPIsActive                               | Сигнал статуса "быстрая остановка активна"                                                                                                    |  |  |
| Ядро управления (Mot                       | tion Control Kernel)                                                                                                    |  |  |
| nMotorSpeedSet_a                           | Уставка скорости                                                                                                    |  |  |
| bBrakeReleaseOut                           | Управление удерживающим тормозом: Сигнал<br>запуска для элемента переключения управления<br>удерживающим тормозом посредством цифрового<br>выхода |  |  |
| bBrakeReleased                             | Управление удерживающим тормозом: Сигнал<br>статуса управление тормозом с учетом времени<br>отпускания и применения тормоза                       |  |  |
| Управление устройством (LS_DriveInterface) |                                                                                                    |  |  |
| wDriveControlStatus                        | Слово статуса контроллера (основано на DSP-402)                                                                                                   |  |  |
| wStateDeterm<br>FailNoLow                  | Отображение определяющей статус ошибки<br>(младшее слово)                                                                                         |  |  |
| wStateDeterm<br>FailNoHigh                 | Отображение определяющей статус ошибки<br>(старшее слово)                                                                                         |  |  |
| bDriveFail                                 | Сигнал статуса "контроллер в статусе ошибки"                                                                                                    |  |  |
| bDriveReady                                | Сигнал статуса "контроллер готов к работе"                                                                                                    |  |  |
| bCInhActive                                | Сигнал статуса "Останов контроллера ПЧ активен"                                                                                                   |  |  |
| bSpeedCcw                                  | FALSE = Вращение по ЧС (Cw)<br>TRUE = Вращение против ЧС (Ccw)                                                                                    |  |  |
| bSpeedActCompare                           | Сигнал статуса "уставка скорости или фактическое<br>значение < значение сравнения (C00024)"                                                       |  |  |

\_\_\_\_\_
# 8 Индивидуальная подстройка приложения 8.3 Осуществление дополнительных функций потока информации

## 8.3.2 Потенциометр двигателя

С другой стороны, главная уставка скорости может быть создана посредством функции потенциометра двигателя.

- При Lenze-настройках, функция потенциометра двигателя отключена.
- Активация возможна посредством C00806 или *bMPotEnable* процессового входа.
- Режим потенциометра двигателя во время включения устройства может быть выбран в C00805.

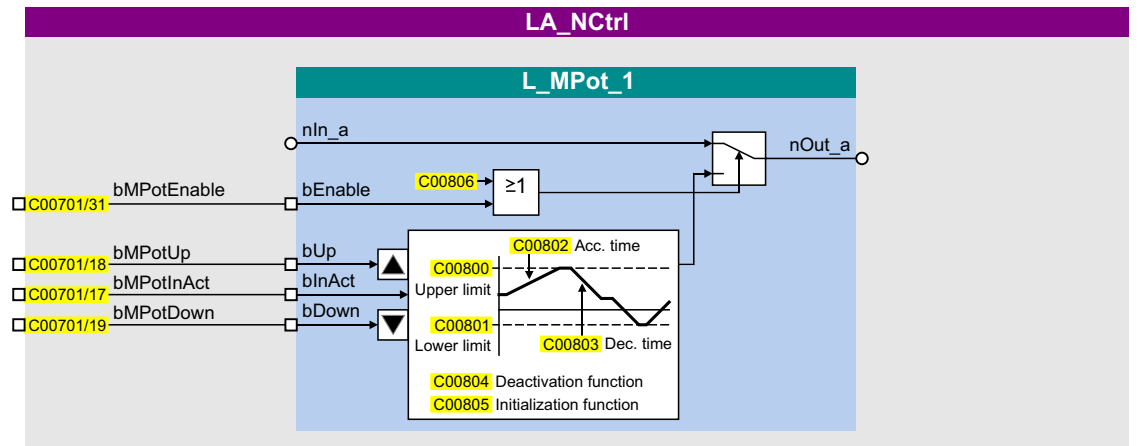

#### Описание интерфейса

| Идентификатор                   | Информация/возможные установки                                                   |                                                                                                    |  |  |
|---------------------------------|----------------------------------------------------------------------------------|----------------------------------------------------------------------------------------------------|--|--|
| bMPotEnable                     | Включение функции потенциометра двигателя<br>• Этот вход и C00806 соединены ИЛИ. |                                                                                                    |  |  |
|                                 | TRUE                                                                             | Функция потенциометра двигателя включена; уставка скорости может быть изменена посредством <i>bMPotUp</i> и <i>bMPotDown</i> входов управления. |  |  |
| bMPotUp                         | Увеличение уставки скорости                                                      |                                                                                                    |  |  |
|                                 | TRUE                                                                             | Достижение верхнего предела ограничения скорости установленное в C00800 за время разгона, установленное в C00802.                               |  |  |
| bMPotInAct                      | Включение не                                                                     | еактивной функции                                                                                                    |  |  |
| TRUE Уставка<br>С00804<br>• При |                                                                                  | Уставка скорости ведет себя согласно неактивной настройке функции в C00804.<br>• При Lenze-настройках, поддерживается уставка скорости.         |  |  |
| bMPotDown                       | Снижение уст                                                                     | гавки скорости                                                                                                    |  |  |
|                                 | TRUE                                                                             | Достижение нижнего предела ограничения скорости установленного в C00801 за время торможения, установленное в C00803.                            |  |  |

Подробное описание параметра мотора можно найти в 8400 StateLine справочном руководстве в следующем разделе:

Библиотека функций → Функциональные блоки → L\_MPot\_1

#### Поток сигналов

Для быстрой реализации функции потенциометра мотора, "Terminals 11" режим управления доступен в <u>С00007</u>. В этом режиме управления, цифровые входы DI3 и DI4 связаны с командными входами "увеличить скорость" и "уменьшить скорость" функции потенциометра мотора:

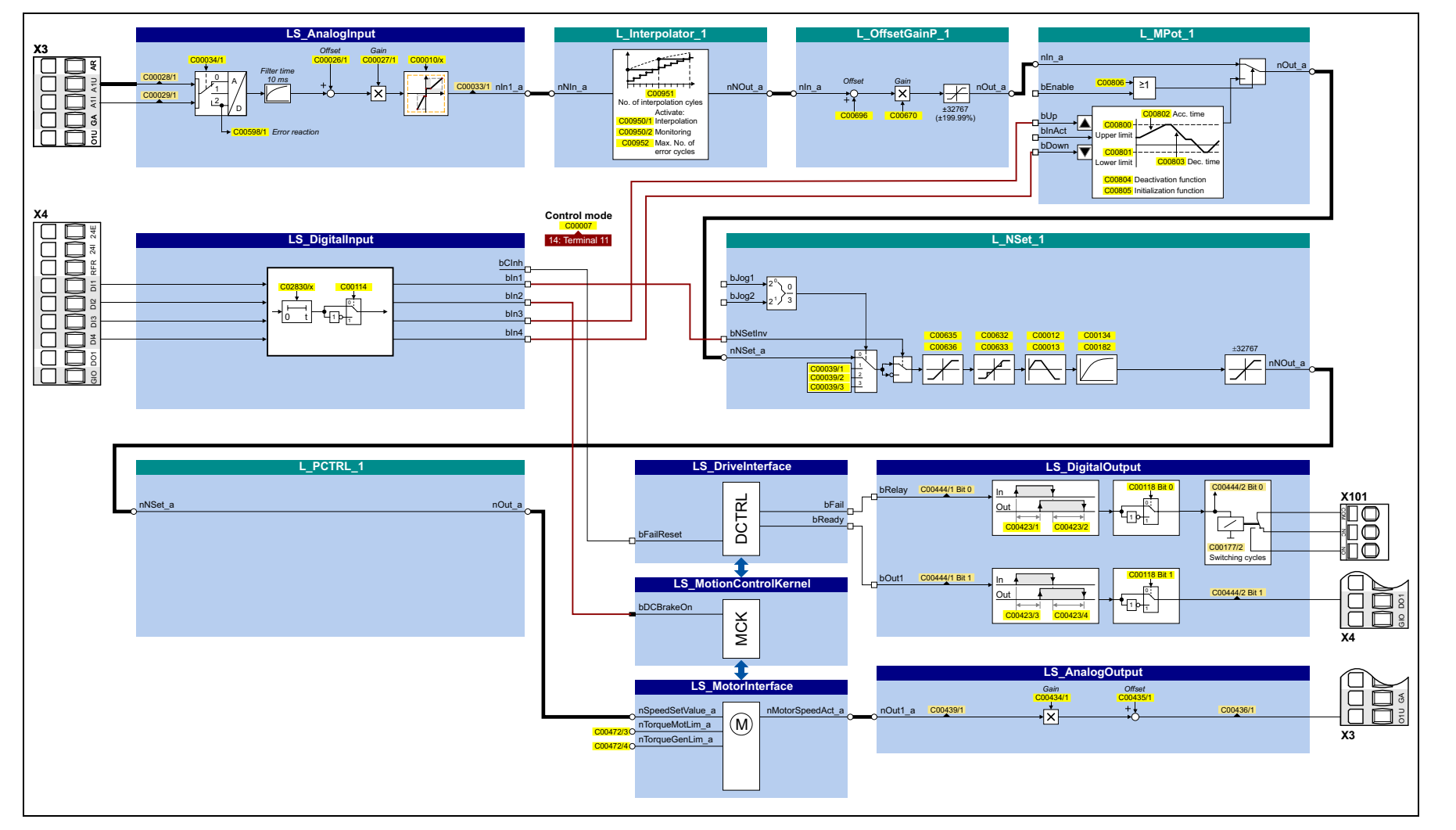

Осуществление дополнительных функций потока информации Индивидуальная подстройка приложения

74

### Параметр

\_\_\_\_\_

|        | Параметр | Имя                                      | Инфо/Lenze-настройки                                                                 |                                                                                                    |  |  |
|--------|----------|------------------------------------------|--------------------------------------------------------------------------------------|----------------------------------------------------------------------------------------------------|--|--|
|        | C00806   | Использование потенциометра<br>двигателя | 0                                                                                    | Потенциометр двигателя не<br>используется.<br>• Аналоговое значение идущее на<br>вход <i>nln_а</i> проходит по контуру без<br>каких-либо изменений до выхода<br><i>nOut_a</i> .          |  |  |
| теля   |          |                                          | 1                                                                                    | Потенциометр двигателя<br>используется.<br>• Аналоговое значение идущее на<br>вход <i>nln_а</i> ведется с помощью<br>потенциометра двигателя и<br>предоставляется на выход <i>nOut_a</i> |  |  |
|        | C00800   | L_MPot_1: Upper limit                    | 100.00 %                                                                             | 0 %                                                                                                    |  |  |
|        | C00801   | L_MPot_1: Lower limit                    | -100.00 %                                                                            |                                                                                                    |  |  |
|        | C00802   | L_MPot_1: Acceleration time              | 10.0 s                                                                               |                                                                                                    |  |  |
| вига   | C00803   | L_MPot_1: Deceleration time              | 10.0 s                                                                               |                                                                                                    |  |  |
| етр дв | C00804   | L_MPot_1: Inactive fct.                  | Работа функции потенциометра мотора при отключении посредством входа <i>blnAct</i> . |                                                                                                    |  |  |
| иои    |          |                                          | 0                                                                                    | Сохранение выходного значения                                                                                                    |  |  |
| Генп   |          |                                          | 1                                                                                    | Торможение посредством рампы до 0                                                                                                    |  |  |
| Пот    |          |                                          | 2                                                                                    | Торможение посредством рампы до нижнего предела (C00801)                                                                                                    |  |  |
|        |          |                                          | 3                                                                                    | Шаговое изменение до 0                                                                                                    |  |  |
|        |          |                                          | 4                                                                                    | Прыжковый переход на нижний<br>предел (C00800)                                                                                                    |  |  |
|        |          |                                          | 5                                                                                    | Ускорение посредством рампы до<br>верхнего предела (С00800)                                                                                                    |  |  |
|        | C00805   | L_MPot_1: Init fct.                      | Работа функции потенциометра мотора при<br>включении устройства:                     |                                                                                                    |  |  |
|        |          |                                          | 0                                                                                    | Load last value (загрузка последнего<br>значения)                                                                                                    |  |  |
|        |          |                                          | 1                                                                                    | Load lower limit (загрузка нижнего предела)                                                                                                    |  |  |
|        |          |                                          | 2                                                                                    | Load 0                                                                                                    |  |  |

\_\_\_\_\_

## 8.3.3 Регулятор процесса

Контроллер процесса может использоваться в качестве ПИД-регулятора для различных задач управления (например для управления натяжением, управления положением компенсатора натяжения или управления давлением).

- ПИД-контроллер обеспечивается следующими функциями:
  - Настраиваемый алгоритм управления (П, ПИ, ПИД)
  - Генератор функции рампы для предотвращения скачкообразных изменений уставок на входе
  - Ограничение выхода контроллера
  - Факторизация(разложение) выходного сигнала
  - Vp подстройка
  - Интегральная составляющая может быть отключена
  - Функция сравнения "фактическое значение = уставка"
- При Lenze-настройках, регулятор процесса выключен.
- ПИД-контроллер активируется выбором режима работы в С00242.
- Параметры конфигурации служат для связи входов ПИД-контроллера с требуемыми технологическими сигналами.

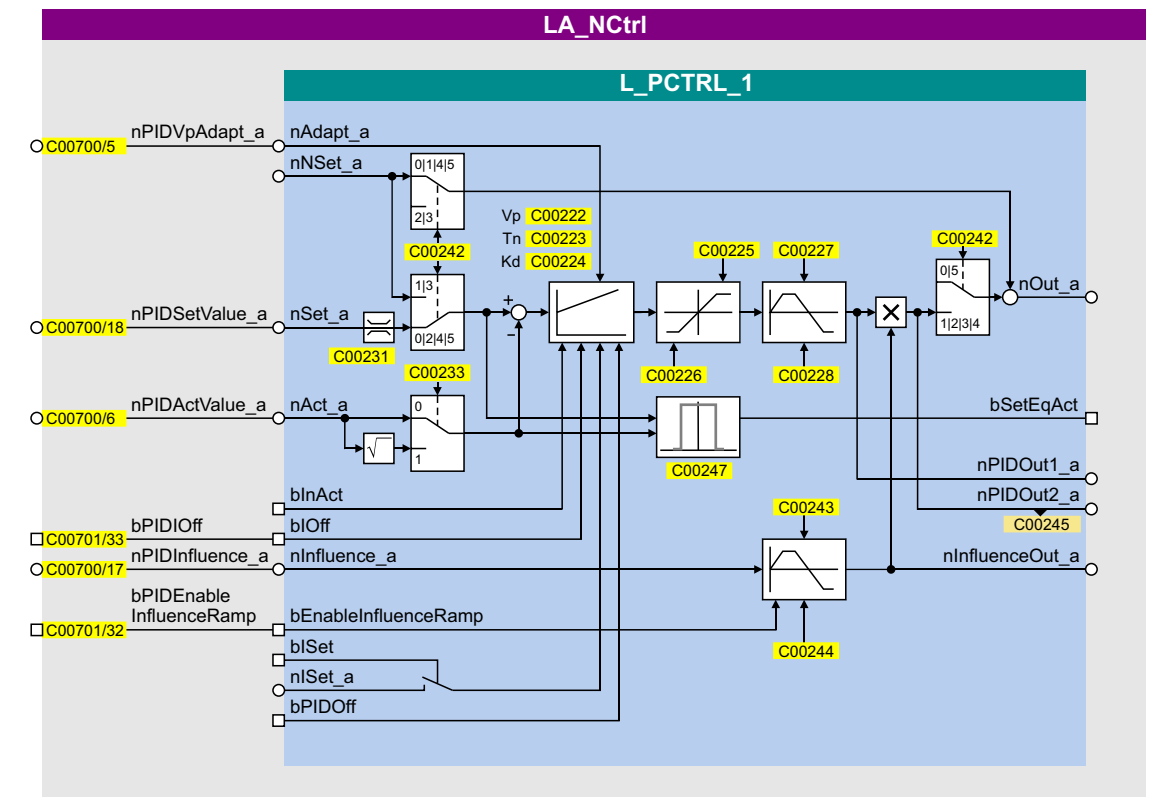

#### Описание интерфейса

| Идентификатор   | Информация/                                                                                                    | возможные установки                                                                                                    |  |  |  |
|-----------------|----------------------------------------------------------------------------------------------------|----------------------------------------------------------------------------------------------------|--|--|--|
| bPIDEnable      | Включение ра                                                                                                    | импы для определяющего параметра                                                                                                    |  |  |  |
| InfluenceRamp   | FALSE                                                                                                    | Определяющий параметр для ПИД регулятора по рампе снижен до "0".                                                                                                    |  |  |  |
|                 | TRUE                                                                                                    | Определяющий параметр ПИД регулятора по рампе повышен до значения <i>nPIDInfluence_а</i> .                                                                                                    |  |  |  |
| bPIDIOff        | Выключение I<br>• Связано с<br>(Lenze-нас                                                                                                    | 1 компонента регулятора процесса<br>режимом работы установленном в C00242<br>тройки: "Off").                                                                                                    |  |  |  |
|                 | TRUE                                                                                                    | И компонент регулятора процесса выключен                                                                                                    |  |  |  |
| nPIDVpAdapt_a   | Подстройка коэффициента усиления Vp, установленного в C00222 в процентах<br>• Шкала: 16384 ≡ 100 %<br>• Внутреннее ограничение до ± 199.99 %<br>• Изменения могут быть сделаны в режиме online. |                                                                                                    |  |  |  |
| nPIDSetValue_a  | Датчик и уставка процесса для режимов работы 2, 4 и 5<br>• Шкала: 16384 ≡ 100 %<br>• Внутреннее ограничение до ± 199.99 %                                                                       |                                                                                                    |  |  |  |
| nPIDActValue_a  | Скорость или<br>• Смещение<br>установлен<br>• Шкала: 163<br>• Внутренне                                                                                                    | фактическое значение датчика (фактическое процессовое значение)<br>и коэффициент усиления для этого входного сигнала могут быть<br>ны в С00698 и С00672.<br>884 ≡ 100 %<br>е ограничение до ± 199.99 %  |  |  |  |
| nPIDInfluence_a | Ограничение<br>• Определяк<br>значением<br>• Шкала: 163<br>• Внутренне                                                                                                    | определяющего параметра в %<br>ощий параметр ПИД регулятора может быть ограничен конкретным<br>(- 199.99% + 199.99%) посредством <i>nPIDInfluence_a</i> .<br>884 ≡ 100 %<br>е ограничение до ± 199.99 % |  |  |  |

\_\_\_\_\_

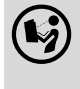

Подробное описание контроллера можно найти в 8400 StateLine справочном руководстве в следующем разделе:

Библиотека функций → Функциональные блоки → L\_PCTRL\_1

#### Поток сигналов

Следующий поток сигналов демонстрирует пример конфигурации, когда аналоговый вход используется для определения фактической скорости или значения от датчика (фактическое значение процесса). В этом случае, основная уставка скорости выбирается посредством фиксированных уставок (С00039/1...3).

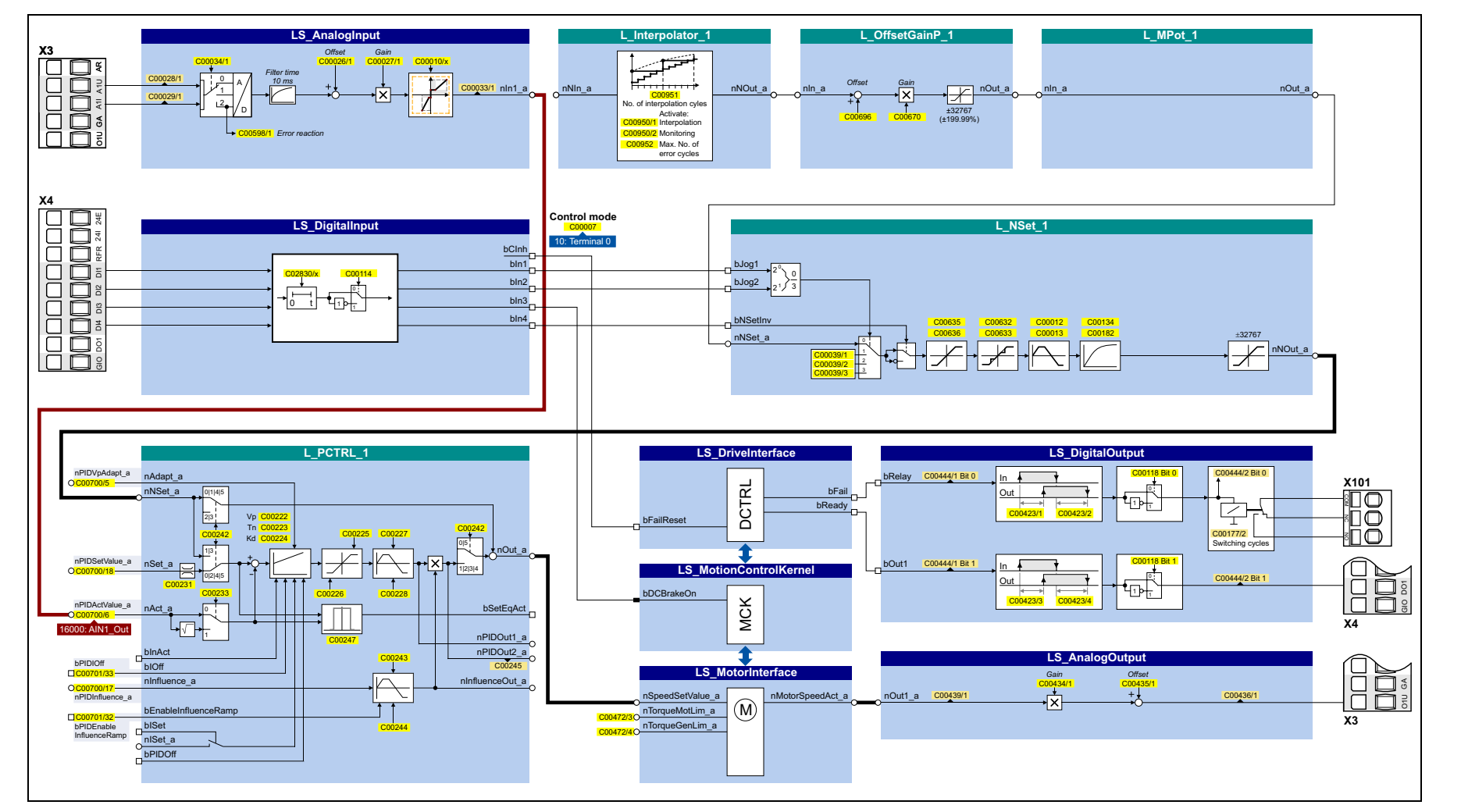

Осуществление дополнительных функций потока информации Индивидуальная подстройка приложения

78

 ${}^\infty_{\omega}$ 

## Параметр

\_\_\_\_

|           | Параметр                                                                                                    | Имя                                                 | Инфо/Lenze-настройки                |                                                                                                    |  |  |
|-----------|----------------------------------------------------------------------------------------------------|-----------------------------------------------------|-------------------------------------|----------------------------------------------------------------------------------------------------|--|--|
|           | C00242                                                                                                    | Режим работы - регулятор<br>процесса                | Выбор режима работы ПИД-контроллера |                                                                                                    |  |  |
|           | Основной поток сигналов<br>(NSet = генератор/генератор функции рампы главной уставки , MCTRL = управление мотором, PCTRL<br>= ПИД-контроллер) |                                                     |                                     |                                                                                                    |  |  |
|           | Main set value                                                                                                    | Feedforward ctrl val.<br>NSet PCTRL<br>→ → →        | 0                                   | Off<br>• MCTRL уставка = главная уставка<br>(ПИД регулятор не в цепи)                                                  |  |  |
| процесса  | Main set value                                                                                                    | NSet                                                | 1                                   | nNSet + nNSet_PID<br>• MCTRL уставка =<br>главная уставка + ПИД выход<br>• ПИД уставка = главная уставка               |  |  |
|           | Main set value PID actual value                                                                                                    | NSet PCTRL                                          | 2                                   | nSet_PID<br>• MCTRL уставка = ПИД выход<br>• ПИД уставка = главная уставка                                             |  |  |
|           | Main set value PID actual value                                                                                                    |                                                     | 3                                   | nNSet_PID<br>• MCTRL уставка = ПИД выход<br>• ПИД уставка = главная уставка                                            |  |  |
|           | Main set value PID set value PID actual value                                                                                                 | NSet PCTRL                                          | 4                                   | nNSet + nSet_PID<br>• MCTRL уставка =<br>главная уставка + ПИД выход<br>• ПИД уставка = собственная<br>уставка         |  |  |
| Регулятор | Main set value<br>PID set value<br>PID actual value                                                                                           | NSet PCTRL<br>→ → → → → → → → → → → → → → → → → → → | 5                                   | nNSet    nSet_PID<br>• MCTRL уставка = главная уставка<br>• ПИД уставка = собственная<br>уставка                       |  |  |
|           | C00222                                                                                                    | L_PCTRL_1: Vp                                       | 1.0                                 | Коэффициент усиления Vp                                                                                                |  |  |
|           | C00223                                                                                                    | L_PCTRL_1: Tn                                       | 400 мс                              | Постоянная времени интегрирования<br>Tn                                                                                |  |  |
|           | C00224                                                                                                    | L_PCTRL_1: Kd                                       | 0.0                                 | Дифференциальная составляющая<br>Kd                                                                                    |  |  |
|           | C00225                                                                                                    | L_PCTRL_1: MaxLimit                                 | 199.99 %                            | Максимальное выходное значение                                                                                         |  |  |
|           | C00226                                                                                                    | L_PCTRL_1: MinLimit                                 | -199.99 %                           | Минимальное выходное значение                                                                                          |  |  |
|           | C00227                                                                                                    | L_PCTRL_1: Acceleration time                        | 0.010 s                             | Время разгона выходного значения                                                                                       |  |  |
|           | C00228                                                                                                    | L_PCTRL_1: Deceleration time                        | 0.010 s                             | Время торможения выходного<br>значения                                                                                 |  |  |
|           | C00233                                                                                                    | 233 L_PCTRL_1: Root function                        |                                     | Использование корневой функции на входе<br>фактического значения                                                       |  |  |
|           |                                                                                                    |                                                     | 0                                   | Корневая функция не активна<br>• Фактическое значение <i>nAct_a</i><br>остается неизменным для<br>дальнейшей обработки |  |  |
|           |                                                                                                    |                                                     | 1                                   | Корневая функция активна<br>• Корень извлекается из<br>фактического значения <i>nAct_а</i> для<br>дальнейшей обработки |  |  |

\_\_\_\_\_

|                    | Параметр | Имя                                    | Инфо/Lenze-настройки |                                                                                    |  |
|--------------------|----------|----------------------------------------|----------------------|------------------------------------------------------------------------------------|--|
| Регулятор процесса | C00243   | L_PCTRL_1: Accel. time influence       | 5.000 s              | Время разгона для демонстрации<br>ПИД выходного значения                           |  |
|                    | C00244   | L_PCTRL_1: Deceleration time influence | 5.000 s              | Время торможения для отображения<br>ПИД выходного значения                         |  |
|                    | C00247   | L_PCTRL_1: ActEqSet window             | 2.00 %               | Окно для операции сравнения<br>"фактическое значение = уставка"<br>ПИД-контроллера |  |

## 8.3.4 Переключение параметров

Для макс. 32 свободно выбираемых параметров, базовая функция "Изменение параметров" предоставляет переход между четырьмя наборами с различными значениями параметров.

- Набор значений для использования выбирается бинарным кодированием посредством входов выбора *bSelectWriteValue\_1* и *bSelectWriteValue\_2* СБ **LS\_WriteParamList**.
- Запись списка параметров включается благодаря фронту FALSE/TRUE на *bExecute* командном входе.

В следующем примере командные входы изменения параметров связаны со свободными параметрами C00470/1...3 настройкой соответствующих параметров конфигурации (C00621/x):

| LS_ParFree_b                                                                             |                                                                                                    | LS_                                                      | WriteParamLi                                             | st                                   |                                                          |
|------------------------------------------------------------------------------------------|----------------------------------------------------------------------------------------------------|----------------------------------------------------------|----------------------------------------------------------|--------------------------------------|----------------------------------------------------------|
| C00470/1         bPar1           C00470/2         bPar2           C00470/3         bPar3 | 20001: bPar1 C006211123 bExecute<br>20002: bPar2 C006211123 bSelectWrit<br>20003: bPar3 C006211125 bSelectWrit                                                                                                    | eValue_1                                                 | ALSE TRUE FALS                                           | E TRUE<br>E TRUE<br>E TRUE<br>E TRUE | bDon<br>ate<br>bFa<br>e number                           |
| 1 1                                                                                      |                                                                                                    | Values - Set 1                                           | Values - Set 2                                           | Values - Set 3                       | Values - Set 4                                           |
| C00470/15 bPar16<br>C00470/16                                                            | C01085/1 Index 1<br>C01085/2 Index 2<br>C01085/2 Index 2                                                                                                    | C01086/1 Value 1<br>C01086/2 Value 2<br>C01086/3 Value 3 | C01087/1 Value 1<br>C01087/2 Value 2<br>C01087/3 Value 3 | C01088/1 Value 1<br>C01088/2 Value 2 | C01089/1 Value 1<br>C01089/2 Value 2<br>C01089/3 Value 3 |
|                                                                                          | C01085/n Index of C01085/n Index of C01085/n Ind | <br>C01086/n Value n                                     | <br>C01087/n Value n                                     | <br>C01088/n Value n                 | C01089/n Value n                                         |
| Format: <code number="">,<subcode number=""></subcode></code>                            |                                                                                                    |                                                          |                                                          |                                      |                                                          |

[8-2] Пример: Связывание командных входов изменения параметров со "свободными" параметрами

#### Конфигурирование спика средствами установки параметров

Список параметров составляется схожим образом, что и меню пользователя, посредством установки параметров. Следующий пример применения демонстрирует требуемую процедуру для конфигурирования списка <u>без</u> использования »Engineer« диалогового окна.

#### <u>Задание:</u>

Параметры С00012, С00026/1 и С00027/1 должны быть записаны.

1. Составление списка параметров

Спецификация данных параметров в С01085/1 ... п в формате <код>,<субкод> :

- C01085/1 = 12.000
- C01085/2 = 26.001
- C01085/3 = 27.001
- C01085/4 ... n = 0.000 (нет параметра)
- 2. Ввод значений для параметров (настройка значения 1)

В C01086/1 ... n, определите значения, которые следует использовать для описания выбранных параметров. Значения вводятся с учетом формата

масштабирования/коэффициента масштабирования соответствующего параметра.

- C01086/1 = <значение> для записи списка 1 (в нашем примере : для параметра C00012)
- C01086/2 = <значение> для записи списка 2 (в нашем примере : для параметра C00026/1)
- C01086/3 = <значение> для записи списка 3 (в нашем примере : для параметра C00027/1)

Эти значения используются в процессе записи, если два входа *bSelectWriteValue\_1* и *bSelectWriteValue\_2* не назначены или оба заданы на FALSE.

3. Ввод других значений для параметров (настройки значений 2 ... 4)

Если требуется, до трех других настроек могут быть установлены тем же образом в C01087/1 ... n ... C01089/1 ... n и могут быть опционально записаны в параметры. Решение, какой набор будет в конечном счете использоваться зависит от назначения двух входов bSelectWriteValue\_1 и bSelectWriteValue\_2 :

4. Выбор набора значений

Набор значений для использования в этом примере выбирается посредством свободных параметров DC00470/2...3, связанных с входами выбора:

| C00470/2 → bSelectWriteValue_1 | C00470/2 → bSelectWriteValue_2 | Использованный набор значений |
|--------------------------------|--------------------------------|-------------------------------|
| FALSE                          | FALSE                          | Набор значений 1 (C01086/1 n) |
| TRUE                           | FALSE                          | Набор значений 2 (C01087/1 n) |
| FALSE                          | TRUE                           | Набор значений 3 (C01088/1 n) |
| TRUE                           | TRUE                           | Набор значений 4 (C01089/1 n) |

#### 5. Активация записи параметров

В этом примере список параметров записывается посредством свободного параметра C00470/1, связанного с *bExecute* командным входом. Переход от FALSE к TRUE в C00470/1 активирует запись списка параметров.

# Алфавитный указатель

## Α

| Accel. time - main setpoint (Время разгона - главная                                    | C247 <u>80</u>    |
|-----------------------------------------------------------------------------------------|-------------------|
| уставка) (С00012) 44                                                                    | C26/1 43          |
| Analog input (Аналоговый вход) (AIN1)                                                   | C2611/x <u>66</u> |
| Gain (Коэффициент усиления) (С00027/1) <u>43</u>                                        | C27/1 43          |
| Offset (Сдвиг) (C00026/1) <u>43</u>                                                     | C3 <u>29</u>      |
| Характеристика (C00010/x) <u>44</u>                                                     | C34/1 <u>43</u>   |
| Конфигурация (С00034/1) <u>43</u>                                                       | C36 <u>48</u>     |
| Analog voltage output (Аналоговый выход напряжения)                                     | C39/13 45         |
| (010)                                                                                   | C434/1 46         |
| Gain (Коэффициент усиления) (С00434/1) <u>46</u><br>Offset (Сдвиг) (С00435/1) <u>46</u> | C435/1 46         |
| Application 24                                                                          | C59 <u>39</u>     |
| Reference frequency (Опорная частота) C11 (C00059) 39                                   | C6 <u>47</u>      |
| Reference speed (Опорная скорость) (С00011) <u>39</u>                                   | C632/x <u>67</u>  |
| Auto-DCB                                                                                | C633/x <u>67</u>  |
| Hold time (Время удержания) (С00106) <u>49</u>                                          | C635 <u>66</u>    |
| Threshold (Ποροr) (C00019) <u>48</u>                                                    | C636 <u>66</u>    |
| Auto-start option (Опция автостарта ) (C00142) <u>41</u>                                | C7 <u>26</u>      |

## С

C10/x 44 C105 45 C106 49 C11 39 C114 46 C118 46 C12 44 C120 40 C13 44 C134 <u>69</u> C142 41 C15 39 C16 40 C173 <u>41</u> C18 48 C19 <u>48</u> C2 <u>28</u> C2/1 28 C2/11 28 C2/19 29 C2/21 29 C21 <u>48</u> C22 <u>40</u> C222 79 C223 79 C224 79 C225 79 C226 79 C227 <u>79</u> C228 79 C233 79 C242 79 C243 80

C435/1 <u>46</u> C59 <u>39</u> C6 <u>47</u> C632/x <u>67</u> C633/x <u>67</u> C635 <u>66</u> C636 66 C7 <u>26</u> C800 75 C801 75 C802 75 C803 75 C804 75 C805 75 C806 75 C910/1 49 C910/2 49

\_\_\_\_\_

C244 80

#### Control terminals (Терминалы управления) 11

## D

Decel. time - main setpoint (Время торможения - главная уставка) (C00013) <u>44</u> Decel. time - quick stop (Время торможения- быстрый останов) (C00105) <u>45</u> Digital inputs (Цифровые входы) (DIx) Polarity (Полярность) (C00114) <u>46</u> Digital outputs (Цифровые выходы) (DOx) Polarity (Полярность) (C00118) <u>46</u> DRV-ERR (LED) <u>50</u> DRV-RDY (LED) <u>50</u>

## Ε

EASY Starter <u>14</u> Engineer <u>14</u>

#### L

Imax in motor mode (в режиме двигателя) (С00022) 40

## Алфавитный указатель

#### L

L MPot 1 Верхний предел (С00800) 75 Использование (С00806) 75 Время замедления (С00803) 75 Время разгона (C00802) 75 Нижний предел (С00801) 75 Нет функционирования (С00804) 75 Начальное функционирование (С00805) 75 L NSet 1 nMaxLimit (C00635) 66 nMinLimit (C00636) 66 МинПропЧаст (C00633/x) 67 Макс.Проп.Част (С00632/х) 67 L PCTRL 1 ActEqSet window (C00247) 80 Kd (C00224) 79 MaxLimit (C00225) 79 MinLimit (C00226) 79 Корневая функция (С00233) 79 Влияние времени разгона (С00243) 80 Влияние времени торможения (С00244) 80 Режим работы (C00242) 79 Время разгона (C00227) 79 Время торможения (С00228) 79 Tn (C00223) 79 Vp (C00222) 79 L-force »EASY Starter« 14 L-force »Engineer« 14

## Μ

 Mains voltage (Напряжение сети) (C00173) <u>41</u>

 Max. neg. output frequency (Макс. отр. выходная частота) (C00910/2) <u>49</u>

 Max. pos. output frequency (Макс. пол. выходная частота) (C00910/1) <u>49</u>

 MCK

 Ограничения (C02611/x) <u>66</u>

 Motor control (Управление двигателем) (C00006) <u>47</u>

### Ρ

Power terminals (Силовые терминалы) 10

## Q

QSP (быстрый стоп) 45

## R

Характеристика управления V/f (VFCplus) 30 Аксессуары для запуска 15 Язык пульта 20 Удалить журнал (С00002/21) 29 Уровень пользователя 20 Команды устройства (С00002) 28 Модуль памяти 11, 22 Мониторинг 53 Мультиязычность 20 Фиксировання уставка 1...3 (С00039/1...3) 45 Восстановление статуса при поставке 28 Интерфейас диагностики (DIAG) 11, 16 Загрузка Lenze-настроек (С00002/1) 28 Режим управления (С00007) 26 Главная уставка Время разгона 44 Время торможения 44 Сглаживание рампы 69 Главная уставка сглаживания рампы (С00134) 69 Быстрый стоп (QSP) 45 Торможение ПТ (DCB) <u>38</u>, <u>47</u> Сохранить все наборы параметров (С00002/11) 28 Сброс ошибки (С00002/19) 29 Терминал диагностики Х400 15 Статус последней команды устройства (С00003) 29 Статусы устройства (LED отображение статуса) 50 Подстройка меню пульта 20 ПТ торможение Current (Ток) (С00036) 48 Пульт 15, 16 Уровень пользователя 20 Сменить язык 20

## S

Setting of motor overload (Настройка перегрузки двигателя) (I<sup>2</sup>xt) (C00120) <u>40</u> Slip compensation (Компенсация скольжения) (C00021) <u>48</u> Switching frequency (Частота переключения) (C00018) <u>48</u>

## U

USB диагностический адаптер <u>15</u> User menu <u>23</u>

## V

VFC - Управление напряжение-частота <u>30</u> V/f base frequency (основная частота) (C00015) <u>39</u> Vmin (C00016) <u>40</u> 8400 StateLine · Инструкции по работе · EDS84AVSCxx · 13464613 · от версии ПО V06.00 · DMS 1.2 RU · 12/2012 · TD05

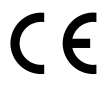

Lenze Drives GmbH Breslauer Straße 3 D-32699 Extertal Germany [ +49 5154 82-0 @ lenze@lenze.com [ www.lenze.com]

Service Lenze Service GmbH Breslauer Straße 3 D-32699 Extertal Germany © 008000 24 46877 (24 h helpline) 💾 +49 5154 82-1112 @ service@lenze.com

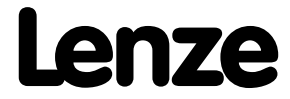